# clavister

# Clavister InControl Administration Guide

Version 1.40.00

Clavister AB Sjögatan 6J SE-89160 Örnsköldsvik SWEDEN

Phone: +46-660-299200 www.clavister.com

Published 2013-09-20 Copyright © 2013 Clavister AB

# **Clavister InControl** Administration Guide Version 1.40.00

Published 2013-09-20

Copyright © 2013 Clavister AB

# **Copyright Notice**

This publication, including all photographs, illustrations and software, is protected under international copyright laws, with all rights reserved. Neither this manual, nor any of the material contained herein, may be reproduced without the written consent of Clavister.

# Disclaimer

The information in this document is subject to change without notice. Clavister makes no representations or warranties with respect to the contents hereof and specifically disclaims any implied warranties of merchantability or fitness for a particular purpose. Clavister reserves the right to revise this publication and to make changes from time to time in the content hereof without any obligation to notify any person or parties of such revision or changes.

# **Limitations of Liability**

UNDER NO CIRCUMSTANCES SHALL CLAVISTER OR ITS SUPPLIERS BE LIABLE FOR DAMAGES OF ANY CHARACTER (E.G. DAMAGES FOR LOSS OF PROFIT, SOFTWARE RESTORATION, WORK STOPPAGE, LOSS OF SAVED DATA OR ANY OTHER COMMERCIAL DAMAGES OR LOSSES) RESULTING FROM THE APPLICATION OR IMPROPER USE OF THE CLAVISTER PRODUCT OR FAILURE OF THE PRODUCT, EVEN IF CLAVISTER IS INFORMED OF THE POSSIBILITY OF SUCH DAMAGES. FURTHERMORE, CLAVISTER WILL NOT BE LIABLE FOR THIRD-PARTY CLAIMS AGAINST CUSTOMER FOR LOSSES OR DAMAGES. CLAVISTER WILL IN NO EVENT BE LIABLE FOR ANY DAMAGES IN EXCESS OF THE AMOUNT CLAVISTER RECEIVED FROM THE END-USER FOR THE PRODUCT.

# **Table of Contents**

| Preface                                           | 4   |
|---------------------------------------------------|-----|
| 1. InControl Overview                             | 6   |
| 2. Installing InControl                           | 9   |
| 3. Server Management1                             | 9   |
| 4. The Client Interface                           | 25  |
| 5. Adding Security Gateways                       | 32  |
| 6. Revision Management                            | 37  |
| 7. A First Security Policy                        | 6   |
| 8. Device Maintenance                             | 63  |
| 9. Licensing                                      | 6   |
| 9.1. InControl Licensing                          | 6   |
| 9.2. cOS Core Licensing6                          | 52  |
| 10. Alarms                                        | 6   |
| 11. The Audit Trail7                              | ′3  |
| 12. Domains7                                      | ′5  |
| 13. User Accounts and Groups                      | 60  |
| 14. Remote Console                                | \$5 |
| 15. Real-time Monitoring                          | 38  |
| 16. Log Event Monitoring9                         | 8   |
| 16.1. Memlog Monitoring9                          | 8   |
| 16.2. The ILA 10                                  | )0  |
| 16.3. The Log Explorer 10                         | 19  |
| 16.4. The Query Filter                            | 3   |
| 16.5. Log Query Language (LQL) 11                 | 6   |
| 16.6. The Log Analyzer 12                         | 2   |
| 17. The Library Browser 13                        | \$5 |
| 18. High Availability                             | 8   |
| 19. Configuration Object Groups14                 | 4   |
| 20. Importing FineTune Datasources 150            | 0   |
| 20.1. Importing CorePlus 8.nn Standalone Gateways | 50  |
| 20.2. Importing CorePlus 8.nn HA Clusters15       | 6   |
| 21. Troubleshooting Connections 15                | ;9  |
| A. Cube Log Messages 16                           | 51  |
| B. Netcon Key Generation                          | 6   |
| C. Certificate Requests 17                        | ′1  |
| D. Keyboard Shortcuts 17                          | '6  |
| InControl Glossary 17                             | '7  |
| Alphabetical Index 17                             | '9  |

# Preface

# **Target Audience**

The target audience for this publication is the administrator of a security gateway running the cOS Core operating system. The system may be running on Clavister hardware or non-Clavister hardware and is to be administered from a management workstation running the Clavister InControl software.

# **Text Structure**

The text is divided into chapters and subsections. Numbered subsections are shown in the table of contents at the beginning of the document.

# **Text links**

Where a "See section" link is provided in the main text, this can be clicked on to take the reader directly to that reference for example, "see Chapter 2, *Installing InControl*".

### Web links

Web links included in the document are clickable, for example http://www.clavister.com.

# Notes to the main text

Special sections of text which the reader should pay special attention to are indicated by icons on the left hand side of the page followed by a short paragraph in italicized text. There are the following types of such sections:

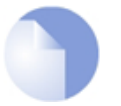

#### Note

This indicates some piece of information that is an addition to the preceding text. It may concern something that is being emphasized or something that is not obvious or explicitly stated in the preceding text.

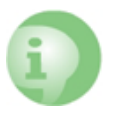

#### Caution

This indicates where the reader should be careful with their actions as an undesirable situation may result if care is not exercised.

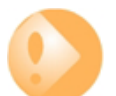

#### Important

This is an essential point that the reader should read and understand.

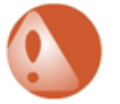

# Warning

This is essential reading for the user as they should be aware that a serious situation may result if certain actions are taken or not taken.

# Trademarks

Certain names in this publication are the trademarks of their respective owners.

cOS Core and CorePlus are trademarks of Clavister AB.

Windows, Windows XP, Windows Vista and Windows 7 are either registered trademarks or trademarks of Microsoft Corporation in the United States and/or other countries.

# **Chapter 1: InControl Overview**

#### Introduction

Clavister InControl is a software product for the monitoring and centralized administration of one or multiple Clavister Security Gateways. The product provides an intuitive graphical client which runs on a standard Windows based PC under Windows XP or later Windows version. This PC will sometimes be referred to in this document as the *client workstation*.

#### **The Client/Server Architecture**

InControl consists of two main software components: the InControl client and the InControl server. One or multiple InControl client workstations communicate with an *InControl server* which runs as a Windows service on the same or different computer.

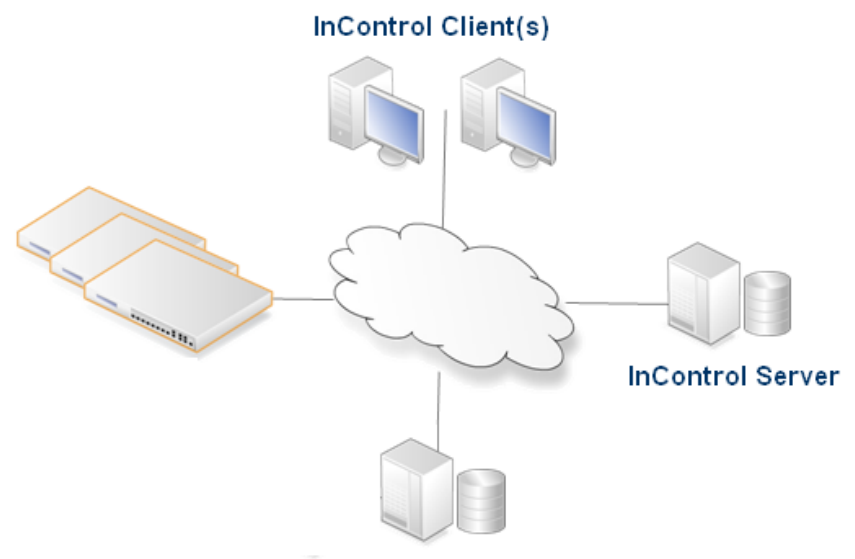

InControl Logging Agent

The server acts as a repository for all cOS Core configuration data and mediates all management communication between clients and security gateways. The diagram above illustrates a possible deployment of InControl with its components distributed across separate computers connected by the Internet. The optional Clavister *InControl Logging Agent* (ILA) component is a cOS Core log server provided with InControl. All InControl components could reside on the same computer.

# Management Tasks Performed through InControl

The following key tasks can be performed on a Clavister Security Gateway using the InControl client:

- Controlling cOS Core management communication.
- Creating, modifying and removing cOS Core objects and security policies.
- cOS Core configuration version control.
- cOS Core license management.
- cOS Core status and performance monitoring.

# **Uploading Multiple Configurations**

An important benefit of using InControl is the ability to upload common configuration elements to large numbers of Clavister Security Gateways in a single operation. This feature is vital to reducing the complexity of managing large numbers of Clavister Security Gateways in a complex network topology and is a key reason for using InControl instead of the web interface built into cOS Core.

# Comparison with the Web Interface

InControl can perform all the functions of the web interface plus many more. In many cases the web interface look and feel is duplicated in InControl as is the way configuration information is displayed. This duplication, however, forms only a subset of InControl's complete feature set.

The most important difference with the Web Interface is that a single Web Interface browser window can be used to manage one Clavister Security Gateway at a time. The Web Interface does not therefore provide the ability to share configuration objects between security gateways and define objects that are common to a number of gateways.

Various other features are also not provided by the Web Interface and include InControl's version control.

# **Restricting Management Privileges**

Not all InControl clients need to have the same management privileges. A single, primary administrator with the username *admin* always exists that has, by default, full administrative privileges.

Other types of user accounts can be created that have varying degrees of lesser access privileges. A new client account may be defined, for example, that is allowed to only perform real-time monitoring tasks. This topic is discussed further in *Chapter 13, User Accounts and Groups*.

# The InControl SDK

InControl provides the option to write third party applications which take over the role of the standard Clavister InControl client and provide customized functionality. This is done using the *InControl SDK*. The SDK provides an *Application Programming Interface* (API) that allows source code to directly access the functions of the InControl server and to manage the security gateways connected to the server.

This manual does not discuss the SDK further. More information on this topic can be found at *http://www.clavister.com* and in the separate *InControl SDK Guide* PDF document. The InControl API is based on the *Windows Communication Foundation* (WCF) interface which allows code development to be done using any one of a number of programming languages and platforms.

# **Chapter 2: Installing InControl**

This section describes the installation of the InControl client and server. Installation of the *ILA* is covered in *Section 16.2, "The ILA"*.

### **InControl Installation Files**

The complete set of InControl installation files can be found on the cOS Core CD-ROM delivered to customers. Alternatively, it can be downloaded directly from the Clavister *Customer Web*.

These installation executable (*.exe*) files consist of one executable for the InControl client installation, a separate executable for the InControl server installation and another executable for the optional *InControl Logging Agent* (ILA).

There is also a bundled executable which combines all three. ILA installation is covered in *Section 16.2, "The ILA"*. This chains together the installations of the components so that the same question are asked. For example, the question regarding license agreement will still appear once for each component.

#### **Components Can Be Installed On Different Computers**

Installation of the InControl client, server and the optional ILA can be on either the same Microsoft Windows based computer or different computers. The client and server installations will be sometimes referred to in this document as the *client workstation* and the *server computer*.

#### **cOS Core Versions**

InControl can only be used for management of Clavister Security Gateways running cOS Core version **9.20.01** (or **9.12.14** for telecom users) or later.

An error message will appear when trying to add a new security gateway to InControl if the gateway is running an earlier version of cOS Core that is incompatible. Importing such gateways into InControl is discussed further in *Chapter 20, Importing FineTune Datasources*.

#### **Minimum and Recommended Hardware Requirements**

The hardware configurations for both the client, server and optional ILA are as follows:

#### • Operating system:

i. Minimum: Microsoft Windows XP.

ii. *Recommended:* Microsoft Windows 7 for the client, server or the ILA. Alternatively, Windows 2008 r2 for the server or the ILA.

Specific .NET versions are required as described later in this chapter.

#### • Memory:

- i. *Minimum:* 1 Gigabyte RAM.
- ii. *Recommended*: 4 Gigabytes RAM.

#### • Free disk space:

- i. *Minimum*: 100 Megabytes for initial client, server and ILA installation.
- ii. *Recommended:* At least 1 Gigabyte for the server or ILA. Both may grow as the database, audit and event logs expand.

#### Processor speed:

The recommended processor is an *Intel Core i7* processor or a processor with equivalent speed. All InControl components can function with slower processors but *Intel Core i7* speed is optimum.

#### • Screen resolution

For working with the client interface or server management interface, a screen resolution of at least 1280 x 1024 pixels is recommended.

# A Local User is Recommended for Running Services

Installation of InControl must be done from a Windows account with *Administrator* privileges. However, using a non-local account could mean that security is compromised by a malicious user logging in across a network.

To enhance the security of the InControl server, it is recommended to create a new, local user account and then log into this account to perform server installation. Such accounts are sometimes referred to as *Service Accounts*. These keep services completely separate from normal user accounts. The same server account should also be used for the ILA server.

Once server installation is complete, the Windows service *ICS.exe* should then be set up in Windows to run under the new, local account (select the **Log On** tab in the properties of the service and specify the account).

To additionally enhance security, InControl server database file access should be restricted to this account only.

#### **Clients Do Not Require Administrator Privileges**

InControl clients do **not** need to be running under Microsoft Windows as a user which is a member of the Windows *Administrator* group. A user can be a member of a group with lesser privileges.

#### InControl Server to cOS Core Communication

The InControl server must have access to the Clavister Security Gateways to be managed by either being connected to same Ethernet network or being connected remotely across other

networks such as the Internet.

Similarly, InControl clients need network access to the server workstation if client and server are running on different computers.

### **Required .NET Versions**

InControl relies on the Microsoft .NET framework to run although different versions are required for client and server:

- The installed .NET version must be at least 3.5 for the InControl client to run.
- The installed .NET version must be at least 3.0 (service pack 2) for the InControl server or the ILA to run.

If version 3.5 of .NET for Windows is installed then both client, server and the ILA can run.

When the InControl installers are run, the required .NET installation can be done automatically so .NET need not be installed separately.

# Installing InControl

Installation of InControl is performed in two primary steps:

- 1. Install the InControl server using the *InControl\_Server\_Setup.exe* file.
- 2. Install the InControl client using the *InControl\_Client\_Setup.exe* file.

A third, optional step is to also install the *InControl Logging Agent* (ILA) using the *ILA\_Client\_Setup.exe* file. This is described further in *Section 16.2, "The ILA"*.

The ordering of running any of the three installation executables is not important. An alternative to running the installation executables separately is to run the single *InControl\_Bundle\_Setup.exe* file which runs the three individual files in sequence.

#### **Using the Same Workstation**

The client and server can be on the same workstation or on different workstations. For first time installation, it is recommended that the same workstation is used and subsequent client installations are done on different workstations.

If installed, the ILA can also be on the same or separate computer.

This order of installation indicated above (server then client) is recommended for first time installation, so that the client on the same workstation can make contact with the running server as soon as it starts.

# **Server Installation**

The server installation wizard consists of a standard set of installation dialogs which will not be reproduced here.

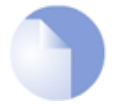

# Note: .NET 3.0 (service pack 2) is required

Both the InControl server and the ILA require at least .NET version 3.0 (service pack 2) to

be installed.

The installer provides the option to install .NET as part of the installation process if it detects that it is not already installed.

On wizard completion, the InControl server will be left running as a Windows service. The server control interface can then be displayed, as shown below.

| InControl Server Set    | ttings (Running)                  |       |  |
|-------------------------|-----------------------------------|-------|--|
| File Edit View Dat      | abase Help                        |       |  |
| Server settings Console |                                   |       |  |
| Resources<br>PluginHost | ₽∎ <b>≵↓</b> 🖻                    |       |  |
| Audit                   | ClavisterLicenseCenter            |       |  |
| RemotingManager         | LicenseAutoUpdate                 | True  |  |
| DeviceManager           | LicenseUpdateInterval             | 24    |  |
| Database                | 🗆 Netcon                          |       |  |
| NewsFeed                | PingSrcPort                       | 1850  |  |
|                         | 🗆 Ргоху                           |       |  |
|                         | BypassProxyOnLocal                | True  |  |
|                         | ProxyPassword                     |       |  |
|                         | ProxyUser                         |       |  |
|                         | SSLProxy                          |       |  |
|                         | SSLProxyPort                      | 8081  |  |
|                         | UseProxy                          | False |  |
|                         | UserAgent                         |       |  |
|                         | 🗆 Transfer                        |       |  |
|                         | TransferLimit                     | 5     |  |
|                         | TransferTimeout                   | 20    |  |
|                         | BypassProxyOnLocal                |       |  |
|                         | Bypass the proxy for local addres | sses  |  |
| L                       |                                   |       |  |
| Running                 |                                   |       |  |

Even if this server interface is closed, the server will continue to run as a Windows service. The server interface will re-appear if the InControl server option is chosen in the Windows start menu.

Both the InControl server and, if installed, the ILA run as Windows services. All processes appear when the *Task Manager* is displayed in Windows as shown below.

| ICC.exe *32         | 8608  | us     | 01 | 57.204 K |
|---------------------|-------|--------|----|----------|
| ICS.exe *32         | 11304 | SYSTEM | 00 | 30.156 K |
| ILA.exe             | 11608 | SYSTEM | 00 | 40.160 K |
| LogReceiver.exe *32 | 9248  | SYSTEM | 00 | 22.808 K |

The listed processes listed in the screenshot above are:

- 1. ICC.exe The InControl client.
- 2. **ICS.exe** The InControl server.
- 3. ILA.exe The ILA query server and log analyzer DB builder.
- 4. LogReceiver.exe The ILA log receiver server.

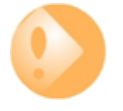

# Important: Restrict access to the server hardware

Access to the InControl server management interface is not protected by any security

mechanisms. Physical access to the PC on which the server is running also means possible access to the server interface. It is therefore important to restrict access to this computer.

# **Changing the Server Status**

Changing the running status of the server is done by going to the **File > Service** menu in the server interface.

|   | InControl Server Settings (Running) |                |       |     |              |      |  |  |  |  |
|---|-------------------------------------|----------------|-------|-----|--------------|------|--|--|--|--|
|   | File                                | Edit View      | Datab | ase | Help         |      |  |  |  |  |
| ١ |                                     | Service        | •     | ►   | Start        |      |  |  |  |  |
|   | ÷                                   | Revert changes |       | ₽   | Restart      |      |  |  |  |  |
|   |                                     | Save           |       | U   | Pause/Resume |      |  |  |  |  |
|   | $\checkmark$                        | Apply          |       |     | Stop         | True |  |  |  |  |
|   |                                     | Exit           |       | 0   | Install      | - 24 |  |  |  |  |
|   | New                                 | sreea          |       | ٢   | Uninstall    | 1850 |  |  |  |  |

The **Install** and **Uninstall** options in this menu are for installing and uninstalling *ICS.exe* as a Windows service.

### **Client Installation**

The client installation wizard steps consist of a sequence of standard installation dialogs. As mentioned previously, the client requires at least .NET version 3.5 to be installed and the installer provides the option to install .NET 3.5 as part of the client installation process.

Following installation, the client is ready to run.

#### **Start Menu Entries**

Following installation, the Windows **Start** menu will contain entries for starting both client and server. The server should be started before starting the client.

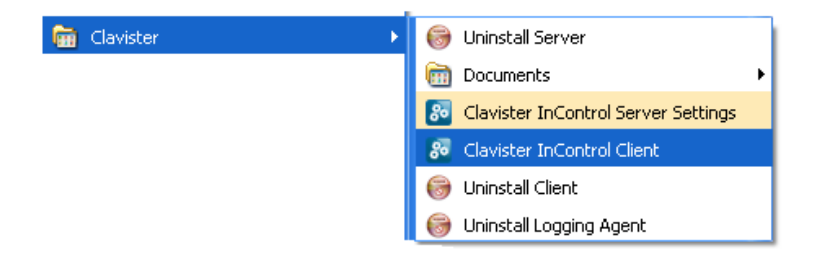

# **Initial Login**

When the client is started a username and password will be asked for. The initial defaults for these are *admin* and *admin*. This gives access to the main administration account which has

| Username:       | admin     |   |   |  |
|-----------------|-----------|---|---|--|
| Password:       | •••••     |   |   |  |
| Options         |           |   |   |  |
| Server Address: | 127.0.0.1 |   | X |  |
| Port:           | 9000      |   |   |  |
|                 |           |   |   |  |
|                 |           | _ |   |  |

unlimited permissions for changing configuration data and examining system information.

After successfully logging in, the full client interface will be displayed.

| 8                    | Ŧ            |           |                   |                    | Claviste                     | er In Control                |                    |                           |       | _            | • 23           |
|----------------------|--------------|-----------|-------------------|--------------------|------------------------------|------------------------------|--------------------|---------------------------|-------|--------------|----------------|
| File                 | Home         |           |                   |                    |                              |                              |                    |                           |       |              |                |
|                      | $\checkmark$ |           | 29                |                    | Q                            | <b>N</b>                     |                    | $\sqrt{2}$                | 8     | <u>&amp;</u> | 2              |
| Security<br>Gateways | Alarms       | Licenses  | Logging<br>Agents | Library<br>Browser | Log<br>Explorer <del>•</del> | Log<br>Analyzer <del>•</del> | Report<br>Center * | Monitoring<br>Dashboards• | Users | Groups       | Audit<br>Trail |
|                      |              | System    |                   |                    |                              | Forensics                    | and Report         | ing                       |       | Security     |                |
|                      |              |           |                   |                    |                              |                              |                    |                           |       |              | 4 Þ 🗙          |
|                      |              |           |                   |                    |                              |                              |                    |                           |       |              |                |
|                      |              |           |                   |                    |                              |                              |                    |                           |       |              |                |
|                      |              |           |                   |                    |                              |                              |                    |                           |       |              |                |
|                      |              |           |                   |                    |                              |                              |                    |                           |       |              |                |
|                      |              |           |                   |                    |                              |                              |                    |                           |       |              |                |
|                      |              |           |                   |                    |                              |                              |                    |                           |       |              |                |
|                      |              |           |                   |                    |                              |                              |                    |                           |       |              |                |
|                      |              |           |                   |                    |                              |                              |                    |                           |       |              |                |
|                      |              |           |                   |                    |                              |                              |                    |                           |       |              |                |
| Progress Vie         | w            |           |                   |                    |                              |                              |                    |                           |       |              |                |
| 🤱 admin              | 0            | Connected |                   | 1 active al        | arm                          |                              |                    |                           |       |              |                |

# **Client to Server Connection**

When the InControl client is running on the same computer as the InControl server, the client will automatically find and connect with the server. The server should automatically always be running as a process called *ICS.exe* even after computer restarts. At the bottom of the client interface is a connection status icon which is green if server connection has been successful:

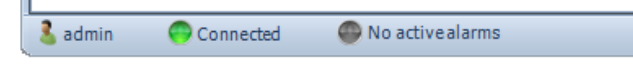

If the mouse is moved over the green connection icon, a tooltip appears which shows the IP address and the port number to which the client has connected. In the example shown below, the IP address is the local loopback address since the client and server are on the same computer.

| 🤱 admin | 💮 Connected  | 💮 No active alarms |  |
|---------|--------------|--------------------|--|
|         | Connected to | 127.0.0.1:9000     |  |

If connection to the InControl server was unsuccessful then this icon will be red:

| 🤱 admin | Disconnected | 💮 No active alarms |  |
|---------|--------------|--------------------|--|

If the server appears to be not responding then go into the Windows **Start** menu and select the InControl server option from the Clavister submenu. The InControl server management interface will appear.

Now, start the server by choosing the **Start** option from the **File > Service** submenu. The client service status icon should now turn green after a brief interval to indicate successful server connection.

The rightmost icon shows if any *alarms* are active. Alarms provide informational, warning or error messages.

| 🤱 admin | 😑 Connected | 1 active alarm |  |
|---------|-------------|----------------|--|

As shown above, the alarm icon also acts as a button. When it is pressed the *Alarms* tab is displayed and further action to deal with alarms can be taken. Alarms are discussed further in *Chapter 10, Alarms*.

# **Upgrading InControl**

From time to time, new releases of InControl will be made available. These can be downloaded from the Clavister *Customer Web* and are packaged as a number of separate executable *.exe* files.

Uninstallation of existing versions is not required and the order of installation is not important.

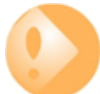

# Important: All components should be upgraded together

Although InControl releases include separate installation executables for the upgrade of the client server and ILA, they should be viewed as a single upgrade. One **should not** be upgraded without the others since dependencies may exist.

Before installing, both the client and server management interfaces should be closed. The server installation will automatically stop the relevant service, restart the computer and restart the service.

The InControl server database is not normally affected by upgrading. Even a complete uninstall of the server will leave the database intact and remaining files must be deleted from the installation directory manually to completely remove the database.

#### **Upgrading from InControl 1.10**

If an InControl version 1.10 has been in use, the three components of InControl client, server and *Log Query Server* (LQS) should be uninstalled before installing the new upgraded InControl version.

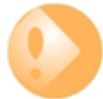

# Important: Back up the old LQS files

Uninstallation of 1.10 will preserve most of the old server database (including the audit logs) as well as the LQS log database files. These can then be manually transferred into the new InControl version's file structure as described below.

However, the LQS configuration file **lqs.xml** is deleted during LQS uninstallation and a copy will be needed if the new ILA configuration is to replicate the old LQS configuration. This file is found in the **Clavister\InControl\LQS** folder.

For the filepaths used in the description below, the Windows variable *%programfiles%* is assumed to be the root path for the old InControl version installation. The variable *%appdata%* is assumed to be the root path for the new installation and this usually defaults to be the current user's application data folder. Both roots may have been changed when LQS was installed.

#### A. Moving the old server files

- i. Before moving the server files, stop the InControl server service (this is called *ICS.exe* in the Windows process list). This is best done by using the InControl server control interface.
- ii. Take the old server database file *ics.db3* found in:

%programfiles%\Clavister\InControl\Server\db

And move this file to the new database folder of the new version found in:

%appdata%\Clavister\InControl\Server\

This will overwrite the existing *ics.db3* file and so the existing database will be lost.

iii. Now take all files from the old audit file folder:

%programfiles%\Clavister\InControl\Server\db\audit

And copy them to the new audit folder:

%appdata%\Clavister\InControl\Server\audit

These will merge the old files with any existing audit files. An old file will overwrite an existing file with the same name.

#### B. An alternative to moving the server files

Instead of moving the old server files into the new installation directory, the InControl server installer provides the option to specify the location of the new InControl server database. The location chosen can be the same as the old installation directory which still contains the old *ics.db3* database file.

The installer will not overwrite this old database file and it will therefore become the database for the new version. No old server files then need to be moved.

#### C. Moving the old LQS log files

i. Take all the subfolders (each has a gateway identifier), but **not** the *lqs.xml* file, from the LQS database folder:

%programfiles%\Clavister\InControl\LQS

And copy these subfolders with their contents to the ILA database folder:

%appdata%\Clavister\InControl\LoggingAgent\LogDatabase

The old LQS log folders and files will merge with any existing ILA log files. Files with the same name will be overwritten.

Some typical examples of the names of the copied subfolders is shown in the file explorer screenshot below.

| Name 🔺                                 | Size | Туре        | Date Moc |
|----------------------------------------|------|-------------|----------|
| a 61b3efb0-8987-40a6-90b8-3dff871d88e7 |      | File Folder | 2010-09- |
| 🛅 869ad421-0ac4-47df-9418-4e06eed426bc |      | File Folder | 2010-06- |

ii. It is important **NOT** to copy the *lqs.xml* file from the old LQS installation **unless** the old LQS configuration is to become the configuration for the new ILA installation. This file is deleted when LQS is uninstalled so a copy should be made before beginning the uninstall process.

When it is transferred into the new ILA directory structure, the file *lqs.xml* will be automatically converted to become the current ILA configuration file *ila.xml* but **only** when the ILA Windows service (called *ILA.exe* in the process list) is restarted. To do this, go into the Windows control panel and restart the service.

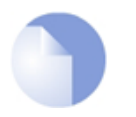

#### Note

The file **lqs.xml** is deleted during the conversion process **ila.xml**. Retain a copy of **lqs.xml** in case the conversion process does not complete successfully.

### **Upgrading from CorePlus 8.nn**

In a situation where a user is upgrading from a CorePlus version 8.nn system, the older FineTune management client can no longer be used with CorePlus 9.nn or cOS Core 10.nn versions. From CorePlus version 9.20.01 or 9.12.14 onwards, cOS Core can be administered through either the Web Interface, CLI or InControl.

Upgrading from CorePlus 8.nn can be done in one of two ways:

1. Running the *migration\_wizard.exe* program which is included with the cOS Core distribution package. This executes a special, standalone wizard for upgrading.

This wizard is discussed in detail in the separate document 8.nn to 9.nn/10.nn Migration Guide.

2. Running the migration wizard contained within InControl after the FineTune *Datasources* are first imported into InControl.

This option is discussed further in Chapter 20, Importing FineTune Datasources.

#### **Downgrading to CorePlus 8.nn**

If a security gateway downgrade back to a CorePlus 8.nn system is required to reverse an upgrade, this cannot be done through InControl. Such a downgrade must be done using the standalone *MigrationWizard-<version>.exe* program supplied with the Clavister release packages. One of the options that can be chosen from this programs interface is to downgrade.

When the downgrade process is complete, the configuration will have reverted to the one that existed before the upgrade and FineTune can then be used once again to administer the security gateway. Note that all configuration changes made with InControl will be lost after a downgrade.

# **Chapter 3: Server Management**

The InControl server management interface provides a number of options for management of the server. These are discussed in this chapter.

#### **Displaying the Server Management Interface**

Selecting the *InControl Server* from the Windows start menu causes the user interface for the server appear. This does not affect the server if it is already started. If the server is not running then displaying the user interface will have the dual effect of also starting the server.

The InControl server runs as a Windows service and appears in the Windows process list as *ICS.exe*. It will be started automatically after initial installation and after hardware restart and will only be stopped by choosing the **File > Service > Stop** menu option in the server management interface (or alternatively, stopping it through the Windows process manager).

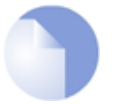

#### Note: Login to the account under which the server runs

To access the server interface, it is necessary to login as the user under which the server runs. If, as recommended, a local account has been created for this purpose then it is this account that must be logged into.

### **Stopping and Pausing the Server**

Closing the server management interface will also not affect *ICS.exe*. If the service needs to be stopped then it is recommended that this is done with the **Service > Stop** option in the user interface.

| InControl Server Settings (Running) |                  |      |              |   |  |  |  |  |  |  |
|-------------------------------------|------------------|------|--------------|---|--|--|--|--|--|--|
| File                                | e Edit View Data | base | Help         |   |  |  |  |  |  |  |
|                                     | Service          | ►    | Start        | 1 |  |  |  |  |  |  |
| ¥                                   | Revert changes   | ₽    | Restart      |   |  |  |  |  |  |  |
|                                     | Save             | •    | Pause/Resume |   |  |  |  |  |  |  |
| 1                                   | Apply            |      | Stop         |   |  |  |  |  |  |  |

The server may also be paused with the **Pause/Resume** menu option. This option translates directly into a Windows service pause. In this state, no updates are performed on the database and it is therefore useful if a backup of the database is to be done using a normal Windows utility

instead of through the server management interface. The same menu option can then be selected to resume the server after a pause.

During a database backup initiated through the server management interface (described further below) the server process is automatically paused.

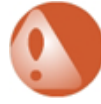

# Warning: Logout all clients before stopping the server

No clients should be performing any configuration changes or related activities during an operation that stops the InControl server such as:

- Manually stopping the server.
- A server database backup or restore operation.
- A server software upgrade.

One of the effects of a client working on a checked-out configuration when the server is stopped is that all changes will be lost.

#### **Setting the Audit Level**

The *Audit Level* determines which server audit messages are saved to disk as a log. These messages are generated by various server events such as shutdown and startup and are saved in a folder in the server installation directory for analysis through the InControl client. Only server messages that are at or above the set audit level priority will be logged and this level can be different from the general audit level described above.

It is important to remember that the server log messages being discussed here are totally separate from the log messages generated by cOS Core and relate only to server activity, not the activity of connected Clavister Security Gateways.

The server audit files can be viewed with a text editor but should not be edited in any way. Their format needs to be preserved otherwise they cannot be viewed through the InControl client.

# **Configuring a Syslog Server**

By setting the value of the **Syslog** parameter to *True*, server log messages can also be sent to an external Syslog server. The Syslog server's IP address needs to be specified, as well as the desired level of the messages that are sent.

#### **The Transfer Limit**

By default, the **Transfer Limit** parameter has a value of 2. This means that after deployment of a new configuration is initiated, the number of concurrent uploads to Clavister Security Gateways will be limited to two.

Should high bandwidth links be available between the InControl server and a large number of Clavister Security Gateways that need to be updated, a higher value for the transfer limit could be chosen.

#### **The Server Interface Console**

The server interface contains a **Console** tab which gives easy access to log messages generated by the server. By default, only server startup and closedown messages appear in the console.

| InControl Server Settings (Running) |         |      |          |      |  |  |  |  |
|-------------------------------------|---------|------|----------|------|--|--|--|--|
| File                                | Edit    | View | Database | Help |  |  |  |  |
| Server                              | setting |      |          |      |  |  |  |  |

# **Applying and Saving Server Changes**

After any changes are made in the server management interface, the **Apply**, **Save** and **Revert changes** options become enabled in the **File** menu as shown below:

| Fil          | e | Edit    | View   | Datab |
|--------------|---|---------|--------|-------|
|              | 5 | Service |        | •     |
| *            | ł | Revert  | change | s     |
|              | 5 | Save    |        |       |
| $\checkmark$ | 1 | Apply   |        |       |
|              | I | Exit    |        |       |

These options function as follows:

#### Apply

This option applies any changes to the running server and also saves them to the server configuration file.

• Save

This option saves the changes but doesn't apply them to the running server. They will be applied if the server restarts.

#### Revert changes

Any changes made since the last **Apply** or **Save** are undone by this option. The server interface is updated with the values currently stored in the configuration file.

The configuration file for the server is called *ICS.exe.config* in the server installation directory and this is where server parameter values are stored.

Once any unsaved change is made to the server configuration, this is indicated by an asterisk ("\*") appearing to the right of the management interface window title as shown below.

| C | InC  | ontro | Server | Settings (R | unning)* |  |
|---|------|-------|--------|-------------|----------|--|
|   | File | Edit  | View   | Database    | Heln     |  |

#### Server Database Backups

The server provides a simple way to perform backups of the entire server database. It should be remembered that all configuration data for InControl is stored in this database so backup is strongly recommended. The entire server database is stored in a single file called *ics.db3* and its default location is:

%appdata%\Clavister\InControl\Server\

Where *%appdata%* is the root path Windows variable and this is usually set to be the folder for the current user's application data.

Backing up does not require that InControl client activity stops. The server will, however, delay client responses until the backup process is complete. This means that client users may experience a slight delay after sending a request to the server during backup.

There are two ways of performing a backup:

- 1. Initiating the backup through the server management interface.
- 2. Initiating the backup through a Windows console command line.

These are discussed below:

#### 1. Backup initiated through the server management interface.

In the server management interface, select the menu option **Database > Save**.

| File   | Edit     | View | Da | tabase | Help |
|--------|----------|------|----|--------|------|
| Server | settings | Cons | 6  | Load   |      |
| Resou  | rces     |      | 6  | Save   | 3    |

By default, backups are stored in a single file of filetype *.ics* with a filename that shows the date and time when the backup was created. For example, *db2009-01-26\_153521.ics* might be the default filename created by the interface, where the filename format is *dbyyyy-mm-dd\_hhmmss.ics*.

The file naming convention is, however, not mandatory and can be changed in the file chooser but is recommended as a useful way to keep track of when backup files were created. When a command line is used (as described below) this file naming convention is always used and cannot be changed.

#### 2. Backup initiated through the command line.

It is possible to also create backup files through a Windows console command. The command takes the form:

```
> Server Settings.exe -backup <directory>
```

If the database backup is being saved to a directory called *backup\_1* then the command would be:

> Server Settings.exe -backup backup\_1

The command should be issued when the current console directory is the InControl server installation directory. The backup filename used has the default naming format described above and cannot be changed.

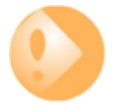

#### Important: The server should be stopped for backups

The InControl server **must** not be running and should be stopped before performing a backup.

A key advantage of backing up using a console command is the ability to use Windows to create a scheduled service that will automatically run a *.bat* file containing the command on a regular basis.

#### **Restoring the Database**

Restoration of a database backup can be done in the same way as the backup was created, either through the **Database > Save** menu option or through a console command with the form:

> Server Settings.exe -restore <path>

When a database restore is complete, the InControl server will restart and any connected clients will be automatically updated to reflect the configuration data in the new version of the database. Database updates or deployments initiated by clients during the restore process will be rejected by the server.

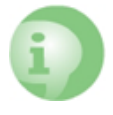

# Caution: A restore overwrites the existing database

A database restore should be done with caution since the old database contents will be overwritten and completely lost once the restore is initiated.

#### **Moving the Server Between Computers**

The backup and restore function also allows a server installation to be moved from one computer to another. Once the InControl server is installed on another computer, a database backup can then be restored to that new installation and the default empty database will be overwritten with the restored database backup.

#### **Disk Space Management**

The management interface provides settings for managing the disk space taken up by the server and its database.

| Resources       | 2 <b>2</b>                     |         |
|-----------------|--------------------------------|---------|
| Audit           | DatabaseCleanup                |         |
| WCFPlugin       | AutoCleanupDatabase            | False   |
| RemotingManager | MaximumDaysToKeepConfiguration | 60      |
| Debug           | MinimumConfigurationsToKeep    | 30      |
| DeviceManager   | VacuumDatabase                 | False 🔹 |
| Database        | General                        |         |
| NewsFeed        | MinimumRequiredDiskspace       | 100     |
|                 | Туре                           | SQLite  |
|                 | SQLite                         |         |
|                 | Path                           |         |

These settings are used as follows:

# DatabaseCleanup

These settings are used as follows:

i. Enabling *AutoCleanupDatabase* means that the automatic cleanup process is initiated on server startup and then repeatedly after each hour has elapsed. Enabling this option will help keep the size of the database from growing continuously and this can both help database efficiency and reduce the time needed to back up the database. If this option is not enabled, the database file will retain the space occupied by deleted configuration data leading to an ever bigger and less efficient database file.

- ii. When the automatic cleanup runs, any configuration in the revision history older than the number of days specified by *MaximumDaysToKeepConfigurations* is deleted but only if the *MinimumConfigurationsToKeep* is exceeded for that gateway.
- iii. The *MinimumConfigurationsToKeep* specifies the minimum number of configurations in the revision history for each individual gateway that are kept. Only if this number is exceeded can any revisions be deleted by the automatic cleanup process.
- iv. The *VacuumDatabase* option is only used when the *AutoCleanupDatabase* option is enabled. If it is enabled, the cleanup process will also compact the database file down to the smallest size possible, removing any unused space in the process. This will make subsequent database access as efficient as possible. This compaction will **only** take place on InControl server startup and not at other times when automatic cleanup runs.

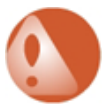

# Warning: The VacuumDatabase option is time intensive

The **VacuumDatabase** option can require significant amounts of processing time to complete depending on database size. It should therefore only be enabled when circumstances allow adequate time for it to complete following server startup.

#### MinimumRequiredDisk

This is the amount of free disk space that is required for the InControl server. If the free disk space falls under this value, the only action that occurs is that an alert is created which warns of the condition. This setting is not dependent on the value of *AutoCleanupDatabase* and the cleanup process is **not** initiated when the alert is generated.

#### • Type

This parameter is designed for future versions of InControl which will support different database products. At this time only one type is supported and its location is specified by the *Path* parameter. Neither of these parameters should be changed in the current InControl version.

The *SQLite* setting will be used for a future feature and should not be changed. This setting is totally separate from the database settings for the ILA server.

# **Chapter 4: The Client Interface**

### **The Client Interface Layout**

The InControl client interface is built around a series of Ribbon Toolbars and associated Tabs

The *Home* tab provides the most important of InControl's functions.

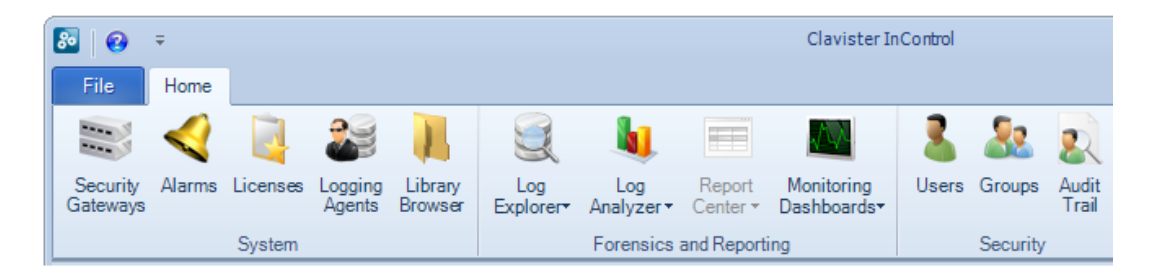

#### The Security Gateways Tab

The most frequently used of the buttons in the *Home* ribbon toolbar will be the *Security Gateways* button. This will display the *Security Gateways* tab which is the primary means of navigating into the configurations of individual gateways, HA clusters and domains.

When a client starts for the first time, the only entry in this tab's navigation tree is the *Global Domain*. This is the default parent domain for all other security gateways and other domains and provides the ability to create universal objects that can be shared by all the domain's children.

| 8        | Ŧ            |            |           |           |                  |             | Clavister InC           | ontrol - [Security G |
|----------|--------------|------------|-----------|-----------|------------------|-------------|-------------------------|----------------------|
| File     | Home         | Security 0 | Gateways  |           |                  |             |                         |                      |
| 4        | 03           |            | 9         | .M        | 🔯 Properties     |             | 🚱 Undo Check Out        | 🗘 🖇 🏟                |
| Create * | Configure    | Remote     |           | Quick     | 🌆 Permissions    | Check Out   | e Revision History      | 2 / -                |
| Create . | Conligure    | Console    | Forensics | - Monitor | r 💿 Upgrade      | Check Out   | Deployment •            | Ø 🗟                  |
| Create   |              |            | Mana      | age       |                  | Rev         | vision Control          | Device Mainte        |
| Securit  | y Gateways   | 0          |           |           |                  |             |                         |                      |
| Name     |              | Address    | Status    | Version   | Locked by Alarms | Comment     |                         |                      |
| G        | lobal Domair | n          |           |           |                  | The base do | omain for all other dom | ains and devices.    |

# **Opening Tabs**

When selected, other functions such as the *Alarms* and *Licenses* cause their own tab to be opened.

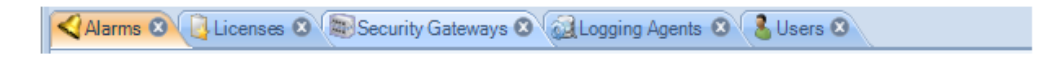

### Going Forwards and Backwards in the History

The central pane of the client interface displays the key information related to the currently active tab. The history of what is displayed in this pane is kept in the same way as a web browser. It is possible to go forwards and backwards in this history using the large arrow buttons at the top right (the smaller arrow buttons move through the tabs).

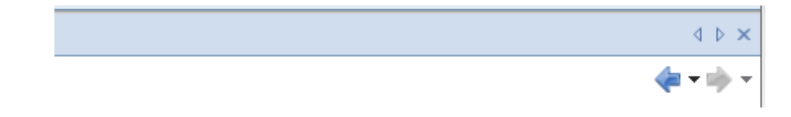

The key shortcut **Alt + Left Arrow** can be also be used to move backwards through the history and **Alt + Right Arrow** moves forward.

# The File Tab

The File tab provides some general functions relevant to client operation.

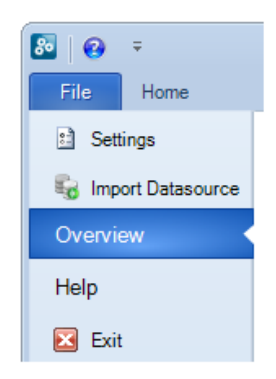

To the right of the menu options, there is a list of the last ten configurations that have recently been opened for editing. Double clicking any of the list will open that configuration for editing.

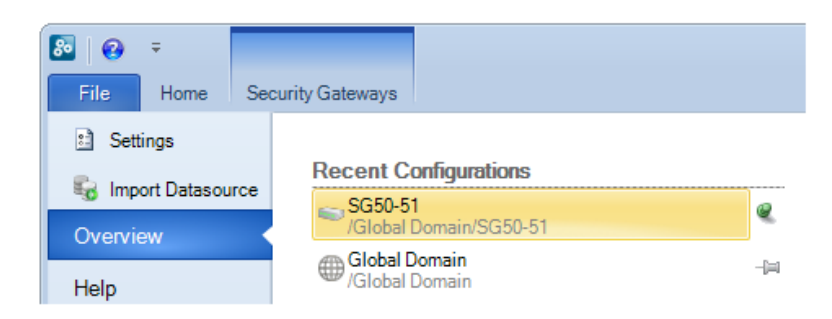

Once the recently edited list reaches ten entries, the configuration that was edited furthest back in time is lost as a newly edited configuration is added. To change this behavior, the pin icons to the right of the configuration name can be clicked so that the configuration is "pinned" to the list. The *SG50-51* in the example list above has been pinned in this way and now cannot

disappear from the list.

### **Client Settings**

By choosing the **Settings** option, the client preferences dialog will appear. This allows a number of general preferences for the client to be changed.

| Settings                                                                                                    | 22                                                                                                    |
|----------------------------------------------------------------------------------------------------|----------------------------------------------------------------------------------------------------|
| Logon settings<br>Algorithm: Default •<br>Authentication: Default •<br>MS domain: Default •<br>Auto save<br>Enables automatic saving of work in progress on the<br>client. Auto save interval is in seconds.<br>Use auto save: •<br>Interval (s): 300 | Remote Console         Stay active:       □         Logging         Path:       □:\Documents and Settings         Add timestamp:       ☑         What to do if the log file already exits:         •       Always overwrite it         •       Always append to the end of it |
| Edit domain object<br>Show warning when changing a domain object<br>which has no usage.<br>Enable warning:                                                                                                    | Dashboard         High dampening makes the animation of the gauges smooth. Turning dampening off reduces CPU load.         Dampening:         High         Path:         .\Templates\Dashboards\                                                                              |

The different parts of this dialog are discussed next:

# A. Client Logon settings

The settings in the first section of the client settings dialog relate to the initial client logon:

#### MSDomain

This decides the authentication source:

- i. *Internal* The username/password is authenticated against the InControl server's internal database.
- ii. *MSDomain* The username/password is authenticated against a connected Windows Active Directory server. If authentication is successful, no InControl logon dialog is displayed.
- iii. *Auto* The *MSDomain* option is tried first. If no Windows server is found, the *Internal* is used.

The default value is Auto.

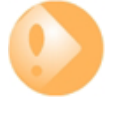

# Important: The MSDomain option requires server configuration

The client **MSDomain** option only functions correctly if the corresponding InControl server **AuthenticationMethod** option is also set to **MSDomain**.

#### Authentication

If login authentication is performed with the MSDomain option, this is the protocol used to

communicate with the Windows Active Directory server. The default value is Negotiate.

Algorithm

This is the encryption algorithm used to communicate with the InControl server. Different algorithms have different advantages/disadvantages. The default value is *Rjindael*.

#### B. The AutoSave Function

The *Autosave* function in the client settings dialog provides a way to routinely save any changes made to data in the client to the local disk. This means that any work done, for example on a checked out configuration, is retained even though the client may be closed and then restarted later. If a configuration is checked out then the checked out status will remain between client sessions provided that a save to disk has been performed of the client's status.

If autosave is enabled the AutoSaveInterval value specifies the time between saves.

#### C. Edit Domain Object Warning

This setting in the client settings dialog controls a warning message that appears when editing any domain object that is not used by any of the security gateways within that domain.

Flagging unused objects is explained further in *Chapter 12, Domains*. It is particularly useful as a warning when editing domain objects that have been imported as part of a CorePlus 8.nn datasource. This is discussed further in *Chapter 12, Domains* and *Chapter 20, Importing FineTune Datasources*.

#### D. Remote Console Settings

These options in the client settings dialog affect how the remote console functions. They are:

- **Never time-out** By default, a InControl remote console session will automatically disconnect after a certain period of inactivity. Enabling this option disables the time-out.
- A InControl remote console session can be copied to a logging file. The following options can be set:
  - Path This is the location of the file that is created for the log. The log file name is of the form: <gateway-name>\_log.txt.
  - Add timestamp A timestamp is added to the beginning of each line in the log file.
  - **Always overwrite/append** Determines if old log data for the gateway is overwritten every time logging is enabled.

See Chapter 14, Remote Console for more details about the InControl console.

#### E. Dashboard Dampening

The client settings dialog allows the graphical refresh rate ("dampening") of the dashboard controls to be altered. The smooth change of dashboard controls during monitoring can consume significant processor resources and this may have to be reduced if the processor is heavily loaded.

# **The Progress View Panel**

During an operation that requires a waiting period, such as the deployment of a new configuration, the *Progress View Panel* will appear, sliding up into the lower portion of the client window.

| Live view |           |          |              |                | <b></b> |
|-----------|-----------|----------|--------------|----------------|---------|
| Action    | User      | Object   | Progress     | Time remaining |         |
|           |           |          |              |                |         |
|           |           |          |              |                |         |
|           |           |          |              |                |         |
| 🤱 admin   | 😑 Connect | ed 🛛 😐 1 | active alarm |                | .::     |

This panel displays the progress of the following server related operations:

- Adding a gateway or logging agent.
- Checking in a gateway.
- Deploying a gateway or logging agent configuration.
- Uploading or downloading a cOS Core version.

Each operation is displayed in a list in the *Live View* panel with a progress bar initially displayed under the *Progress* column along with a *Time remaining* estimate. For example, checking in and deploying the gateway called *My\_GW* would result in the following.

| Live view |       |        |                       |      |                | <b></b> |
|-----------|-------|--------|-----------------------|------|----------------|---------|
| Action    | User  | Object | Progress              |      | Time remaining |         |
| Check in  | admin | My_GW  | Completed at 12:57:53 |      | Done           |         |
| Deploy    | admin | My_GW  |                       | 100% | Done           |         |
|           |       |        |                       |      |                |         |
|           |       |        |                       |      |                |         |

After all operations are completed, they remain in the *Live View* list for approximately 20 seconds before being removed.

| Live view |       |        |                       | <b></b>        |
|-----------|-------|--------|-----------------------|----------------|
| Action    | User  | Object | Progress              | Time remaining |
| Check in  | admin | My_GW  | Completed at 12:59:49 | Done           |
| Deploy    | admin | My_GW  | Completed at 12:59:54 | Done           |
|           |       |        |                       |                |
|           |       |        |                       |                |

The *Live View* panel can be displayed at any time using the *Live View* button.

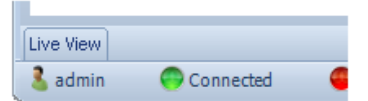

By default, the panel slides out of view when no operations are in progress. However, it can be locked in place by using the pin button in the corner.

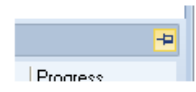

The *Live View* panel displays operations not only for the local client but for all clients connected to the server.

# **Client Runtime Options**

It is possible to specify a number of options when running the InControl client. The client executable file has the name *ICC.exe* and any option parameters follow the *ICC.exe* console command, separated by a space from their assigned value. For example:

ICC.exe -host 192.168.1.22 -username myname -password mypswd -silent true

Adding any options is best done by locating the InControl client option in the Windows **Start** menu, right clicking it and then selecting **Properties** to edit the initiating Windows console command. Alternatively, a console could be opened and the command could then be entered with the desired options.

The available options are as follows:

#### -AuthenticationMethod

Possible values: MSDomain Auto (the default) Internal

These values are explained above in the section on client logon settings.

#### • -Host

This is the URL or IP address of the InControl server.

• -Port

This is the port number to be used when connecting to the InControl server.

#### -Username

The username to be used at client startup.

-Password

The password to be used at client startup.

#### -MSDomainType

Possible values: ntlm kerberos negotiate (the default)

These values are explained above in the section on client logon settings.

### -Algorithm

Possible values: DES TripleDES RC2 Rjindael (the default) These values are explained above in the section on client logon settings.

• -Silent

Possible values: Yes/True/1 No/False/2 (the default)

When enabled this suppresses the appearance of the client logon screen. Both the -Username and -Password options must also be specified to use this option.

# **Chapter 5: Adding Security Gateways**

The first, most important task after installation is to have InControl connect to the first Clavister Security Gateway that will be managed. To do this, press the *Security Gateways* button in the main ribbon toolbar.

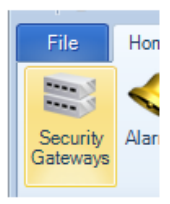

This opens the Security Gateway tab in the client's central panel.

| Security Gateways 🔇 |         |        |         |           |        |          |
|---------------------|---------|--------|---------|-----------|--------|----------|
| Name                | Address | Status | Version | Locked by | Alarms | Comme    |
| I Global Domain     |         |        |         |           |        | The base |
|                     |         |        |         |           |        |          |

Before any devices are added, the tab contains only the *Global Domain* which is the parent for all sub-domains or security gateways. The *Global Domain* has its own set of configuration values which can be applied to all of its children.

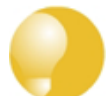

#### Tip: Only add to the Global Domain when necessary

For the fastest InControl response times, only keep objects in the Global Domain when necessary. If an object is only used in one gateway, keep the object in the local configuration.

Above the tab, is a new toolbar for security gateway specific operations. Press the plus button followed by selecting the *Security Gateway* option in the menu to add the new gateway.

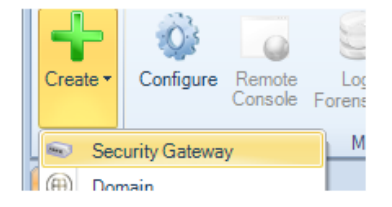

Alternatively, this step could be done by right clicking the *Global* domain node in the *Security Gateways* tab and choosing *Security Gateway* from the *Create* menu.

| Security Gateways 🛽 |          |        |                  |           |        |         |
|---------------------|----------|--------|------------------|-----------|--------|---------|
| Name                | Address  | Status | Version          | Locked by | Alarms | Comme   |
| I Global Domain     |          |        |                  |           |        | The bas |
|                     | 🕂 Create |        | Security Gateway |           |        |         |
|                     | A ~      | æ      | Domain           | 1         |        |         |

The **New Security Gateway** dialog will now appear and the details of the gateway can be entered. In this example, the new security gateway will be called *My\_GW*.

| Parent:       Image: Global Domain         Device is currently:       Image: Online       Offline         IP Address:       10 . 6 . 58 . 10       Image: Port:       999         Secret Key:       19251062dd6f1130f11866372944f4fc871bca5d9fc96eed7f2         Comments:       Add a first gateway to InControl                            | Name:                | My_GW                                              |
|----------------------------------------------------------------------------------------------------|----------------------|----------------------------------------------------|
| Device is currently: <ul> <li>Online</li> <li>Offline</li> </ul> IP Address:          10 <ul> <li>6             <li>58             <li>10</li> <li>Port:</li> <li>999</li> </li></li></ul> Secret Key: <ul> <li>19251062dd6f1130f11866372944f4fc871bca5d9fc96eed7f2</li> <li>Comments:</li> <li>Add a first gateway to InControl</li> </ul> | Parent:              | Global Domain                                      |
| IP Address:         10         6         58         10         Port:         999           Secret Key:         I9251062dd6f1130f11866372944f4fc871bca5d9fc96eed7f2           Comments:         Add a first gateway to InControl                                                                                                    | Device is currently: | ⊙ Online 🔿 Offline                                 |
| Secret Key: 19251062dd6f1130f11866372944f4fc871bca5d9fc96eed7f2 Comments: Add a first gateway to InControl                                                                                                    | IP Address:          | 10 . 6 . 58 . 10 💚 Port: 999                       |
| Comments: Add a first gateway to InControl                                                                                                    | Secret Key:          | 19251062dd6f1130f11866372944f4fc871bca5d9fc96eed7f |
|                                                                                                    | Comments:            | Add a first gateway to InContro                    |

The name, IP address and secret key of the security gateway is entered along with a comment. The new gateway doesn't need to be online at this point but it is more straightforward if it is so that any failure to connect can be seen immediately.

The default parent for a new security gateway is the *Global Domain* but it could be any subdomain that has been previously defined.

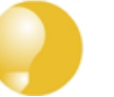

# Tip

To move between sections of the IP address field, use the right and left arrow keys.

By clicking the icon next to the IP address field, it is possible to instead enter a URL for the gateway.

| Host name: myhost.mycompany.com VP Port: 999 📚 |
|------------------------------------------------|
|------------------------------------------------|

The secret key is the Netcon key required by cOS Core for login (Netcon is a Clavister proprietary protocol used for management functions). The key can be obtained through the Web Interface or CLI with a series of steps that are explained in Appendix B, Netcon Key Generation.

When the key is obtained it is copied to the Windows system clipboard and then pasted into the *secret key* field of the new gateway dialog.

| 1 | 29  | Security Gateways | 8              |           |                  |           |        |                                  |
|---|-----|-------------------|----------------|-----------|------------------|-----------|--------|----------------------------------|
| ١ | lam | ne                | Address        | Status    | Version          | Locked by | Alarms | Comment                          |
|   | 4   | Ilobal Dom        |                |           |                  |           |        | The base domain for all other do |
|   |     | 📷 My_GW           | 10.6.58.10:999 | Demo Mode | 9.15.00.08-13655 |           | 1      | Add a first gateway to InControl |

The exclamation mark over the gateway indicates there are alarms associated with it.

If we open the *Alarms* tab, there is one alarm line that indicates there is no valid license that allows the gateway to be managed by InControl.

| Secu   | ırity Gateways 🛽  | < Alarms 🙁 |                   |        |                                                       |
|--------|-------------------|------------|-------------------|--------|-------------------------------------------------------|
| Status | Date              | Severity   | Source            | Entity | Description                                           |
| 0      | 2010-11-15 14:44: | 39 Warning | Management Server | My_GW  | Need license to manage Security Gateway from manageme |

#### **Binding a License**

As explained in Chapter 9, *Licensing* there are a number of licensing options for InControl usage.

- If cOS Core is running in the 2 hour demonstration mode, no licensing is needed.
- If cOS Core has a license then the CENTRALIZED\_MANAGEMENT option in the license has to be enabled. If this is not the case then an alarm is generated to indicate this as shown above.
- If neither of the above two options is the case then cOS Core has to have a valid *InControl* Server License bound to it. Additionally, each gateway that doesn't have the CENTRALIZED\_MANAGEMENT license option enabled must be explicitly be bound to this InControl server license.

Binding is done by right clicking on the gateway and selecting the *Bind to InControl using Server License* option.

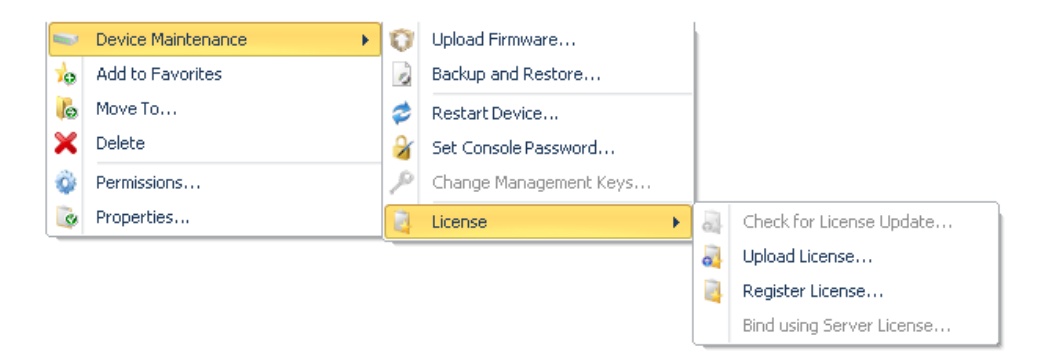

When the gateway is added, an alarm appears in the *Alarms* tab list panel to warn that it is unbound. Binding can also be done by right clicking this alarm in the alarm list and selecting the bind option from the displayed context menu.

Binding gateways to the server license is also discussed in Chapter 9, *Licensing* but is repeated here for emphasis as this step can be forgotten.

# **Editing the Configuration**

By double clicking the new gateway, the object navigation tree opens as a new tab in the central part of the InControl interface.

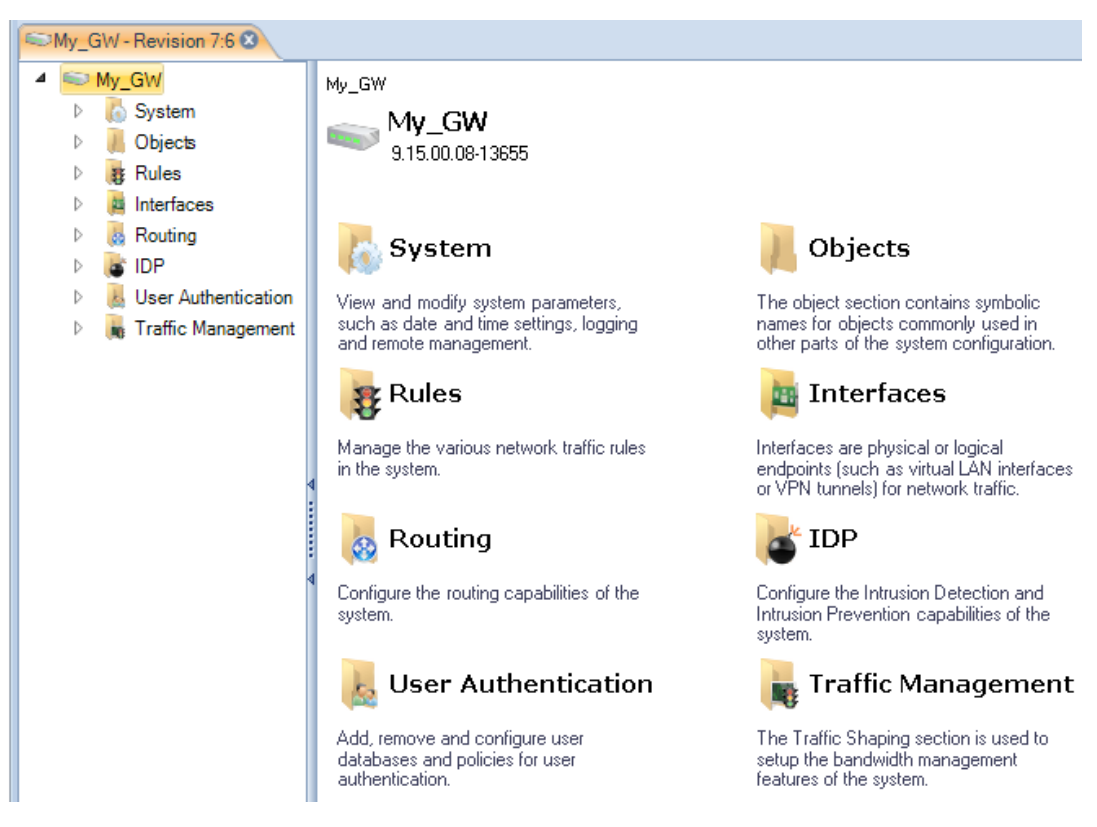

The tab title text in the example above is *My\_GW* - *Revision 7:6*. The numbers "7:6" represent the number of times this security gateway's configuration has been edited via InControl and non-InControl means. The number to the left of the colon is the number of times the configuration has been edited by non-InControl means. The number on the right is the number of times it has been edited using InControl.

The navigation tree to the left of the tab shows the object hierarchy of the configuration. This will be structured differently between a cOS Core version and an earlier CorePlus version.

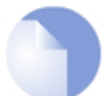

# Note: InControl must parse a configuration on initial opens

The very first time an added security gateway's configuration is opened and read by InControl, there will be a brief delay while the configuration is parsed and loaded into the server database. The delay will depend on the processor speed of the InControl server. Subsequent opens will not have this delay.

#### **Key Aspects of Configurations**

The key configuration areas for the gateway now accessible through the gateway tab or the tree in the *Navigation* panel are:

The Address Book

This contains definitions of the symbolic names used by InControl for IP addresses, IP networks and IP address ranges.

The Address Book is filled with a number of default entries.

Rules

This is a list of all *IP Rules* which determine the rules for traffic flow through the Clavister Security Gateway. Each is defined using a *security policy* that describes the traffic it affects in terms of the source and destination interface as well as the source and destination IP address plus a service.

Some default rules exist by default but the default set will not allow anything but management traffic to flow.

#### • Services

This is a list of services with each entry normally being defined in terms of a protocol (TCP or UDP or TCP/UDP) and a port number. These services are then used to define security policies such as those defined in the IP rule set which is described above.

A large set of services is defined by default.

Routes

The routing table(s) determine which networks can be found on which interfaces. By default there is one *main* routing table which contains default routes for all interfaces. This table may need to be expanded and modified.

All of the above features are fully described further in the *cOS Core Administrators Guide*. An example of editing a configuration is described later in Chapter 7, *A First Security Policy*.

#### **Deleting Security Gateways**

If a security gateway is to be deleted then this can be right clicking the gateway and choosing *Delete* from the context menu.

| <b>S</b> | Move 10     |
|----------|-------------|
| ×        | Delete      |
| 0        | Permissions |

A confirming dialog is displayed before the delete is finalized.

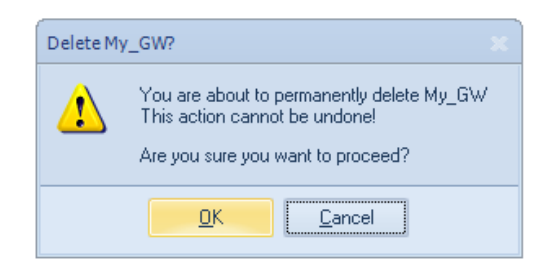

It is important to be certain about wanting to delete the gateway there is no undelete following confirmation.
# **Chapter 6: Revision Management**

*Revision Management* is the ability to save and track changes made to cOS Core configurations and is an important tool for managing Clavister Security Gateways. Revision management allows the administrator to keep track of what was changed in configurations, when it was changed, who made the changes and provides the ability to roll back to older configuration versions. These features are also sometimes referred to as *configuration version control*.

Two key features of revision management with InControl are:

- The ability to archive many configuration versions in the InControl server database, including a record of who made the changes and when they were made.
- The *checking out* and *checking in* of configurations so that only one InControl client is updating a configuration at any one time.

### **Check Out and Check In**

The version control system revolves around the operations of configuration *Check Out* and *Check In*.

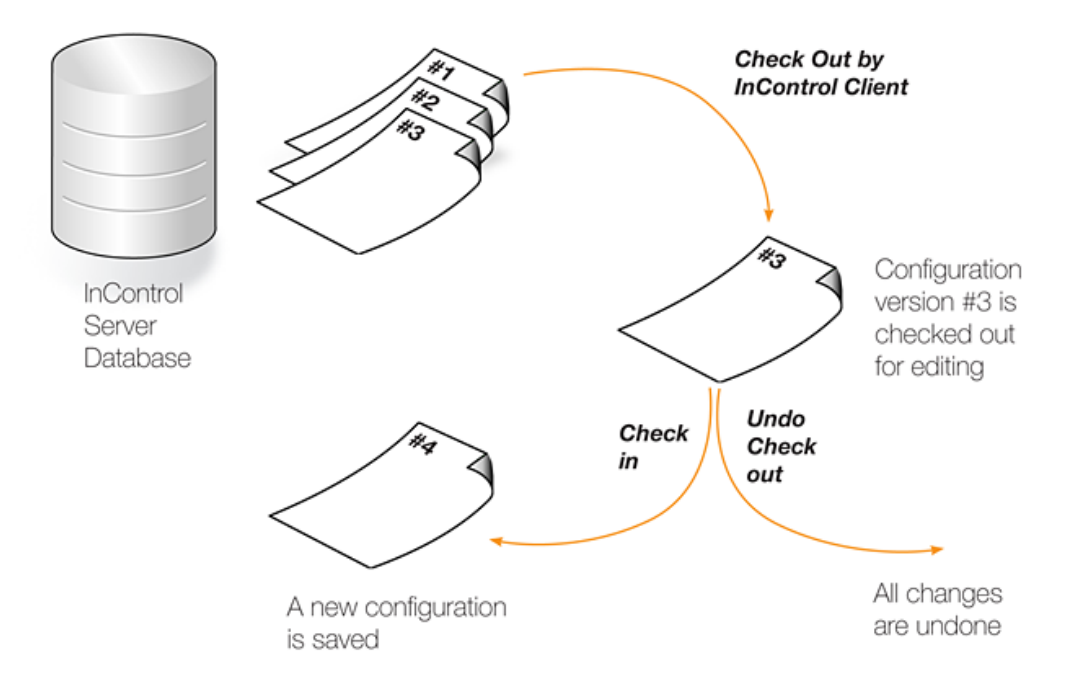

A configuration in the InControl database can be either "checked in" or "checked out". The default is "checked in" and an administrator accessing a configuration in this mode will find that it is read-only and no modifications can be made. Several administrators may access the same "checked in" configuration simultaneously in read-only mode from different management workstations.

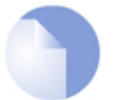

# Note: InControl and Web Interface version control are separate

If version control is performed through InControl, the Web Interface should not be used to upload previously backed up configuration versions. Web Interface backups are independent of InControl.

Once InControl version control is adopted, version control through the Web Interface should not be used.

### **Checking Out a Configuration**

Whenever an administrator wants to start modifying a configuration, the configuration should be first checked out. This can be done as a separate operation but will occur automatically when the first change is made to a configuration.

Checking out can be done separately by pressing the check out button in either the *Security Gateways* tab toolbar or the toolbar for the individual gateway's tab.

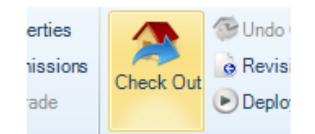

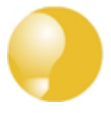

# Tip: A keyboard shortcut exists for check in/out

A range of InControl operations can be executed with a keyboard shortcut. For both check out and check in, the short cut is **Ctrl+Shift+C** after selecting the target in the Security Gateways tab.

All available shortcuts are listed in Appendix D, Keyboard Shortcuts.

The administrator who performs the checking out, now gets exclusive write access to the configuration. As long as the configuration remains checked out, all attempts to check out the configuration by other management workstations will fail. This prevents two InControl clients editing the same configuration simultaneously.

In a multi-administrator environment, with multiple InControl clients, the best practice is to try and ensure a configuration is not be checked out for any longer than is absolutely necessary.

### **Already Checked Out Security Gateways**

If a security gateway is already checked out by another InControl client, this is indicated in the *Locked by* column with the name of the user who has performed the check out. In the example below, the user *admin* has already checked out the gateway *My\_SG*.

| B.  | Secu | rity Gateways 🔇 |                |           |                  |           |        |                                 |
|-----|------|-----------------|----------------|-----------|------------------|-----------|--------|---------------------------------|
| Nam | ne   |                 | Address        | Status    | Version          | Locked by | Alarms | Comment                         |
| 4   |      | Global Domain   |                |           |                  |           |        | The base domain for all other d |
|     |      | SG My_SG        | 10.6.58.10:999 | Demo Mode | 9.15.00.08-13655 | admin     |        | My_SG                           |

Since the checking out of a gateway is an exclusive operation, it cannot be done on an already checked out gateway and this option will be disabled in the InControl client interface.

### **Security Gateways with Alarms**

If a security gateway has a new alarm associated with it, an exclamation mark icon will appear next to the gateway's icon.

| Secu | rity Gateways 🔇 |                |             |                  |           |        |                                 |
|------|-----------------|----------------|-------------|------------------|-----------|--------|---------------------------------|
| Name |                 | Address        | Status      | Version          | Locked by | Alarms | Comment                         |
| ⊿ ⊕  | Global Domain   |                |             |                  |           |        | The base domain for all other d |
|      | 📷 My_SG         | 10.6.58.10:999 | Unreachable | 9.15.00.08-13655 |           | 1      | My_SG                           |
|      | ™g My_SG        | 10.6.58.10:999 | Unreachable | 9.15.00.08-13655 |           |        | My_SG                           |

Open the *Alarms* tab to investigate this further. In the above example, the status of the gateway is *Unreachable* which may be the cause for the alarm. This topic is discussed further in *Chapter 10, Alarms*.

# Automatic Check Out

If a security gateway has its configuration changed in some way without first checking out the unit, the gateway is automatically checked out by InControl. If the unit is already checked out by someone else, it is only possible to read configuration information.

# **Checking In a Configuration**

When all necessary changes have been made to the configuration, the administrator needs to perform a check in operation in order to commit the changes to the database. The check in operation stores a new version of the configuration in the management database and changes the mode to "checked in", meaning that the configuration once again is read-only.

If a gateway's configuration has been changed, this is shown by an asterisk appearing next to the gateway's name in the *Security Gateways* tab.

|  |     | Security Gateways 🛽 |                |           |                  |           |        |                                   |
|--|-----|---------------------|----------------|-----------|------------------|-----------|--------|-----------------------------------|
|  | Nan | ne                  | Address        | Status    | Version          | Locked by | Alarms | Comment                           |
|  | ⊿   | Ilobal Domain       |                |           |                  |           |        | The base domain for all other dom |
|  |     | 🖘 My_SG *           | 10.6.58.10:999 | Demo Mode | 9.15.00.08-13655 | admin     |        | My_SG                             |

Check in can be done by pressing the Check In button for the gateway.

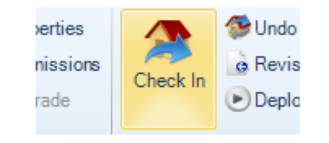

To complete check in, a dialog appears to confirm the check in and ass a comment. It is recommended that the administrator add a comment for each check in. This provides an easy

way to identify changes in the revision history.

| Check In My_SG                            | 83              |
|-------------------------------------------|-----------------|
| Previous Comments                         |                 |
| This is an example of a check in comment. |                 |
|                                           |                 |
| Deploy automatically after check in       |                 |
|                                           | Check In Cancel |

This dialog also provides the option to automatically deploy the configuration at the same time that the check in occurs. This option is disabled by default but enabled in the example above.

# **Deploying Changes**

It must be remembered that the check in operation only copies updated configurations to the InControl server database. The changed configuration must be next *deployed* to the physical Clavister Security Gateways. This can be done by selecting the deploy option.

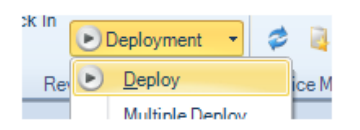

Using deploy will cause all configuration changes since check out to be deployed to the relevant Clavister Security Gateways. The progress of the actual upload of configurations to the hardware units is indicated by progress bars that appear in a bottom panel in the client interface.

Like many other option, a deploy can also be initiated by right clicking the gateway in the *Security Gateways* tab and selecting the option in the context menu.

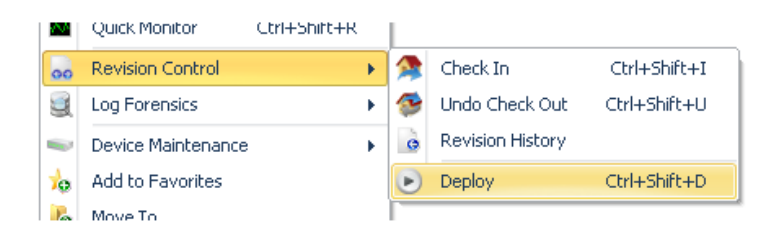

If the InControl client is closed before configuration changes are deployed, those changes are still saved between client sessions. When that same InControl client is started up, undeployed changes will still be visible in the client's view of the configuration.

# **Checking for Deployment Problems**

If there is an problems in the configuration that prevents deployment, the InControl client will indicate this by automatically displaying the *Deployment Log Dialog*.

However, some configuration problems are not so serious that they prevent deployment but still result in a warning message. These warnings are also shown in the *Deployment Log Dialog* but this time it is not shown automatically. Instead, the log can be viewed at any time after

deployment by pressing the *Deploy Log* button in the toolbar.

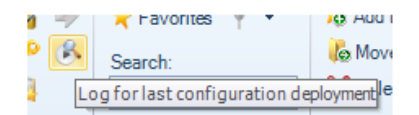

This option can also be selected through the context menu for a gateway in the *Security Gateways* tab.

| S. | LOG FOREISIUS      |   |                        |
|----|--------------------|---|------------------------|
|    | Device Maintenance | O | Upload Firmware        |
| 10 | Add to Favorites   | 2 | Backup and Restore     |
| 6  | Move To            | 2 | Restart Device         |
| ×  | Delete             | X | Set Console Password   |
| ŵ  | Permissions        | ٦ | Change Management Keys |
| 0  | Properties         | B | Deployment Log         |
|    |                    |   | Licence                |

An example of the *Deployment Log Dialog* is shown below. This shows warning messages relating to issues with the IPsec tunnels *MyTunnel* and *MyTunnelTwo*.

| 8 | Configuration Deploy                                                                                                    | 23 | À À |
|---|----------------------------------------------------------------------------------------------------|----|-----|
|   | The results from last configuration deployment are as follows:                                                                                                    |    |     |
|   | Attempting to use new configuration data<br>Warning W4221/IPSEC in "MyTunneITwo.IPsecTunneI":<br>- The 'add route for remote network' is checked when 'Remote Network' and<br>'Remote Endpoint' is all-nets<br>Warning W4221/IPSEC in "MyTunneI.IPsecTunneI":<br>- The 'add route for remote network' is checked when 'Remote Network' and<br>'Remote Endpoint' is all-nets<br>WARNING: TunneI MyTunneITwo disabled: Can not set specified certificate as root<br>certificate.<br>WARNING: TunneI MyTunneI disabled: Can not set specified certificate as root<br>certificate.<br>License file successfully loaded. |    |     |
|   | OK                                                                                                    |    | .:  |

If a deployment has any errors or warnings, a single alarm will be generated and this will appear in the *Alarms* tab. The deployment log can also be viewed by right clicking this alarm and selecting the *View Deployment Log* option.

| 2011-01-31 11:43:55 | warning | Management Server   | 5g51 | Security bateways is using the derault manag |
|---------------------|---------|---------------------|------|----------------------------------------------|
| 2011-01-31 11:50:15 | Warni 🕞 |                     | Sg51 | Configuration has been deployed but with war |
|                     |         | Сору                |      |                                              |
|                     |         | Sort                | •    |                                              |
|                     | Y       | Filter              |      |                                              |
|                     |         | Acknowledge         |      |                                              |
|                     |         | Clear               |      |                                              |
|                     |         | View Deployment Log |      |                                              |

Deployment logs are always fetched directly from a security gateway so the deployment may have been initiated from the Web Interface or CLI. Also, the log only relates to the last deployment made for a gateway.

# **Deploying Multiple Configurations**

An alternative to using the deploy button is to choose the *Multiple Deploy* option.

|     | 🕑 Deployment 🔹 🍣 | 4          |
|-----|------------------|------------|
| Rev | Deploy           | ice Mainte |
|     | Multiple Deploy  |            |

This will display a dialog that lists the changed configurations that are yet to be deployed so that individual entries in the list can be selected for deployment. By default, all the changed gateways are selected in the displayed list.

| Deploy                  |                 |         | 23     |
|-------------------------|-----------------|---------|--------|
| Select object(s) to dep | ploy.           |         |        |
| Object                  | IP              | Comment |        |
| 🔽 🖘 gw-10002            | 10.6.22.1:10002 |         |        |
| 🔽 🖘 gw-10003            | 10.6.22.1:10003 |         |        |
| 🔽 🕯 gw-10001            | 10.6.22.1:10001 |         |        |
|                         |                 |         |        |
|                         |                 |         |        |
|                         |                 |         |        |
|                         |                 |         |        |
|                         |                 |         |        |
| •                       |                 |         |        |
|                         |                 | ОК      | Cancel |

# **Undoing Check Out**

In the event that a configuration is checked out and changes are made but the changes are to be discarded while the check out is reversed, pressing the *Undo Check Out* button can achieve this.

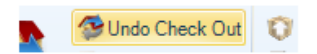

The following dialog is displayed if this option is chosen:

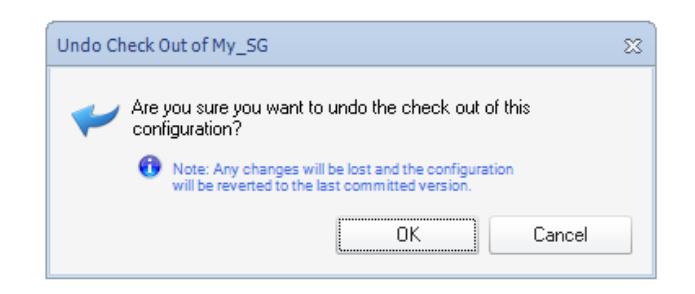

# **Forcing Undo Check Out**

A user in the *administration* group can force the undoing of a checkout by any other user. This is done by choosing the *Undo Check Out* option which will result in this dialog.

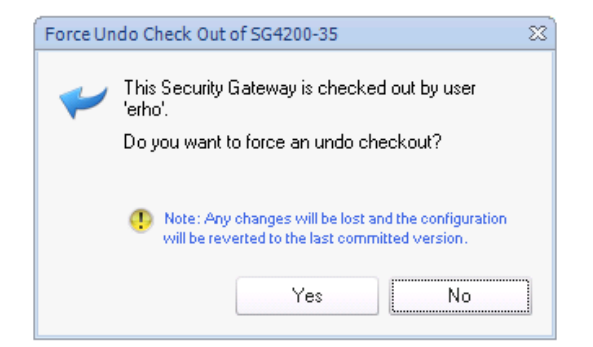

# **Checking In Domains Changes**

Domains such as the Global Domain, can be checked out, modified and deployed just like a security gateway. However, when a domain is checked out, any child domains or security gateways are **not** automatically also checked out.

When a domain is checked in and one or more gateway configurations inherit changed objects from the domain, an alarm is raised for the affected gateways. These gateways then need to have their configurations manually deployed to have the domain changes take effect (deployment does not need a gateway to be also checked out).

If a gateway that inherits changes is checked out then such a deployment cannot take place. In this case, any inherited changes will be queued on the InControl server. The next time the gateway has its configuration deployed following check-in, the queued changes are applied.

# **Revision Numbers**

Every time a new configuration version is created and activated, a *configuration revision number* is allocated to the version. This number has two parts and is of the form *nn:mm*. This number appears next to the gateway name in the title of the tab that appears for editing in InControl.

The first part of the number, *nn*, is incremented every time a new configuration is activated through a non-InControl interface such as the Web Interface or CLI. The second part of the number, *mm*, is incremented every time a new configuration is activated through a InControl client. Both numbers will start at **1**. The most recent configuration version is therefore associated with the highest version number from either number.

Whenever a security gateway configuration is changed through a non-InControl interface, any connected InControl server will be automatically notified that there is a configuration change and what the new version number is. All clients connected with the server will then be informed of this change.

# **Concurrent Changes Made Outside InControl**

Even if an InControl client checks out a Clavister Security Gateway configuration, it is still possible that the configuration could be changed by another non-InControl user during the period it is checked out.

By using the CLI or Web Interface, another user could change the configuration outside the direct supervision of InControl. However, when such configuration changes are made, the InControl server will detect them and any InControl client that has checked out that configuration will present a warning message to tell the user that something has changed. The message gives the user the option to update their view of the configuration and this is the recommended action.

However, it is strongly recommended when using InControl that all configuration changes are made through the InControl client and using the Web Interface or CLI is avoided. This will also mean that the InControl audit log correctly reflect all configuration changes made.

### **Revision History**

In the *Revision Control* option of the context menu for a security gateway is the *Revision History* option.

| 00 | Revision Control   |   | Check Out        | Ctrl+Shift+C |
|----|--------------------|---|------------------|--------------|
| 9  | Log Forensics      | 3 | Undo Check Out   | Ctrl+Shift+U |
| -  | Device Maintenance | ė | Revision History |              |
| Æ  | Name Collisions    | P | Deploy           | Ctrl+Shift+D |

Selecting this brings up the *Revision History* tab which lists all the configuration changes made.

| Security Ga  | teways 😣 👩      | Revision Histo | ision History - SG50-492 3 |                     |                   |  |  |
|--------------|-----------------|----------------|----------------------------|---------------------|-------------------|--|--|
| Revision [   | Date            | User           | Comment                    |                     | System            |  |  |
| 18:3785 20   | 011-11-17 15:30 | :07 NT AU 9    | yncManager down            | oaded configuration | Management System |  |  |
| 18:3784 - 20 | 011-11-17 15:28 | 38 NT ALL 9    | uncManager down            | oaded configuration | Management System |  |  |

By selecting a particular revision, a summary of that revision can be displayed at the bottom of the *Revision History* tab.

| Details Difference Statistics |                                      |                    |  |  |  |
|-------------------------------|--------------------------------------|--------------------|--|--|--|
| Revision:<br>Date:            | 18:3785<br>2011-11-17 15:30:07       | Check Out and Open |  |  |  |
| User:                         | NT AUTHORITY\SYSTEM                  |                    |  |  |  |
| Comment:                      | SyncManager downloaded configuration |                    |  |  |  |
| System:                       | Management System                    |                    |  |  |  |

The button **Check Out and Open** allows any revision in the history to be opened. It can then be viewed, even changed and then it can be deployed to the gateway. If it is deployed, it becomes the current configuration and moves to the top of the list in the *Revision History* tab.

By selecting the *Difference* tab, the difference between the selected configuration and its predecessor can be seen.

| Revision 18:3777 | Revision 18:3783 |
|------------------|------------------|
|                  |                  |
|                  |                  |
|                  |                  |
|                  | <added></added>  |
|                  | <added></added>  |
|                  | Revision 18:3777 |

Additions and deletions are marked as such. A change appears in blue and the old and revised values are shown in their respective columns. Expanding the node at the left can reveal more detail about the change.

|   | '±'' br_lan.IP4Address<br>⊡- Device |                         |                         |  |
|---|-------------------------------------|-------------------------|-------------------------|--|
| L | ···· RemoteCfgVersion               | 3777                    | 3783                    |  |
| L | ···· ConfigUser                     | NetconManagement10.6.40 | NetconManagement10.6.40 |  |
| L | ConfigDate                          | 2011-09-01 23:06:29     | 2011-11-08 19:39:36     |  |
|   | ■ main.RoutingTable                 |                         |                         |  |
|   | ⊞⊷ana1_conv IP4∆ddress              |                         | cadded 5                |  |

By holding the **Ctrl** key down, multiple, possibly non-sequential revisions can be selected in the *Revision History* tab and the differences between them is displayed in multiple columns in the *Difference* tab. In the example below, three revisions have been selected for comparison.

| Details Difference Statistic             | z                       |                         |                          |
|------------------------------------------|-------------------------|-------------------------|--------------------------|
| Results                                  | Revision 18:3774        | Revision 18:3773        | Revision 18:3772         |
| ⊡ ·· DeleteThisObject.IP4<br>⊡ ·· Device |                         |                         | <deleted></deleted>      |
| RemoteCfgVersion                         | 3774                    | 3773                    | 3772                     |
| ConfigUser                               | NetconManagement10.6.15 | NetconManagement10.6.15 | NetconManagement10.6.15. |
| ConfigDate                               | 2011-06-29 16:49:05     | 2011-06-29 14:17:04     | 2011-06-29 14:00:59      |
| RemoteMgmtSettings                       |                         |                         |                          |

The *Statistics* tab provides the ability to see graphical representations of revision changes by date or by user. An example of a typical bar chart presentation is shown below.

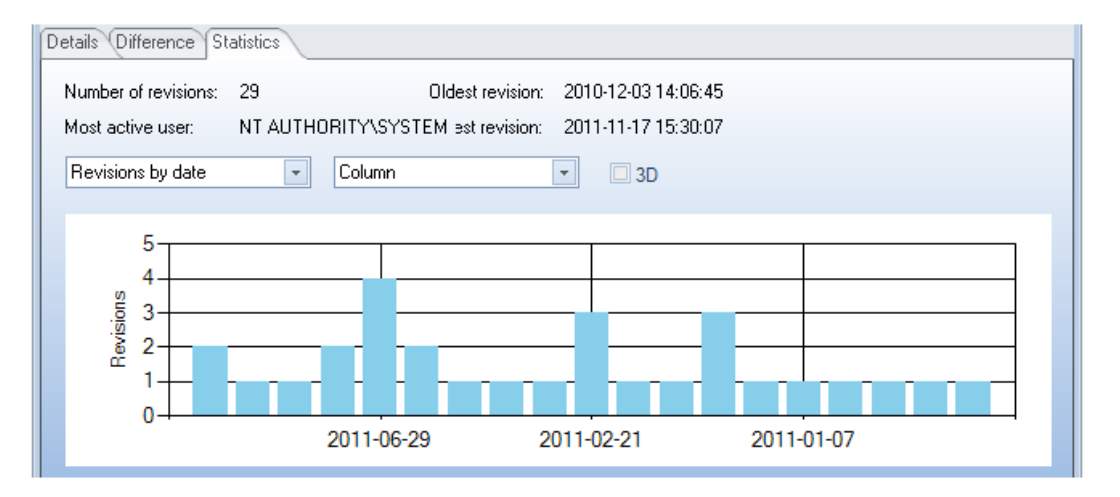

# **Revision History Node ID Changes for HA Clusters**

When examining the revision history of an HA cluster, the **Node ID** can either be zero or one. If this ID changes between revisions on the history, it is not a cause for concern.

The value of the *Node ID* reflects which unit in the cluster was changed first. Zero indicates the master and one indicates the slave. If all changes are performed under the control of InControl, the *Node ID* will remain constant.

However, if changes are made outside of InControl then the *Node ID* can change in the revision history. Such changes might be made with the Web Interface or the CLI but may also come from cOS Core version changes performed outside of InControl.

# **Chapter 7: A First Security Policy**

The *IP rule sets* are one of the most important cOS Core components and are used to define the basic *security policies* of a cOS Core configuration. An IP rule set contains *IP* rules which state what traffic is disallowed or allowed to flow between specific interfaces and between specific networks. There can be more than one IP rule set but initially only a single, default rule set exists and this has the name *main*.

This chapter goes through the process of setting up a first security policy by defining an IP rule that allows a Clavister Security Gateway to respond to an ICMP *Ping* request. "Pinging" a security gateway from any computer is a quick and simple way to check if the gateway is up and running. When cOS Core starts for the first time, the default *main* IP rule set is empty and all traffic is therefore dropped including an ICMP traffic.

### **Example Assumptions**

The following names and IP addresses are assumed:

- The interface chosen as the management interface is called lan.
- The IP address of interface *lan* is *192.168.101.240* with the netmask *255.255.255.0*. This network is defined as an IP4 address object called *lannet* in the cOS Core configuration.
- The server or workstation running InControl resides on the same subnet and has an IP address of 192.168.101.100.
- A Clavister Security Gateway has already been defined to InControl and given the name *My\_SG* in InControl.

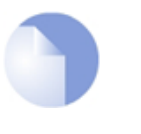

### Note

You will have to substitute the information above with the actual interface name and IP addresses of a specific installation.

When InControl is started, the security gateway My\_SG will appear in the Security Gateways tab.

| Security Gateways | 3              |           |                  |           |        |                                 |
|-------------------|----------------|-----------|------------------|-----------|--------|---------------------------------|
| Name              | Address        | Status    | Version          | Locked by | Alarms | Comment                         |
| 🔺 🌐 Global Domain |                |           |                  |           |        | The base domain for all other d |
| My_SG             | 10.6.58.10:999 | Demo Mode | 9.15.00.08-13655 |           |        | My_SG                           |

# **All ICMP Traffic is Initially Dropped**

Let us show that the initial cOS Core configuration drops all traffic and will therefore drop any ICMP traffic such as a *Ping* request.

To do this, open a standard command console on the Windows management workstation and leave InControl running. At the command prompt, given the assumptions explained above, type:

```
> ping 192.168.101.240
```

The command should return output similar to that below.

| C:\WINNT\system32\cmd.exe                                                                                  |
|----------------------------------------------------------------------------------------------------|
| C:\>ping 192.168.101.240                                                                                   |
| Pinging 192.168.101.240 with 32 bytes of data:                                                             |
| Request timed out.<br>Request timed out.<br>Request timed out.<br>Request timed out.<br>Request timed out. |
| Ping statistics for 192.168.101.240:<br>Packets: Sent = 4, Received = 0, Lost = 4 (100% loss),             |
| C:\>                                                                                                    |
|                                                                                                    |
|                                                                                                    |
|                                                                                                    |
|                                                                                                    |
|                                                                                                    |

This output shows that cOS Core is ignoring the ICMP protocol packets, and the *Ping* command returns the *Request timed out* message.

### **Adding an IP Rule**

The steps to add an IP rule that allows cOS Core to respond to *Ping* requests are as follows:

1. First, check out the *My\_SG* gateway by pressing the *Check out* button.

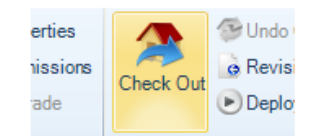

2. Providing no other InControl client has *My\_SG* checked out, the check out will succeed and the current user, in this case *admin*, will appear as the locking user.

| Secur | rity Gateways 🔇 |                |           |                  |           |        |                                 |
|-------|-----------------|----------------|-----------|------------------|-----------|--------|---------------------------------|
| Name  |                 | Address        | Status    | Version          | Locked by | Alarms | Comment                         |
| ⊿ ⊕   | Global Domain   |                |           |                  |           |        | The base domain for all other d |
|       | 🗑 My_SG         | 10.6.58.10:999 | Demo Mode | 9.15.00.08-13655 | admin     | 1      | My_SG                           |

3. The check out event will also be automatically logged in the Audit Trail.

| Security Gateways 🛛 度      | Audit Trail 😣     |                |          |           |          |                           |
|----------------------------|-------------------|----------------|----------|-----------|----------|---------------------------|
| 🛞 Time 🛛 📔 🧐 🤄             | Severity   🤱 User | 🕂 Category     | 🔲 Acti   | 🚯 State   | 🤋 Entity | Comments                  |
| 2010-11-17 10:40:47 Inforr | mational admin    | VersionControl | CheckOut | Success M | y_SG     | Object My_SG was checked  |
| 2010-11-17 10:39:51 Inform | mational admin    | Authentication | Login    | Success   |          | Access granted for admin@ |

- 4. Now, display the configuration tab for *My\_SG*. This can be done in one of two ways:
  - Double click the *My\_GW* line in the *Security Gateways* tab.
  - Press the Configure button in the Security Gateways toolbar.

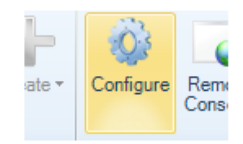

5. Select *Rules* from the configuration.

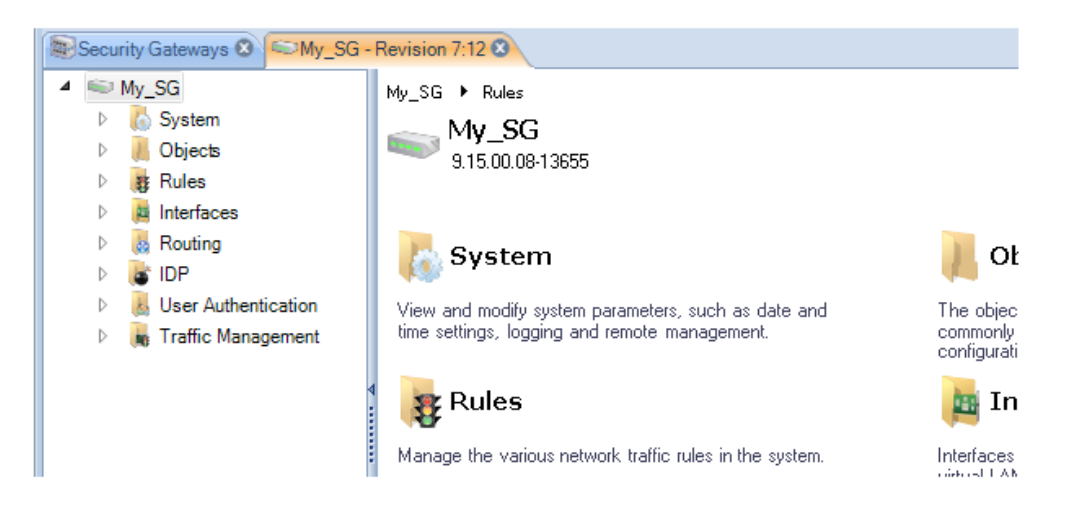

6. The gateway configuration tab is now displayed and *IP Rule Sets* can be selected.

| 💻 IP Rule Sets |  |
|----------------|--|
| i Rue Dets     |  |
|                |  |

7. A list of IP rule sets is now displayed with the default *main* rule set as the only member.

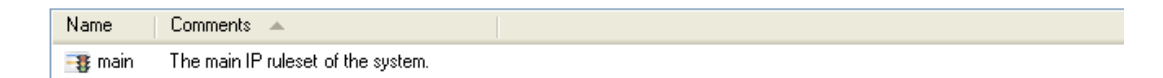

8. By selecting the *main* IP rule set we get a list the IP rules in it. Initially it is empty which is equivalent to dropping all traffic without any logging.

By pressing the *Add* button for this rule set, a new rule can be defined to allow *Ping* requests.

| To A | dd - 🔀 🐚 📋 🗙   |        | 000     | 🕽 🕥 🔝 Ad | vanced Settings |         |  |
|------|----------------|--------|---------|----------|-----------------|---------|--|
| \$   | IP Rule        | Src If | Src Net | Dest If  | Dest Net        | Service |  |
| 5    | IP Rule Folder |        |         |          |                 |         |  |

9. Now, define the IP rule that will allow traffic. First, define the *General* rule properties. Any suitable name can be specified, in this case *MgmtPing*.

The *Action* is *Allow* to allow traffic to flow. The service is *all\_icmp* which is one of the predefined cOS Core services. The *Schedule* parameter can be used to specify specific times when the rule is to be active but is not used here as the rule will be active all the time.

| Name:     | MgmtPing   |
|-----------|------------|
| Action:   | Allow      |
| Service:  | all_icmp 💌 |
| Schedule: | (None)     |

10. Next, specify the *Address Filter* of the rule which says where the affected traffic is coming from and where it is going to. These filtering parameters are common to many of the security policy rule sets in cOS Core.

Notice that the *Destination Interface* is defined as *Core* which means that the ICMP *Ping* request is directed at the security gateway itself and it is cOS Core that will respond.

|            | Source |   | Destination |   |
|------------|--------|---|-------------|---|
| Interface: | lan    | • | core        | • |
| Network:   | lannet | • | all-nets    | • |

11. If required, enable the sending of log messages when this IP rule is triggered. This is done by selecting the *Log Settings* tab and enabling the option.

| Enable logging: | Enable logging. |   |
|-----------------|-----------------|---|
| Severity:       | Default         | * |

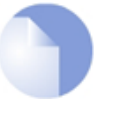

# Note: A log receiver needs to be defined

It is important to remember that no logging of IP traffic or any other cOS Core events will be done unless at least one Log receiver is first configured in cOS Core.

12. Next, press the OK button to save the new IP rule. The rule will now appear in this IP rule set although the rule does not become active until the new configuration is *deployed* in the

next step.

| # 📥 - | Name     | Action  | Src If | Src Net   | Dest If | Dest Net   | Service    |
|-------|----------|---------|--------|-----------|---------|------------|------------|
| 🦉 1   | MgmtPing | 🧭 Allow | 🌃 lan  | 💐 lan_net | 🔤 core  | 💐 all-nets | 🗋 all_icmp |

13. Finally, check the new configuration in and deploy it. This can be done in a single step, by pressing the *Check In* button.

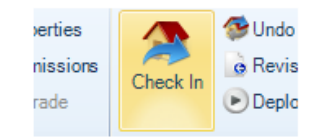

14. The check in dialog allows a comment and also the option to deploy in the same operation.

| Check In My_SG                      | 23              |
|-------------------------------------|-----------------|
| Previous Comments                   |                 |
| Added IP rule to allow ICMP Pings.  |                 |
|                                     |                 |
|                                     |                 |
| Deploy automatically after check in |                 |
|                                     | Check In Cancel |

The audit log shows that the two operations of check in and deploy have taken place.

| Security Gateways 🔕 🤱 Audit       | Frail 🛛 🖾 My_SG - | Revision 7:12 😢 |          |         |            |                   |
|-----------------------------------|-------------------|-----------------|----------|---------|------------|-------------------|
| 📀 Time 🛛 🍥 Seve                   | 🔱 User            | 🕂 Category      | 🔲 Action | 🚯 State | 📘 👩 Entity | Comments          |
| 2010-11-17 12:49:43 Informational | admin             | Configuration   | Write    | Success | My_SG      | Configuration Wri |
| 2010-11-17 12:49:43 Informational | admin             | VersionControl  | CheckIn  | Success | My_SG      | Configuration My  |

### **Configuration Errors/Warnings/Notices**

As a configuration is being modified, any configuration issues can be dynamically detected by InControl before deployment. A summary of these are displayed in a panel at the top of the configuration objects pane. An example of a single detected configuration error is shown below.

| There are currently | 1 errors | 😲 0 warnings | 🚯 0 notices | Show details |
|---------------------|----------|--------------|-------------|--------------|
|---------------------|----------|--------------|-------------|--------------|

The issues that might be detected can be of three types:

- Errors These are serious issues that will prevent deployment and must be fixed.
- Warnings These are issues which could cause problems but will not prevent deployment.
- Notices These are issues which are unlikely to cause problems.

Clicking the **Show details** link will expand the pane to explain why the issues have been flagged.

### Verifying that Ping Works

Now verify that cOS Core doesn't drop all traffic and the security gateway replies to ICMP *Ping* requests. At the Windows command prompt in a console window, type:

> ping 192.168.101.240

The command should now result in output similar to that shown below.

| 📾 C:\WINNT\system32\cmd.exe                                                                                                    |
|----------------------------------------------------------------------------------------------------|
| C:\>ping 192.168.101.240                                                                                                    |
| Pinging 192.168.101.240 with 32 bytes of data:                                                                                                    |
| Reply from 192.168.101.240: bytes=32 time=4ms TTL=252<br>Reply from 192.168.101.240: bytes=32 time=99ms TTL=252<br>Reply from 192.168.101.240: bytes=32 time=2ms TTL=252<br>Reply from 192.168.101.240: bytes=32 time=2ms TTL=252 |
| Ping statistics for 192.168.101.240:<br>Packets: Sent = 4, Received = 4, Lost = 0 (0% loss),<br>Approximate round trip times in milli-seconds:<br>Minimum = 2ms, Maximum = 99ms, Average = 26ms                                   |
| C: \>                                                                                                    |
|                                                                                                    |
|                                                                                                    |
|                                                                                                    |
|                                                                                                    |

If the *Ping* command returns a *Request timed out* message, the InControl connection to the Clavister Security Gateway did not succeed. Refer to Chapter 21, *Troubleshooting Connections* for possible reasons.

### **Editing an Existing Object**

In most cases, once a configuration object is created, there is a choice of two ways to change it using InControl:

- Double click the object's line in the object list to open a new edit window in order to change any of the properties.
- Alternatively, directly click once on the cell of the property value to be changed in the object list. The cell will open and allow the value to be changed directly in the cell without opening an edit window. Unless the cell is for a textual value such as a name or comment, a drop-down list will appear from which a new value can be chosen.

Below, an example of the in-cell editing of an IP rule's *Action* property is shown. After the action cell is clicked once, a drop-down list of possible values is displayed. After changing the cell's value, pressing the *Return* key will close the cell and complete the edit.

|     |          |                          | #          | Name                | Action    |   | Src If |  |
|-----|----------|--------------------------|------------|---------------------|-----------|---|--------|--|
|     |          |                          | 🦉 1        | MgmtPing            | 🥑 Allo    | • | 🍱 lan  |  |
| Nam | ne       | Comments                 |            |                     |           |   | 1      |  |
|     | 🗑 Drop   | Drop the packet silently | у          |                     |           |   |        |  |
|     | 🦁 Reject | Drop the packet and re   | espond wit | th an ICMP error or | TCP reset |   |        |  |
|     | Sallow   | Stateful connection cre  | eation     |                     |           |   |        |  |
|     | NAT      | Dynamic Address Tran     | slation (h | ide)                |           |   |        |  |

The drawback to in-cell editing is that not all object properties are displayed and only the displayed ones can be changed with this method.

# **Chapter 8: Device Maintenance**

This section deals with the options found in the *Device Maintenance* submenu that is accessed by right clicking a security gateway in the *Security Gateways* tab.

| Security Gate | eways 🙁            |         |        |    |                         |        |
|---------------|--------------------|---------|--------|----|-------------------------|--------|
| Name          | Address            |         | Status |    | Version                 | Checke |
| 🔺 🌐 Global I  | Domain             |         |        |    |                         |        |
| Sec. 20       | 400 40.040.0       |         |        | 1  | 9.20.02.07              |        |
| Q             | Configure          |         |        |    |                         |        |
|               | Remote Console     | Ctrl+Sh | ift+R  |    |                         |        |
|               | Quick Monitor      | Ctrl+Sh | ift+Q  |    |                         |        |
| 00            | Revision Control   |         | •      |    |                         |        |
| 2             | Log Forensics      |         | •      |    |                         |        |
|               | Device Maintenance |         | •      | 0  | Upload Firmware         |        |
| $\oplus$      | Name Collisions    |         |        | 3  | Create Backup           |        |
| 10            | Add to Favorites   |         |        | 0  | Restart Device          |        |
| 6             | Move To            |         |        | X  | Set Console Password    |        |
| ×             | Delete             |         |        | P  | Change Management Keys. |        |
| <u></u>       | Properties         |         |        | ß  | Deployment Log          |        |
| Ŵ             | Permissions        |         |        | 42 | Technical Support File  |        |
|               |                    |         |        |    | License                 | •      |

# The Create Backup Option

Selecting Create Backup will display the following dialog.

| Create Backup                   |                                           | _   | 23 |
|---------------------------------|-------------------------------------------|-----|----|
| Create Backup Ima               | ige                                       |     |    |
| Specify whether to c<br>backup. | reate a configuration backup or a ful sys | tem |    |
| Backup image type:              | Configuration Backup                      |     |    |
|                                 | Configuration Backup<br>System Backup     |     |    |

This creates a backup of either the configuration or the entire system including the current cOS

Core version plus the configuration. The backup is saved to a new, separate file on local disk.

The InControl database is not used for the creation of the backup. Instead, the backup file data comes directly from the security gateway itself. This means that the process is exactly equivalent to creating a backup through the Web Interface.

Backups of the configuration only can also be created by selecting the menu option **Revision Control > Revision History** to open the *Revision History* tab, right clicking a revision to get the context menu and then selecting the *Backup* option. In this case the configuration backup file is created from the InControl database but it can only be then restored through the Web Interface.

### The Set Console Password Option

The Set Console Password option is used to change the password of the serial console.

| Change Serial Console Password     |        |  |  |  |  |  |
|------------------------------------|--------|--|--|--|--|--|
| New Password:<br>Confirm Password: | •••••• |  |  |  |  |  |

The only other way of changing the serial console password is in the *boot menu* which can be entered from the serial console during startup. The InControl option offers a way to change the password without disruption to traffic.

If the serial console password had never been set previously, this option will set it for the first time.

### The Changing Management Keys Option

The *Changing Management Keys* option will automatically generate a new management key and deploy it to the security gateway while at the same time updating the InControl database.

| Change Management Keys                                                                                                    |   |       | 23 |  |  |  |  |  |
|----------------------------------------------------------------------------------------------------|---|-------|----|--|--|--|--|--|
| Do you want InControl to generate new management<br>keys and deploy them to the device?<br>The keys will be inserted into the latest checked in<br>configuration and deployed with it. |   |       |    |  |  |  |  |  |
| OK                                                                                                    | C | ancel |    |  |  |  |  |  |

The keys are used to ensure secure communication between InControl and the security gateway. They should be changed if it is felt the existing key could have been compromised.

### The Deployment Log Option

The *Deployment Log* presents a brief summary of the results for the last configuration deployment to this security gateway. This deployment might have occurred through InControl, the Web Interface or the CLI.

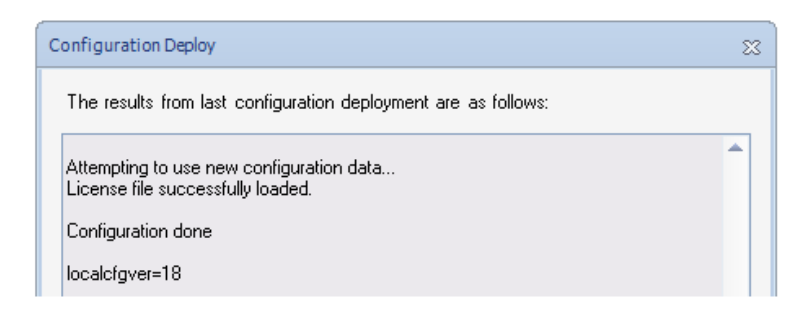

Depending on the hardware platform, the additional statistic *localcfgver* may be shown. This is the number of times the configuration has been changed outside of InControl.

### The Technical Support Option

The *Technical Support* option is used to generate a single text file that can be used by qualified support personnel to troubleshoot system issues.

The file is created as a text file on local disk so that it can be easily mailed to support personnel. The file name has a default format, for example *techsupport-20111201.txt* and it is recommended to retain this.

Using this option is equivalent to the CLI command:

Device:/> techsupport

### The Restart Device Option

The Restart Device will display a dialog for restarting the security gateway.

| Restart SG50-492           | 23 |
|----------------------------|----|
| ᡷ Seconds until restart: 5 |    |
| OK Cancel                  |    |

With the default value of 5 seconds, this is equivalent to the CLI command:

Device:/> shutdown 5

This executes the shutdown of cOS Core after a waiting period of 5 seconds. The shutdown will reload cOS Core and then the current configuration but not reload the firmware loader. All connections and VPN tunnels will be closed gracefully.

### The License Option

The *License* option deals with the cOS Core licensing in the security gateway. This subject is covered in the following chapter in *Section 9.2, "cOS Core Licensing"*.

# **Chapter 9: Licensing**

- InControl Licensing, page 56
- cOS Core Licensing, page 62

# 9.1. InControl Licensing

### **InControl Licensing Options**

This section will discuss the licensing options for InControl itself. That is , the licensing required for InControl to be able to manage security gateways. The licensing for individual gateways is discussed later in *Section 9.2, "cOS Core Licensing"*.

There are three ways InControl can be used:

A. In demonstration mode without licensing.

B. With per security gateway licensing.

C. With an InControl server license.

### **The Licenses Tab**

The three options listed above are described next but first it should be noted that all licensing is managed through InControl using the *Licenses* tab which is displayed by pressing the *Licenses* button in the *Home* ribbon toolbar.

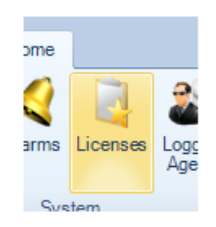

The *Licenses* tab shows details of licenses already loaded into the InControl server. An example of this tab is shown below. Here, a single license has been uploaded to the server and this is bound to a gateway called *My\_GW*. The start and expiry dates for the license are listed.

| Security Gateways 🛽 门 License Center | 8  |                     |                   |   |
|--------------------------------------|----|---------------------|-------------------|---|
| 📄 Registration Key 🛸 Object Name     | 0  | Status 🛞 Issue Date | 💿 Expiration Date |   |
| 4196-4239-5947/Global Domain/My_GW   | OK | 2010-08-11          | 2013-05-09        | ] |

By selecting any individual license in the *Licenses* tab, the contents of the license are displayed. The example below shows the first few lines of the details for the license selected above.

| Details                  |                  |
|--------------------------|------------------|
| Parameter                | Value            |
| Туре                     | FIREWALL         |
| OEM Id                   | N/A              |
| Registered To            | NIHO Corporation |
| Registration Key         | 4196-4239-5947   |
| Subscription valid until | 2013-05-09       |
| Issued Date              | 2010-08-11       |
| Registration Date        | 2010-05-09       |
| Last Modified            | 2010-08-11       |
| MAC Address              | 00-90-08-07-4F   |

It is important to understand that the *Licenses* tab displays all licenses uploaded to the InControl server. Seeing a license in the list does not mean that the license has been deployed. However, an alarm is created by InControl if an older license has been deployed when a newer one is available on the server.

### A. Management with Demonstration Mode

InControl can be used without any licensing if it only manages unlicensed Clavister Security Gateways that are running in the standard 2 hour cOS Core demonstration mode. In this scenario, InControl will have full functionality for any number of Clavister Security Gateways. The purpose of this is to allow evaluation of the complete InControl product without any licensing.

It is possible to add security gateways to InControl which have a license but the license does not allow InControl management. In this case, the only management functionality possible within InControl is use of the remote console feature for direct CLI access. For more on console access, see *Chapter 14, Remote Console*.

### B. Per Security Gateway Licensing

Each individual Clavister Security Gateway can have a cOS Core license that includes the ability for management by InControl and this is the usual way that InControl is licensed. In this case, no special license for the InControl server is needed and InControl can manage any correctly licensed Clavister Security Gateway.

After purchase, a cOS Core license file is downloaded from the Clavister *License Center* in the normal way and contains the license parameter *CENTRALIZED\_MANAGEMENT*. The license can be purchased with or without this parameter enabled. If the license allows InControl management, the parameter is assigned a date which is when the feature expires. For the standard purchase agreement, the expiry date is normally 3 years from the purchase date.

If a security gateway has a valid license but not one that allows InControl management, it can still be defined and added to InControl. However, it will not be possible to read and edit the gateway's configuration and a line in the *Alarms* tab list will indicate that the required license is missing.

| Secu   | rity Gateways 🔞 | Alarms 🛛        |                                                                  |
|--------|-----------------|-----------------|------------------------------------------------------------------|
| Status | Date Severity   | )   Source   Er | ity Name                                                         |
| ۲      | 2010 Warning    | Managem My      | GW Need license to manage Security Gateway from managementserver |

### C. InControl Server Licensing

With larger populations of Clavister Security Gateways, administering each individual cOS Core license to allow InControl management can be time consuming. A better, alternative option is to purchase an *InControl Server License* (also known as an *InControl Volume License*) from Clavister which then allows a single InControl server to manage a specified maximum number of Clavister Security Gateways through a specified maximum number InControl client sessions.

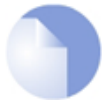

# Note: Discuss this option before purchase

InControl server licensing often needs to be adapted to an organization's specific needs so the purchase options should be discussed with your Clavister product representative.

With a server license, the cOS Core licenses of the individual Clavister Security Gateways being managed do not then need to have the *CENTRALIZED\_MANAGEMENT* option enabled.

An InControl server license file is structured in a similar way to a cOS Core license and contains the following two key parameters:

- 1. *PROP\_CLIENTSESSIONS* How many simultaneous InControl client sessions can be opened at any one time.
- 2. *PROP\_DEVICES* The maximum number of security gateways that can be managed by an InControl server (and therefore by any InControl client connected to that server).

The *PROP\_DEVICES* parameter value does not include any Clavister Security Gateways which already have the license described in the previous option, which explicitly allows management by InControl. For example, if the value of *PROP\_DEVICES* is 100 and one Clavister Security Gateway already has a license with the *CENTRALIZED\_MANAGEMENT* parameter enabled then the InControl server can, in fact, manage that gateway plus another 100 gateways (making a total of 101).

# **Downloading a Server License**

A server license (*.lic*) file always has to be manually downloaded from the Clavister *License Center* to the local computer disk.

Once downloaded, it can be uploaded to the server by right clicking the license line in the *Licenses* tab list and selecting *Upload*.

|   | cense Center 🛂 🔪 |                    |   |               |          |              |           |                 |  |
|---|------------------|--------------------|---|---------------|----------|--------------|-----------|-----------------|--|
| F | legistration Key | 🖘 Object Name 🚽    |   | 🕕 🔂 Sta       | itus 🏼 🛛 | ) Issue Date | $\otimes$ | Expiration Date |  |
|   |                  | InControl Server   |   | Conv          |          |              |           |                 |  |
|   |                  | /Global Domain/My_ |   |               |          | _            |           |                 |  |
|   |                  |                    |   | Sort          |          |              |           |                 |  |
|   |                  |                    | Ψ | Filter        |          |              |           |                 |  |
|   |                  |                    |   | Upload        |          |              |           |                 |  |
|   |                  |                    |   | Check For Uni | dates    |              |           |                 |  |

A dialog then appears to allow the license to be selected from disk.

| Upload License                                                            | 23 |  |  |  |
|---------------------------------------------------------------------------|----|--|--|--|
| Upload License File                                                       |    |  |  |  |
|                                                                           |    |  |  |  |
| C\Documents and Settings\comu\Deskton\license lic                         |    |  |  |  |
|                                                                           |    |  |  |  |
| The license file can be downloaded from the Clavister web site.           |    |  |  |  |
| <ul> <li>Upload the Latest License from the License Repository</li> </ul> |    |  |  |  |
| InControl database does not contain a license for this object!            |    |  |  |  |
| Compare new license with current before uploading                         |    |  |  |  |
| OK Cancel                                                                 |    |  |  |  |

Even if automatic license updating is enabled (this is described later), server licenses will not be updated automatically. New server licenses always have to download manually as described above.

### **Binding Gateways to an InControl Server License**

If an InControl server license is being used for managing a Clavister Security Gateway then it is important to remember that once the gateway is added to InControl, **the final step should be binding the gateway to the license**.

Binding is done by right clicking the gateway in the navigation tree of the *Security Gateways* tab and selecting the *Bind using Server License* option.

|    | Device Maintenance | 0 | Upload Firmware        |   |                           |
|----|--------------------|---|------------------------|---|---------------------------|
| 10 | Add to Favorites   | 3 | Backup and Restore     |   |                           |
| 6  | Move To            | 2 | Restart Device         |   |                           |
| ×  | Delete             | X | Set Console Password   |   |                           |
| ŵ  | Permissions        | P | Change Management Keys |   |                           |
| ٧  | Properties         |   | License                |   | Check for License Update  |
| _  |                    | _ |                        | 0 | Upload License            |
|    |                    |   |                        |   | Register License          |
|    |                    |   |                        |   | Bind using Server License |

When a new gateway is added to InControl, an alarm appears in the *Alarms* tab list to warn that it is unbound as shown below.

| Secu   | rity Gateways 🔞   | 🔇 Alarms 🙁 |                                                                             |    |
|--------|-------------------|------------|-----------------------------------------------------------------------------|----|
| Status | Date              | Severity   | Source Entity Description                                                   |    |
| 0      | 2010-11-22 10:44: | 02 Warning | Management Server My_GW Need license to manage Security Gateway from manage | ne |

Binding the gateway to the server license can alternatively be done by right clicking this alarm in the alarm list and selecting the *Bind using Server License* option from the displayed context menu.

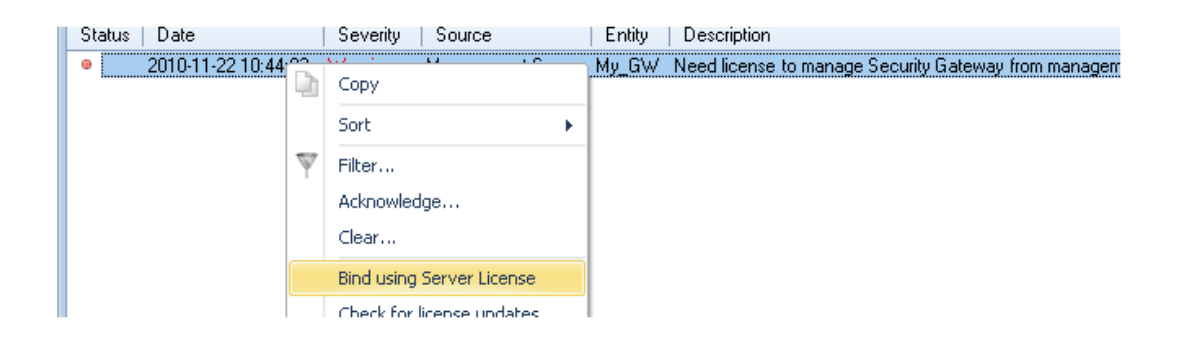

### **Older cOS Core Licenses and InControl**

Any cOS Core licenses that were purchased before the release of cOS Core version 9.10 can automatically have the *CENTRALIZED\_MANAGEMENT* license parameter option enabled and this is included in the cost of the original license. (This is not applicable to 9.12 telecom users.)

Obviously, the *CENTRALIZED\_MANAGEMENT* parameter will not already appear in an older license file downloaded before 9.10 so the licensee should download a new, replacement license file from the Clavister *Customer Web* and upload it to the security gateway. This license file will have a standard 3 year period specified for the *CENTRALIZED\_MANAGEMENT* parameter **starting from the date of InControl's initial version 1.0 release** in June, 2009. When that period expires, a new InControl license should be purchased to extend the period.

All new cOS Core users will have to purchase one of the two licensing options described in the list above if InControl is to be used without restrictions.

### **Retrieval of InControl Server Licenses**

The License Center is a secured section of the Clavister website at:

#### http://www.clavister.com

This can be logged into directly through a normal web browser in order to perform license management manually. However, InControl can manage licenses automatically once the login credentials are specified.

The InControl server can automatically retrieve server licenses from the Clavister *License Center*. This feature is enabled through the *DeviceManager* set of options in the InControl server management interface.

| 🖻 InControl Server Settings (Running)                                                                                                    |                                   |      |  |  |  |  |
|----------------------------------------------------------------------------------------------------|-----------------------------------|------|--|--|--|--|
| File Edit View D                                                                                                    | atabase Help                      |      |  |  |  |  |
| Server settings Console                                                                                                    |                                   |      |  |  |  |  |
| Resources<br>PluginHost                                                                                                    | <b>₽</b><br><b>1 2</b> ↓ <b>1</b> |      |  |  |  |  |
| Audit                                                                                                    | ClavisterLicenseCenter            |      |  |  |  |  |
| RemotingManager                                                                                                    | LicenseAutoUpdate                 | True |  |  |  |  |
| DeviceManager                                                                                                    | LicenseUpdateInterval             | 24   |  |  |  |  |
| D on the on the one of the one of |                                   |      |  |  |  |  |

The interval between searches by the server for new updates in the license center is set to a default of 24 hours.

### **Enabling Automatic License Download**

For InControl to be able to communicate directly with the Clavister *License Center* over the public

Internet, the administrator must first enter the relevant customer login information in InControl. This is done by pressing the *License Center* button in the toolbar of the *Licenses* tab.

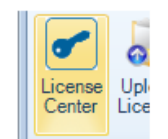

InControl immediately tries to connect to the Clavister *License Center*. After successful connection, a dialog requesting login credentials is displayed. The credentials entered are the same as those used for accessing the *License Center* on the Clavister website using a web browser.

| Enter License Center credentials                                  |                      |  |  |  |  |
|-------------------------------------------------------------------|----------------------|--|--|--|--|
| Usemame:<br>Password:                                             | My_Organization_Name |  |  |  |  |
| Enter the same credentials used for license center website access |                      |  |  |  |  |
|                                                                   | OK Cancel            |  |  |  |  |

After the credentials are successfully registered, licenses can be automatically retrieved and deployed to the installed security gateway or to the InControl server.

# 9.2. cOS Core Licensing

With or without InControl, a Clavister Security Gateway requires a *cOS Core License* in order to function correctly. The license determines the operational capabilities of the security gateway as well as protecting against the unauthorized use of Clavister products.

As explained in the previous, this license can also specify that InControl usage is allowed through the *CENTRALIZED\_MANAGEMENT* parameter. If it is not, a separate InControl license must be used and associated with the InControl server.

### **New Gateways Without an Existing License**

When a new security gateway is added to InControl and it does not have a valid cOS Core license associated with it, the gateway functions in *demonstration mode*. This is indicated in the *Status* column of the *Security Gateways* tab with the word *Demo Mode*.

| ß | Secur | rity Gateways 🔇 |                |           |                  |                |        |         |
|---|-------|-----------------|----------------|-----------|------------------|----------------|--------|---------|
| 1 | Vame  |                 | Address        | Status    | Version          | Checked out by | Alarms | Comme   |
|   | ⊿ ⊕   | Global Domain   |                |           |                  |                |        | The ba: |
|   |       | SMy_GW          | 10.6.58.10:999 | Demo Mode | 9.15.00.08-13655 |                |        |         |

This mode means that cOS Core will cease to function after two hours of operation except for allowing management access. A restart is then required to continue running the product for another two hours. InControl always has full functionality when managing a gateway operating in demonstration mode.

In the *Licenses* tab a gateway in demo mode has an entry like the one shown below but this is not really a license and acts as a reminder that demo mode is in effect.

| Security Gateways 🛽    | Licenses 😣       |          |              |                     |  |
|------------------------|------------------|----------|--------------|---------------------|--|
| 📔 Registration Key 🛯 🕬 | Object Name      | 🕕 Status | 🛞 Issue Date | l 🛞 Expiration Date |  |
| /Glot                  | oal Domain/My_GW | DemoMode |              |                     |  |

To retrieve a valid license for this gateway over the Internet from the Clavister *License Center*, press the *License* button in the *Security Gateways* tab and choose *Register* from the drop down menu.

| rision History | 0     | 1 | Search:        | NOVE    |
|----------------|-------|---|----------------|---------|
| oloyment 🔹     | 1     |   |                | X Delet |
| ontrol         | Devie |   | Register       |         |
|                |       |   | Unload License |         |

This can also be done by right clicking the gateway and selecting *Register* from the context menu.

| Change management (keys) |                           |
|--------------------------|---------------------------|
| 👔 License 🕨 🕨            | Check for License Update  |
|                          | Upload License            |
|                          | Register License          |
|                          | Bind usina Server License |

If this has not been done before, InControl will ask for the login credentials to the *License Center* so it can gain access to the Clavister server across the Internet.

| Enter License Center credentials                                  |                      |  |  |  |  |
|-------------------------------------------------------------------|----------------------|--|--|--|--|
| Usemame:                                                          | My_Organization_Name |  |  |  |  |
| Password:                                                         | ••••••               |  |  |  |  |
| Enter the same credentials used for license center website access |                      |  |  |  |  |
|                                                                   | OK Cancel            |  |  |  |  |

At this point, the *Registration Key* for the new gateway must be entered. This tells the *License Center* which gateway the license is needed for and is usually found on a label attached to Clavister hardware or has been supplied by email for other types of cOS Core installations.

| Registration           |                                                       | - 23 |
|------------------------|-------------------------------------------------------|------|
| Enter Registration Key | and the MAC address you wish to bind your license to. |      |
| Registration key:      | 0000 - 0000 - 0000 - 0000                             |      |
| MAC Address:           | lan (00:90:0b:0b:85:24)                               |      |

InControl now downloads the relevant license to the InControl server, uploads it to the gateway and following successful installation, it is stored in the InControl *License Repository*. The repository's contents appears in the client's *Licenses* tab list. Later, the administrator can select a listed license for upload then select the *Upload License* option in order to overwrite the current license.

| sion History<br>oyment 🔻 | 2     | á   | Search:          | 😥 Move |
|--------------------------|-------|-----|------------------|--------|
| ntrol                    | Devie |     | Register         |        |
|                          |       | 0   |                  |        |
|                          |       | JR. | Check for undate |        |

There can only be one license stored in the repository for each gateway under InControl control.

Instead of selecting the gateway first, it is also possible to open the *Licenses* tab, select a specific license to upload from the depository and then press the *Upload License* button.

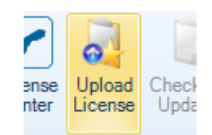

When the correct license is selected, uploaded and the gateway is correctly licensed, the status becomes blank in the *Security Gateways* tab.

| 图 9 | Security Gateways |                |        |                  |                |        |         |  |
|-----|-------------------|----------------|--------|------------------|----------------|--------|---------|--|
| Nam | e                 | Address        | Status | Version          | Checked out by | Alarms | Comme   |  |
| 4   | I Global Domain   |                |        |                  |                |        | The ba: |  |
|     | S My_GW           | 10.6.58.10:999 |        | 9.15.00.08-13655 |                |        |         |  |

### New Gateway with an Existing License

The above steps apply to a new gateway without a license. It may be that a gateway that is

added to InControl already has a license associated with it. If this is the case, InControl automatically downloads a copy of the license from the gateway to the server's license repository and it will appear as a line in the *Licenses* tab list.

When a license update is requested, InControl will asks the Clavister *License Center* over the Internet for any new licenses for the gateway.

### **Importing a License File from Disk**

License files can be downloaded to local disk from the Clavister *License Center* as a *.lic* file. It may be necessary to import these such license files into InControl and then upload them to a gateway that has no license.

To do this, select the Demo Mode line in the Licenses tab display.

| 🔊 Security Gateways 🛽  | Licenses 🛿       |          |                  |                 |  |
|------------------------|------------------|----------|------------------|-----------------|--|
| 📄 Registration Key 🛯 🕬 | Object Name      | 🕕 Status | 🕗 Issue Date 🛛 🖉 | Expiration Date |  |
| /Glot                  | bal Domain/My_GW | DemoMode |                  |                 |  |

Now press the Upload License button.

| ense | Upload  | Check |
|------|---------|-------|
| nter | License | Upda  |

The following dialog is displayed and the license file can be selected from the local disk.

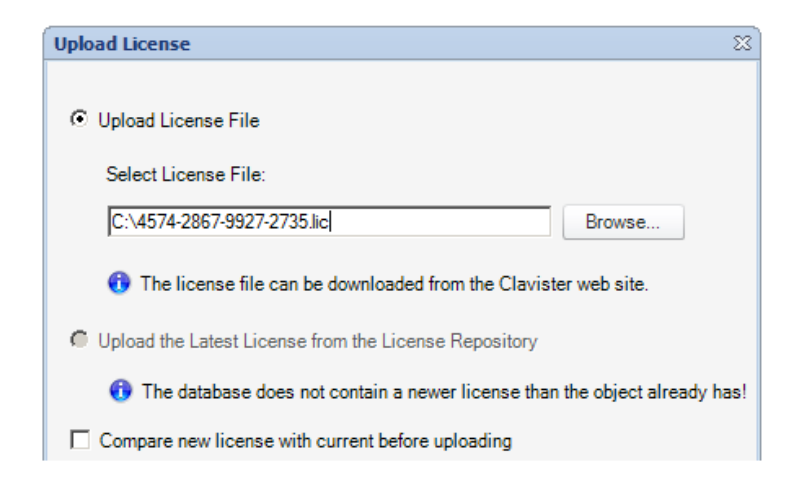

After confirming this dialog, the license is now uploaded to the gateway and then stored in the InControl server license depository.

It is also possible to initiate this upload process by right-clicking the gateway and selecting the option in the context menu.

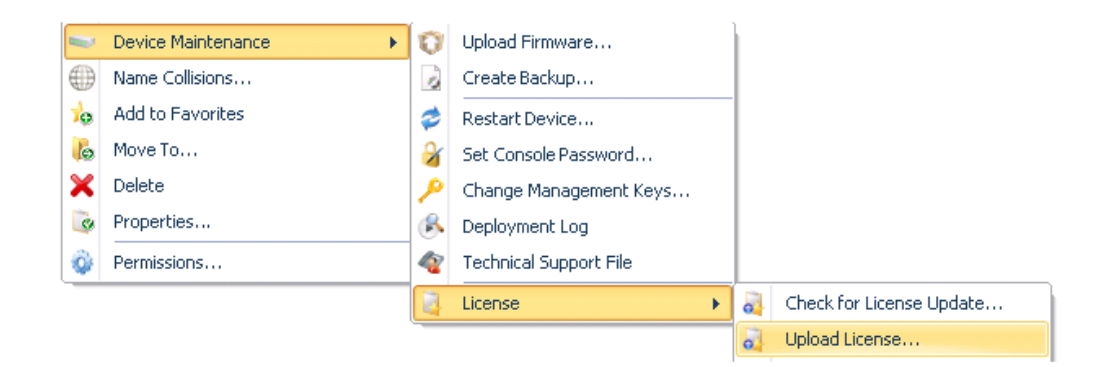

### **Behavior After Upload**

The behavior of the security gateway after license upload depends on the cOS Core version. For versions prior to 10.11, there is an automatic reboot. A reboot will cause all existing connections to be lost. This is because the new license may require a different allocation of memory. For example if the parameter specifying the maximum number of VPN tunnels changes.

For 10.11 and later versions, the InControl client presents the administrator with the following dialog in order to select the action to be taken following license upload.

| $\checkmark$ | <ul> <li>Finish and restart device (recommended)</li> <li>Finish and reconfigure.</li> <li>The unit may need to be restarted manually in order to make sure that the system is updated to match the new license.</li> </ul> |
|--------------|----------------------------------------------------------------------------------------------------|
|--------------|----------------------------------------------------------------------------------------------------|

# **Updating Licenses**

By default, an automatic check of the remote Clavister *License Center* server is regularly made by InControl and this is configured through the InControl server interface.

| InControl Server Settings (Running) |                         |      |  |  |  |  |
|-------------------------------------|-------------------------|------|--|--|--|--|
| File Edit View                      | Database Help           |      |  |  |  |  |
| Server settings Console             |                         |      |  |  |  |  |
| Resources<br>PluginHost             | Resources<br>PluginHost |      |  |  |  |  |
| Audit E ClavisterLicenseCenter      |                         |      |  |  |  |  |
| RemotingManager                     | LicenseAutoUpdate       | True |  |  |  |  |
| DeviceManager                       | LicenseUpdateInterval   | 24   |  |  |  |  |
| Detabase                            |                         |      |  |  |  |  |

Using these settings the server automatically downloads any new licenses for any added gateways to the license depository, overwriting any existing license for that gateway in the depository. Alarms are created for these downloads so that the administrator is made aware of newer licenses and can upload them when convenient to the relevant gateways.

It is possible to force a license update at any time by pressing the *Check for Updates* button in the *Licenses* tab. This checks for updates only for the currently selected license.

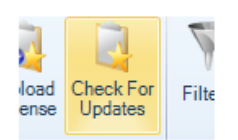

If there are no updates to be downloaded for the license, the client will display the following message.

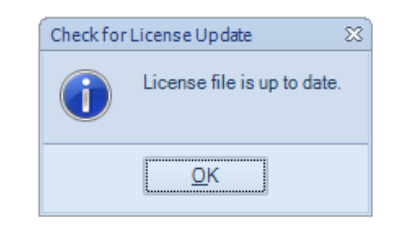

Similarly, it is possible to check for updates for a particular gateway in the Security Gateways tab.

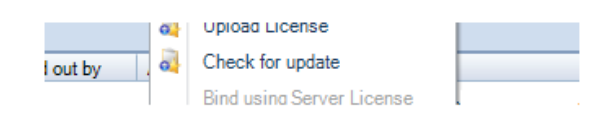

# **Chapter 10: Alarms**

### **Overview**

InControl *alarms* are notifications of certain events that can be sent to InControl clients. Through InControl, the administrator can define what kinds of alarms are of interest, to whom notification should be sent and how they should be managed.

# An Alarm's Components

An alarm has the following attributes:

• A Source

The source is the software that created the alarm. In most cases, this is an InControl server.

An Entity

The *entity* is the device which is the subject of the alarm. In most cases this will be a particular Clavister Security Gateway.

# **Alarm Actions**

A single alarm can be subject to the following processes:

Triggering

An alarm is triggered by the *entity* associated with it. Triggering means that that a state has occurred that should be notified. For example, InControl might notice that it is unable to contact a particular security gateway.

Acknowledgement

An alarm can be acknowledged by an InControl client user. Acknowledgement can be done by applying an *action* to an alarm. An alarm can have one or many actions associated with it.

If an alarm is acknowledged by one client, it becomes automatically acknowledged for all clients.

Clearing

The clearing of an alarm is done by the alarm's source. For example, an alarm that indicates a particular security gateway is unreachable could be cleared when that gateway becomes reachable again.

An override feature for the user to clear the alarm manually is provided but this should not normally be needed.

### **The Alarm Indicator Icon**

Every InControl client display includes an alarm indicator icon at the bottom of the client interface. If there are no active alarms, the indicator appears as shown below:

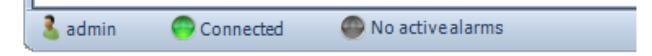

When any alarms are active, this icon changes as shown below:

| 🤱 admin | 😑 Connected | 😑 2 active alarms |  |
|---------|-------------|-------------------|--|

In this example, the display indicates there are two active alarms for this InControl client.

# **The Alarms Tab**

The *Alarms* tab in the InControl client interface displays information about all alarms, including alarms that have been triggered but not yet cleared. The tab can be opened in two ways:

• By pressing the *Alarms* button:

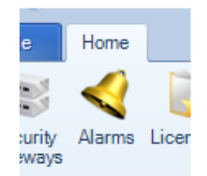

• By pressing the alarms icon itself which acts as a button.

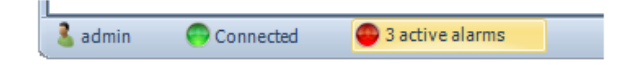

InControl will now display a summary of alarms for this client:

| Aları  | ms 🕴                |               |                   |        |                                                        |
|--------|---------------------|---------------|-------------------|--------|--------------------------------------------------------|
| Status | Date                | Severity      | Source            | Entity | Description                                            |
| 0      | 2010-10-20 14:08:41 | Informational | Management Server | My_SG  | Object checked out for editing.                        |
| ۲      | 2010-10-20 14:15:26 | Warning       | Management Server | My_SG  | It was not possible to connect to the security gateway |
| ۲      | 2010-10-20 12:11:15 | Warning       | Management Server | My_SG  | Need license to manage Security Gateway from man       |

Further detail for each alarm is provided by selecting a particular alarm. The details displayed for the final alarm above is shown below.

| Det        | ails         |                                                         |
|------------|--------------|---------------------------------------------------------|
| Pa         | arameter     | Value                                                   |
| Na         | ame          | Security Gateway Unreachable                            |
| Ala Ala    | arm Type ID  | 1                                                       |
| Se Se      | verity       | Warning                                                 |
| Sta        | atus         | Not acknowledged                                        |
| So So      | urce         | Management Server                                       |
| 📕 En       | itity        | My_SG                                                   |
| De         | etails       | Security Gateway My_SG (10.6.58.10) is unreachable.     |
| De         | escription   | It was not possible to connect to the security gateway. |
| <b>Fir</b> | st triggered | 2010-10-20 14:15:26                                     |
| La         | st triggered | 2010-10-20 15:40:35                                     |

Right clicking an alarm will cause a context menu to appear from which a number of actions can be chosen:

| 2010-10-20 12:11:15 Wa |                         | Сору                      | ¥.4 | SG Need license to manage Security Gateway from mar |
|------------------------|-------------------------|---------------------------|-----|-----------------------------------------------------|
|                        |                         | Sort                      | ×   |                                                     |
|                        | $\overline{\mathbb{Y}}$ | Filter                    |     |                                                     |
|                        |                         | Acknowledge               |     |                                                     |
|                        |                         | Clear                     |     |                                                     |
|                        |                         | Bind using Server License |     |                                                     |
|                        |                         | Check for license updates |     |                                                     |

# **Clearing Alarms**

If the *Clear* option is chosen, the meaning is to indicate that the issue that generated the alert has been dealt with.

Many alarms will be eventually be cleared by InControl itself. For example, if the alarm is caused by a failure to connect to an offline security gateway then when the gateway comes back online InControl will clear the alarm itself.

After choosing the clear option, a dialog is shown so that a reason for clearing the alarm can be given and stored in the alarm history.

| Clear Alarm                     |    | 23     |
|---------------------------------|----|--------|
| Clear the alarm by clicking OK. |    |        |
| Clear                           |    |        |
| Reason:                         |    |        |
| No action needed                |    |        |
|                                 | OK | Cancel |

When an alarm is cleared, either by InControl itself or explicitly by the user, it is removed from the standard alarm list and stored in the *Alarm History*.

### **Acknowledging Alarms**

When an alarm is acknowledged instead of being cleared, then the administrator is stating that the issue generating the alarm has been noted but it has not been dealt with yet. Like the option to clear an alarm, a dialog is displayed so that a reason for acknowledgement can be given.

| Acknowledge Alarm                 |    | 23     |
|-----------------------------------|----|--------|
| Silence this alarm by accepting i | t. |        |
| Acknowledge                       |    |        |
| <ul> <li>Permanently</li> </ul>   |    |        |
| 🔘 Until next alarm trigger        |    |        |
| Reason:                           |    |        |
| Alarm noticed                     |    |        |
|                                   | Ok | Cancel |

The acknowledgement dialog includes two further options:

### Acknowledge Permanently

This means that an alarm will not reappear if the same alarm occurs again.

### Acknowledge Until Next Alarm Trigger

This means that the alarm will disappear from the *Alarms* tab list but if the same alarm occurs again, it will have its state changed back to unacknowledged and reappear in the alarm list.

Note that the phrase *same alarm* means that the responsible source and event are unique, as explained later.

Acknowledged alarms are not stored in the *Alarm History* but will be stored by InControl until they are eventually cleared, even though they aren't displayed.

An acknowledged alarm must be cleared before it disappears into the alarm history and this can happen due to a clear being done by InControl. Alternatively, the user can clear the alarm explicitly by using the filtering option in the client to display find it and then applying a clear operation to it.

### **Alarm Uniqueness**

Alarms in the list of active alarms are unique. The combination of alarm type, source and entity must be unique for each entry in the list. Although an alarm might trigger repeatedly, for instance every few minutes if a security gateway is unreachable, the triggering will always update the same entry in the alarms list.

### **The Alarm History**

cOS Core retains an audit trail of all alarms that are triggered. When an alarm is cleared, it is removed from the active alarm list and placed into the alarm history. This history can be searched based on the search criteria listed below:

- Time when first triggered.
- Time when first triggered.
- Time when last triggered.
- The source.
- The entity that the alarm refers to. For example, a security gateway.

- The acknowledgement state of the alarm.
- The user that acknowledged the alarm.
- Time when the user acknowledged the alarm.
- User provided comment from user.
- If alarm has been cleared.
- The user that cleared the alarm.
- Time when alarm was cleared.
- The alarm type.
- The alarm source.
- The ID that uniquely identifies the alarm from all alarms with the same source type.
- The name.
- Severity level.
- The default action.
# **Chapter 11: The Audit Trail**

Changes made to Clavister Security Gateway configurations, as well as a variety of other actions performed by InControl clients, are logged on the InControl server and as retained as an *Audit Trail* which is consists of a database of *Audit Log Messages*.

The current audit trail is displayed by pressing the Audit button.

|      | 2     |  |
|------|-------|--|
| oups | Audit |  |
|      |       |  |

This opens the *Audit Trail* tab which displays a list of the current trail. An example list is shown below.

| 2 Audit Trail 🛽     |               |                  |                |          |         |            |                 |
|---------------------|---------------|------------------|----------------|----------|---------|------------|-----------------|
| 📀 Time              | 🤘 Severity    | ا 🤱 User         | 🕂 Category     | 🔲 Action | 🚯 State | 📘 👩 Entity | Comment         |
| 2010-11-15 10:55:31 | Informational | NT AUTHORITY\SY. | Database       | Write    | Success |            | A relation betv |
| 2010-11-15 10:55:31 | Informational | NT AUTHORITY\SY. | . Database     | Write    | Success |            | User 2 was ac   |
| 2010-11-15 10:55:31 | Informational | NT AUTHORITY\SY. | Database       | Write    | Success |            | Permission ad   |
| 2010-11-15 10:59:19 | Informational | admin            | Authentication | Login    | Success |            | Access grante   |
| 2010-11-15 10:55:34 | Informational | NT AUTHORITY\SY. | System         | None     | Success |            | Management !    |
| 2010-11-15 10:55:33 | Informational | NT AUTHORITY\SY. | System         | None     | Success |            | Database atta   |
| 2010-11-15 10:55:31 | Informational | NT AUTHORITY\SY. | Database       | Write    | Success |            | A relation betv |
| 2010-11-15 10:55:31 | Informational | NT AUTHORITY\SY. | Database       | Write    | Success | root       | Added configu   |

Each entry in the trail shows what action was performed by who, on what and if it succeeded. By default, the audit log shows only the entries for the last hour of client usage. This can be changed by using the filters in the toolbar.

# **Displaying Audit Details**

By selecting any single line in the audit trail display, the details of that event are shown in a separate panel underneath. Below is an example of the detail for the entry which indicates that a new user with the name *admin2* was added to the user database.

| Details      |                                   |
|--------------|-----------------------------------|
| Parameter    | Value                             |
| Entity_Id    | N/A                               |
| Written      | 2010-11-15 10:55:31               |
| User         | NT AUTHORITY\SYSTEM               |
| Thread_Id    | 5                                 |
| Category     | Database                          |
| Username     | auditor                           |
| Machine      | COMP                              |
| Entity_Name  | NA                                |
| Severity     | Informational                     |
| Action_State | Success                           |
| User_Id      | 2                                 |
| Table        | UserTable                         |
| Comment      | User 2 was added to the database. |
| Action       | Write                             |
| Timestamp    | 2010-11-15T09:55:31.7644275Z      |

# Filtering Audit Log Messages

The audit trail always displays audit log messages for all users connected to the same InControl server.

The filtering features of the Audit toolbar allow the display selection to be customized.

| - | Filte | Last Hour<br>Last Day | Export<br>List | Refresh<br>Actions |                                  |                         |                |                   |        |
|---|-------|-----------------------|----------------|--------------------|----------------------------------|-------------------------|----------------|-------------------|--------|
| ľ |       | No Filter             | Se             | verity             | 💄 User                           | 🕂 Category              | 🔲 Action       | 👩 State           | 🛛 👩 Er |
|   |       | Custom Filter         | orma<br>arnin  | tional<br>9        | NT AUTHORITY\S<br>NT AUTHORITY\S | iY System<br>iY General | None<br>Deploy | Success<br>Failed |        |

By default, the last hour of all audit logs are displayed. As shown above, different time intervals or a custom filter can be created.

A custom filter can involve choosing values for several parameters. A typical filter is shown below.

| Audit Trail Filter                | x                        |
|-----------------------------------|--------------------------|
| Perform custom alarm filtering ba | sed on several criteria. |
| Interval                          |                          |
| Last Hours                        | •                        |
| Value: 1                          | ······                   |
|                                   |                          |
| Criteria                          |                          |
| Severity:                         | Category:                |
| Alert                             | System 🔽                 |
| User:                             | Action:                  |
| admin 💌                           | Add                      |
| Entity:                           | State:                   |
| My_GW                             | Success                  |

# **Chapter 12: Domains**

# **Domains Allow Configuration Object Sharing**

The *Global Domain* always exists in a cOS Core configuration by default and this is used to share cOS Core configuration objects amongst all security gateways. It is often the case that a set of configurations objects need to be shared amongst a limited subset of the security gateways defined to InControl. In this situation, a new *Domain* can be defined.

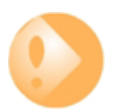

# Important: Try to keep the Global Domain small

Although it may seem convenient to keep as much as possible in the global domain, this is not recommended since InControl operations such as opening configurations and deployment can become much slower.

The recommended approach is to only place objects in the Global Domain or sub-domains when they absolutely have to be there. If an object is only needed in one security gateway then keep it as a locally defined object unique to that gateway's configuration.

# **Domains are Specific to InControl**

The domain concept is only available in InControl. The domain concept is not available if using the Web Interface or the CLI to perform administration tasks.

However, it is still possible to switch to managing configurations using those other interfaces even though they were originally configured using domains.

# **Domains are Initially Empty**

Both the *Global Domain* and any new, created domains have the same, default object structure. However, this structure is initially empty and must be filled with any objects that are to be shared.

# **Adding Domains**

Adding a domain can be done in one of two ways:

1. Press the *Create* button in the *Security Gateways* tab and choose *Domain*.

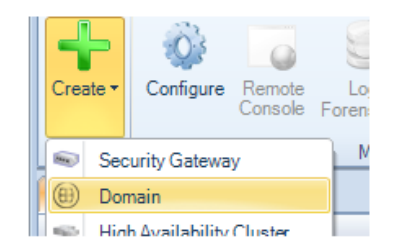

1. Alternatively, right click the global domain in the *Security Gateways* tab navigation tree and choose *Create* > *Domain*.

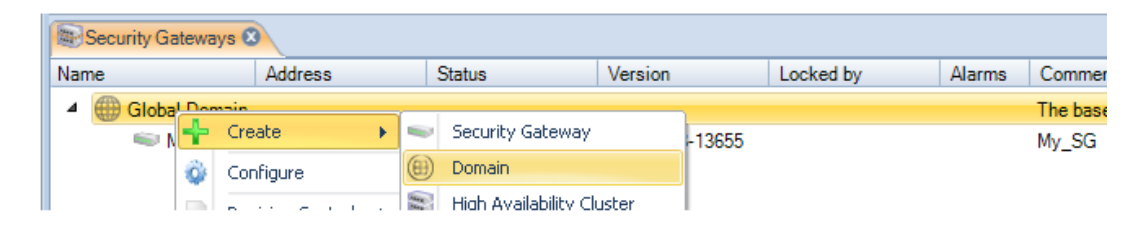

This results in a dialog being displayed so that the name of the new domain can be entered and the parent of the domain selected.

| Name:     | My_Domain                              |   |
|-----------|----------------------------------------|---|
| Parent:   | i Global Domain                        | ~ |
| comments: | A new domain for a subset of gateways. |   |

The default parent for a new domain is the *Global Domain* as shown below.

| Security Gateways 🕄 |                |           |                  |           |        |         |
|---------------------|----------------|-----------|------------------|-----------|--------|---------|
| Name                | Address        | Status    | Version          | Locked by | Alarms | Comme   |
| 🔺 🌐 Global Domain   |                |           |                  |           |        | The bas |
| Hy_Domain           |                |           |                  |           |        | A new o |
| SG 👘                | 10.6.58.10:999 | Demo Mode | 9.15.00.08-13655 |           |        | My_SG   |

However, it is then possible to create further sub-domain levels. The screenshot below shows a domain called *My\_Subdomain* defined under *My\_Domain* which is itself defined under the global domain.

| Security Gateways 8                                        |                |           |                  |           |        |
|------------------------------------------------------------|----------------|-----------|------------------|-----------|--------|
| Name                                                       | Address        | Status    | Version          | Locked by | Alarms |
| <ul> <li>▲ Global Domain</li> <li>▲ ⊕ My_Domain</li> </ul> |                |           |                  |           |        |
| My_Subdomain                                               |                |           |                  |           |        |
| SG 🖤 My_SG                                                 | 10.6.58.10:999 | Demo Mode | 9.15.00.08-13655 |           |        |

Once defined, any new domain has a set of objects which are similar to the set found in the global domain. This object set then applies only to the security gateways defined within that domain and takes precedence over the same objects found at higher levels. Below is the object navigation tab for *My\_Subdomain*.

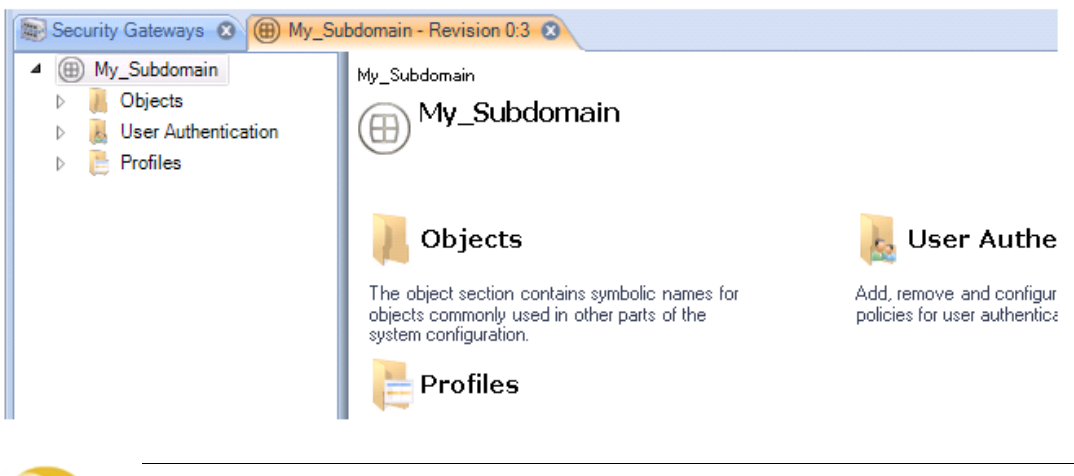

# **Tip: Configuration revision numbers**

The revision number for the above tab is **0:1**. This means that these configuration objects have been edited once by InControl (the initial creation) and zero times by the Web Interface or by the CLI via SSH.

The domain arrangement means that:

- The objects in any domain are available to all security gateways within the domain, including any defined within any sub-domains.
- It follows that the objects in the global domain are available to all security gateways.

# **Name Duplication**

cOS Core does not allow the same object name to be used twice in a hierarchy of domains and is flagged as an error in InControl.

For example, a *Service* object called *my\_service* in the global domain cannot coexist with another *Service* called *my\_service* in a domain or security gateway at a lower level.

# **Checking Domains Out and In**

Not only is it possible to check out an individual security gateway, it is also possible to check out any domain and apply version control to its contents.

When a domain is checked out, only the domain itself is checked out Any subdomains or

gateways within that domain are not also automatically checked out.

When the domain is checked in, any changes made to objects in the domain that are used by security gateways under the domain are deployed by the InControl server. In other words, the configurations of security gateways affected by changes in their parent domains are automatically updated.

# **Applying Domain Changes to Checked Out Gateways**

Like security gateways, if domain changes have to be applied to a security gateway that is already checked out by another InControl user then the changes are queued by the InControl server until the security gateway is checked back in. At that point, the InControl will attempt to apply the queued changes.

#### **Resolving Object Collisions**

If the name of an object in the domain is the same as an object in one of the domain's child security gateways, it will not be possible to check in and deploy the gateway until this duplication is resolved. This is done with the *Resolve Collision* dialog which forces a choice of which duplicate to keep. The example below shows the dialog listing one collision where the object name *mgmtnet* is duplicated.

| 🖳 Resolve collision                                                             | 83                                                                                      |
|---------------------------------------------------------------------------------|-----------------------------------------------------------------------------------------|
| Object colligion                                                                |                                                                                         |
| One or more items in this configuration<br>These collisions need to be resolved | on collide with items in one or more domain<br>I to make this configuration consistent. |
| Security gateway: Domain:                                                       | Status: Usage:                                                                          |
| gmtnet mgmtnet                                                                  | Unresolved AllowWebUI.RemoteMgmt                                                        |
| Select/deselect all                                                             | Compare Use domain object Make local                                                    |

Such collisions could occur because of a name change or new object creation in a gateway or a domain.

# Importing Domains from CorePlus 8.nn Datasources

In *Chapter 20, Importing FineTune Datasources*, the process of importing security gateways running a CorePlus 8.nn version into InControl is described. Like gateways, this process also imports all domains from a CorePlus 8.nn datasource.

Unlike gateways, imported domains do not also require a cOS Core upgrade procedure to be applied as the second step. Domain objects can therefore be accessed and edited directly after the import. However, any objects from the domain that are used in an imported gateway get automatically duplicated in the child gateway configuration. After the gateway cOS Core version is upgraded but before it can be deployed, the *Resolve Collision* dialog described above will appear in order to choose which duplicate to keep.

# **Flagging Unused Domain Objects**

By default, if a domain object is edited and it is not used in any security gateway configurations, a warning message is displayed.

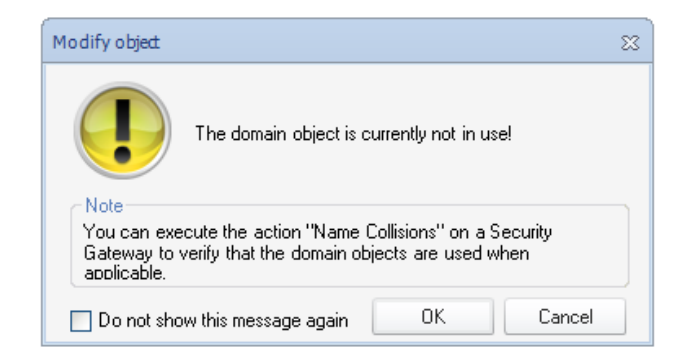

One reason for this warning is the 8.nn import procedure mentioned above. After an 8.nn datasource is imported but before any security gateways in the datasource are upgraded, imported domain objects can be edited but they will not appear to be used yet in the child gateways. The warning is a reminder of this.

This warning message can be disabled by clicking the checkbox in the message or clicking a checkbox in the *Client Settings* dialog (see *Chapter 4, The Client Interface*).

# **Domains and the CLI**

It is important to understand that domains are logical constructs that only exist within InControl and their purpose is to manage objects common to more than one configuration. However, at the local gateway level, individual configurations themselves are not aware that a configuration object may be in a domain.

The CLI is only used to directly manipulate objects in a single configuration on a single security gateway and therefore cannot be used to manipulate domains. In addition, if a domain object is not used by a particular security gateway within that domain, then the object will not exist in the gateway's configuration and cannot be manipulated using the CLI.

# **Chapter 13: User Accounts and Groups**

# The cOS Core User Database

Each Clavister Security Gateway maintains its own user database. The users defined in these databases determine the usernames, passwords and permissions for access using the cOS Core Web Interface or using the CLI via direct SSH access.

# The InControl User Database

The InControl server maintains a single, central database of users which is completely separate from the cOS Core user databases described above. The InControl database is set up independently of the connected security gateways and provides a way of determining which InControl client users have which administrative permissions.

Even when opening a CLI console in the InControl client, access is controlled by this central database.

# **Listing Users**

To open the Users tab and list the current users, press the Users button in the Home toolbar.

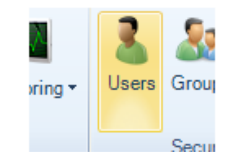

The Users tab will open to display a current user list.

| 🔒 Users 😣 |          |               |  |
|-----------|----------|---------------|--|
| 🔏 Users   |          |               |  |
| Name      | Password | Groups        |  |
| 👗 admin   | *****    | Administrator |  |
| 🚨 auditor | *****    | Auditor       |  |
|           |          |               |  |

Two users with the names *admin* (password *admin*) and *auditor* (password *auditor*) are defined by default. The belong to two predefined *User Groups* called respectively *Administrator* and *Auditor*. it is the group which defines the permissions that its members have.

# **Creating New Users**

An new user can be created by pressing the **Add** button in the Users tab.

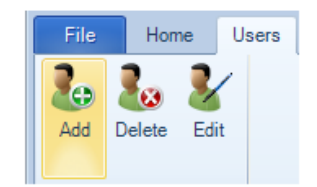

This starts the *New User* wizard which begins by asking for a unique name, for example *admin2*, along with a password.

| New User         |        | 8 |
|------------------|--------|---|
| Name:            | admin2 |   |
| Password:        | •••••  |   |
| Retype Password: | •••••  |   |

In the next and final wizard step, we assign the user to a pre-existing *Group*. A group defines the permissions that a user has. InControl provides two groups by default, the *Administrator* group and the *Auditor* group. In this example we choose the *Administrator* group for *admin2* and the user then inherits its permissions from the group.

| New User      |                    | 23 |
|---------------|--------------------|----|
| Group         | System Permissions |    |
| Administrator | All                |    |
| Auditor       | None               |    |
| Auditor       | None               |    |

The *Administrator* group allows full access to all functions. The *Auditor* group allows the least permissions which is read only access to certain data. The creation of new groups that have sets of permissions between these extremes is discussed next.

# **Listing New Groups**

To open the *Groups* tab and list the current groups, press the **Groups** button in the *Home* toolbar.

| 5    | <u>&amp;</u> | 2  |
|------|--------------|----|
| iers | Groups       | Au |

The Groups tab will open to display a current group list.

| All Groups 🛛  |                    |                                |               |
|---------------|--------------------|--------------------------------|---------------|
| Name          | System Permissions | R/W Permissions                | Local Users   |
| Administrator | All                | [Global Domain recursive All]  | admin, admin2 |
| 💿 Auditor     | None               | [Global Domain recursive Read] | auditor       |
|               |                    |                                |               |

Against each group entry is shown a summary of permissions along with member users. The user *admin2* that was added earlier is shown in the above example.

# **Creating Groups**

An new group can be created by pressing the **Add** button in the *Groups* tab.

| File | Hon      | Home |     | oups |  |
|------|----------|------|-----|------|--|
| 8    | <b>1</b> | 0    | No. |      |  |
| Add  | Delete   | Edi  | it  |      |  |

This starts the *New Group* wizard which begins by asking for a unique name, for example *admin2*, along with a password.

| New Group                                                                                                    | 83 |
|----------------------------------------------------------------------------------------------------|----|
| Please set read/write permissions for this group.                                                                      |    |
| <ul> <li>Manually enter group name</li> <li>Select from the groups that the current Windows user belongs to</li> </ul> |    |
| Select Group>     Select a group from Active Directory                                                                 |    |
| Enter a new Domain and press the refresh<br>button below                                                               |    |
| <select group=""></select>                                                                                             |    |

There are the following options for defining the group:

- Specify a textual name.
- Specify a Windows domain. This means that a user who logs in to a Windows computer and automatically becomes associated with this group and its permissions. Importantly, log in to the InControl client is no longer needed. When the client starts, it will detect that the user belongs to the Windows domain and will give that use the permissions for the group associated with that domain.

This option does not require that the individual users belonging to the group are defined to InControl.

 An active directory group is used. InControl client log on is done in the normal way but the username and password are authenticated against an LDAP server. Access to the server is configured in the InControl server settings.

This option does not require that the individual users belonging to the group are defined to InControl.

Next we specify a name, in this example *server\_admin*, along with what *InControl Server Permissions* the group will have. Here, we select the privilege to change server settings.

| Vew Group          |                                                                                                    |  |  |
|--------------------|----------------------------------------------------------------------------------------------------|--|--|
| Name: server_admin | Note: If this is an MSDomain group, the name<br>should be in the format Domain\Group. The<br>group must always be included. |  |  |
| Name               | Description                                                                                                    |  |  |
| All                | Full administration                                                                                                    |  |  |
| ServerSettings     | Permission to change server-side settings, for instance polling in                                                          |  |  |
| 📃 ReadAuditTrail   | Permission to read/search the audit trail                                                                                   |  |  |
| UserAccounts       | Permission to access user and group accounts                                                                                |  |  |
| PurgeAuditTrail    | Permission to purge/clear the audit trail                                                                                   |  |  |
| AlarmCenter        | Permission to access the alarm center                                                                                       |  |  |
| PurgeObject        | Permission to purge deleted objects                                                                                         |  |  |

The next step is to specify what permissions this group has in relation to individual Clavister Security Gateways. In the example below, the only permission given to the group is that configurations can be read (but not changed).

| Name                 | Description                                                           |   |
|----------------------|-----------------------------------------------------------------------|---|
| Permissions for this | object                                                                |   |
| All                  | Full Permission                                                       |   |
| ReadConfiguration    | Open the configuration tool and have read-access to the configuration |   |
| ModifyConfiguration  | Check-out the configuration, open the configuration tool, change conf | = |
| CreateChild          | Create child nodes to the domain                                      |   |
| NodeAdministrator    | Change node properties, permissions and delete this node from the sy  |   |
| Permissions that car | n be inherited by children                                            |   |
| DeployConfiguration  | Deploy the configuration                                              |   |
| RemoteConsole        | Open a remote console to the Security Gateway                         |   |

The top panel in this wizard step is used to specify to what security gateways or domains the permissions will apply.

| N | ew Group          |           | 88 |
|---|-------------------|-----------|----|
|   |                   |           |    |
|   | Name              | Recursive |    |
|   | 🖃 🌐 Global Domain |           |    |
|   | 🖜 My_SG           |           |    |

By default, the permissions are specified for the *Global Domain* and is specified as *Recursive* which means that permissions apply to all sub-domains and security gateways. Alternatively, the permissions could be applied to a particular gateway or group of gateways.

Permissions are divided into two categories, those that are directly applicable to the object selected (in the example, the *Global Domain*) and permissions that are inherited by children when the *Recursive* option is selected.

In the final step, the wizard allows us to move particular local users to be moved into this group. This can be a useful step since we may have created the users before the group was created. In this example, the user *admin2* into the new group.

| New Group        |                   | 23 |
|------------------|-------------------|----|
| Available users: | Selected users:   |    |
|                  | Add >    < Remove |    |

After finishing the wizard, in this example, the group list will look like this:

The user *admin2* now belongs to two groups. When this happens, the permissions of all the groups a user belongs to are combined to determine what the user can do. In this case, *admin2* is already a member of the *administrator* group so it is probably better to remove them from that group so they have the limited privileges of the *server\_admin* group.

This example also illustrates how group membership can be determined when a user is defined or when a group is defined.

# **Setting Permissions on Gateways and Domains**

By right clicking a security gateway or domain in the InControl navigation tree, the *Permissions* option can be chosen from the context menu.

| ~   | Delete      |
|-----|-------------|
| Ŵ   | Permissions |
| Te. | Properties  |

# **Chapter 14: Remote Console**

This chapter describes the *Remote Console* feature of InControl. The console is used to provide CLI access to cOS Core from within the InControl environment.

To open a console, select the target gateway in the *Security Gateways* tab and press the *Remote Console* button in the toolbar.

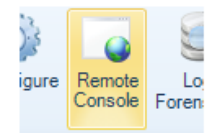

Alternatively, right-click the gateway and select the console option from the context menu.

| Security Gateways |                   |                  |              |                  |           |        |          |
|-------------------|-------------------|------------------|--------------|------------------|-----------|--------|----------|
| ١                 | lame              | Address          | Status       | Version          | Locked by | Alarms | Commer   |
|                   | 🖌 🌐 Global Domain |                  |              |                  |           |        | The base |
|                   | SG My_SG          | Configure        | 5 N I        | 9.15.00.08-13655 |           |        | My_SG    |
|                   |                   | 🧉 Remote Console | Ctrl+Shift+R |                  |           |        |          |
|                   |                   | M Ouick Monitor  | Chrl+Shift+R |                  |           |        |          |

A new tab then opens that contains the console session. Below, the security gateway *My\_GW* has a console tab opened.

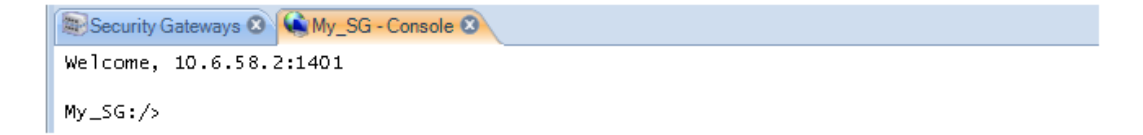

This console can now be used for issuing CLI commands just as a Secure Shell (SSH) console or a local console attached to the hardware RS232 port can be used for doing this. For example, here is the output from an *ifstat* command to list the interfaces.

```
Welcome, 10.6.58.2:1401

My_SG:/> arp

ARP cache of iface ge1

Dynamic 10.6.58.2 = 00-0f-fe-0d-9f-16 Expire=498

My_SG:/> |
```

For a complete list of CLI commands, refer to the separate CLI Reference Guide.

# **Multiple Console Sessions**

It is possible that multiple InControl clients as well as multiple SSH clients could be changing a single cOS Core configuration at the same time using the CLI.

This is allowed by cOS Core but should be avoided. When each CLI console session saves and activates its changes then those changes are immediately applied to the current configuration.

# **Console Logging**

The entire text of console interactions can be logged to a text file. This is done by right clicking the console window and choosing the *Log to file* option from the context menu.

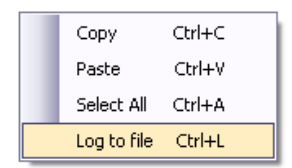

Once enabled, a file is created of the form:

<gateway-name>\_log.txt

And this is saved in the path specified by an option *Client Settings* (see *Chapter 4, The Client Interface*). By default, the path is *Clavister*\*InControl*\*Client* in the InControl installation folder.

To stop logging, right click again and select the Stop logging option.

| Сору         | Ctrl+C |
|--------------|--------|
| Paste        | Ctrl+V |
| Select All   | Ctrl+A |
| Stop logging | Ctrl+L |

An option in *Client Settings* also determines if enabling logging overwrites an existing log file or appends to it. By default, a timestamp is added to the beginning of each line in the log file.

# **Console Time-out**

A console session is subject to the existing cOS Core console timeout restriction. By default, after 1800 seconds (30 minutes) of console inactivity, the session will be closed by cOS Core.

This time-out value can be changed, for example to 3600 seconds (one hour), with the CLI command:

Device:/> set RemoteManagement RemoteMgmtSSH AllowSSH SessionIdleTime=3600

Alternatively, the time-out can be disabled for all InControl console sessions using an option in *Client Settings* (see *Chapter 4, The Client Interface*).

# **Chapter 15: Real-time Monitoring**

# **Monitoring Overview**

InControl *Real-time Monitoring* allows monitoring of one or more Clavister Security Gateways using a variety of *controls* arranged in the style of a *Dashboard*. Two examples of typical dashboards are shown below to illustrate what is possible with this feature.

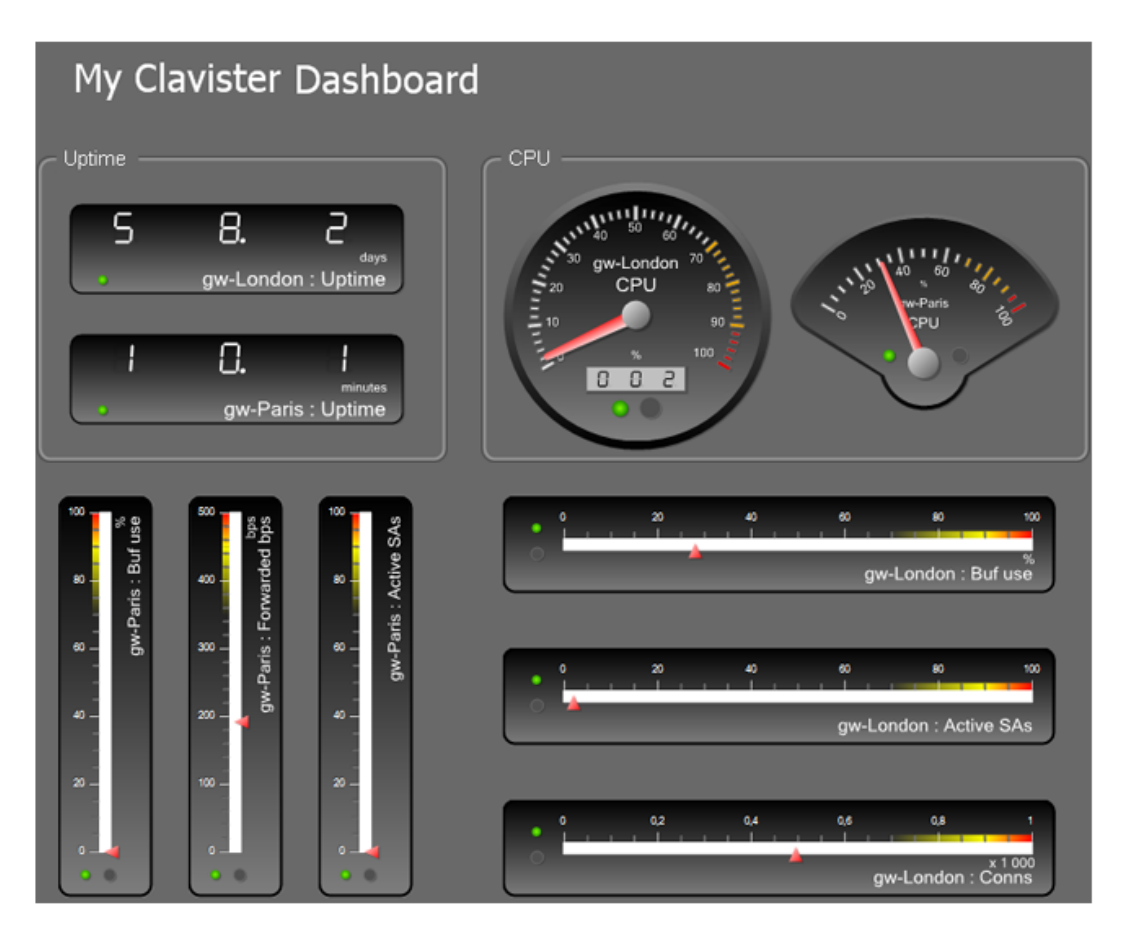

The image above illustrates a dashboard consisting of *Gauge* monitoring controls in various styles. Each Gauge is monitoring a single parameter in a cOS Core installation.

The image below shows a dashboard consisting of a *List* control at the top, a *Bar Chart* in the middle, with a *Line Chart* control at the bottom. The List and Chart are each being used to monitor a number of different parameters in a cOS Core installation at the same time.

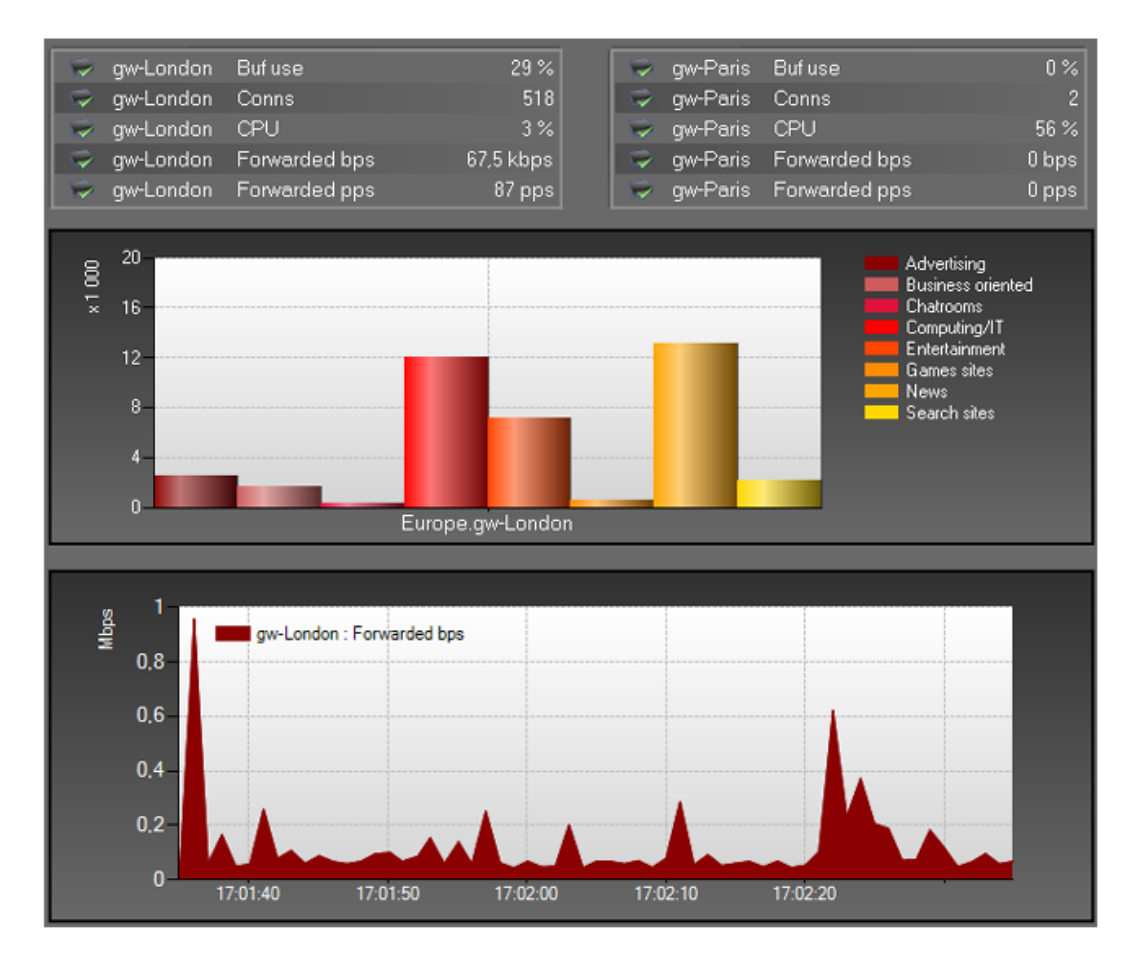

# **Real-time Monitoring Components**

When using Real-time Monitoring, the essential components are:

# • Monitoring Controls

*Monitoring Controls* are graphical displays which can show the current value of a cOS Core operating parameter for a Clavister Security Gateway. Some controls monitor only one parameter (Gauge), some can monitor multiple parameters (Chart or List). A range of control styles are available and almost any style can be associated with any cOS Core parameter.

• Dashboards

A *Dashboard* is a set of one of more controls that are displayed together for monitoring a group of cOS Core parameters. Different controls in a single dashboard can monitor just one or many Clavister Security Gateways. monitoring controls of any type can be placed anywhere on a dashboard and they can be scaled to any size.

# **Monitoring Control Types**

The following types of monitoring controls are available:

| Generic Monitoring Controls | These fall into two cat                                                                                                    | egories:                                                                                                    |
|-----------------------------|----------------------------------------------------------------------------------------------------|----------------------------------------------------------------------------------------------------|
|                             | Gauges                                                                                                    | A <i>Gauge</i> is a graphical display which<br>can show the current value of a<br>single cOS Core operating parameter<br>on a single Clavister Security<br>Gateway. A range of Gauge styles are<br>available and any style can be<br>associated with any cOS Core<br>parameter. |
|                             | Chart and List                                                                                                    | As an extension of a Gauge, the <i>Chart</i> and <i>List</i> are Gauges that can display multiple parameters in a single graphical unit and provide a simple means to do comparisons. A Chart is available in two forms: a <i>Bar Chart</i> and a <i>Line Chart</i> .           |
| Pre-defined Controls        | InControl includes special controls that have been controls to monitor specific cOS Core parameters. The <i>Web Content Filtering</i> control is an example of this.                |                                                                                                    |
| Layout Controls             | These consist of the <i>Label</i> control for adding text and/<br>images to a dashboard, and the <i>Group</i> control for creatir<br>groups of related controls within a dashboard. |                                                                                                    |

# **Design Mode and Monitor Mode**

Real-time Monitoring functions in one of two modes:

- **Design mode** In this mode, the editor is used to create individual dashboards which can be saved and re-edited later. Real-time monitoring is not activated while in Design mode.
- **Monitor mode** In this mode, a specific dashboard associated with one or more Clavister Security Gateways is used for live monitoring.

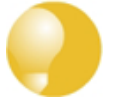

Tip

Toggling between the design and monitor modes can be done with the **F5** function key.

# **Designing Dashboards**

By using the *Design Mode* editor, custom dashboards can be created which contain the monitoring controls that are desired for monitoring particular cOS Core installations.

# Starting a New Dashboard

To begin a new dashboard, press the upper part of the *Monitoring* button in the *Home* tab.

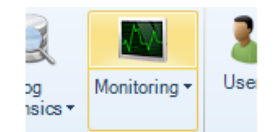

This opens a new *Design Mode* tab with the default name *Dashboard1* and a blank dashboard.

| 🐚 Dashboard1 - Design Mode 🛽 |  |
|------------------------------|--|
| Layout Controls              |  |
| Generic Monitoring Controls  |  |
| Pointer                      |  |
| 🔽 Line Chart                 |  |

# **Monitoring Controls**

InControl provides a range of *Monitoring Controls* in different styles which are listed in a menu on the left of the design tab.

| Generic Monitoring Controls |                                                                                                    |
|-----------------------------|----------------------------------------------------------------------------------------------------|
| ŀ                           | Pointer                                                                                              |
| ⋥ Line Chart                |                                                                                                    |
| 🍇 Bar Chart                 |                                                                                                    |
| 12                          | List                                                                                                 |
|                             |                                                                                                    |
|                             | Fuel Gauge                                                                                           |
| ۰<br>ای                     | Fuel Gauge<br>Speedometer Gauge                                                                      |
| ↔<br>⊙                      | Fuel Gauge<br>Speedometer Gauge<br>Horizontal Linear Gauge                                           |
|                             | Fuel Gauge<br>Speedometer Gauge<br>Horizontal Linear Gauge<br>Vertical Linear Gauge                  |
|                             | Fuel Gauge<br>Speedometer Gauge<br>Horizontal Linear Gauge<br>Vertical Linear Gauge<br>Numeric Gauge |

It is up to the administrator to decide the style that best suits the presentation needs for the value to be monitored. If it is preferable to have a single control monitor more than one parameter, a Bar Chart, Line Chart or List control could be used.

The *Speedometer Gauge* has been selected above. That control will now appear in an area dragged out with the mouse in the cross-hatched design space. Alternatively, it is possible to drag the control from the control menu directly into the design space, in which case a default size is used.

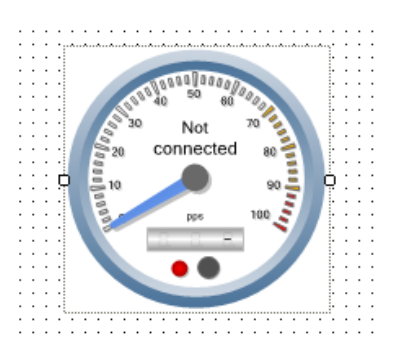

All monitoring control styles can be scaled further, smaller or larger, by dragging their edges at the marked points while their positions can be changed by dragging their borders.

# New Controls are Not Connected

The text "**Not Connected**" appears in a new control to indicate that a security gateway and the cOS Core parameter it will monitor on that gateway have not yet been selected for the control.

# **Monitoring Control Properties**

Once selected, any of the *Properties* of this control can be set using the properties display which is shown below:

|   | Appearance      |              |
|---|-----------------|--------------|
|   | CustomTitle     |              |
|   | ShowDeviceName  | True         |
|   | Behaviour       |              |
|   | DynamicMaxValue | True         |
|   | MaxValue        | 100          |
|   | MinValue        | 0            |
|   | Data Binding    |              |
|   | MonitoredData   |              |
|   | Design          |              |
|   | (Name)          | Speedometer1 |
|   | Locked          | False        |
|   | Layout          |              |
| Ð | Location        | 84; 110      |
| Ð | Size            | 160; 160     |

For each control, both the lower and maximum value of the monitored quantity can be specified. For some controls that can monitor several parameters, such as a Bar Chart or List, several parameters can be defined and the parameters can be for different Clavister Security Gateways.

# **Dynamic Maximums**

Sometimes it can be difficult to predict the maximum value of a parameter and if this is the case then the *Dynamic Maximum Value* can be set to **True**. This will mean that the control will extend its range and repaint itself automatically if the upper limit is exceeded (conversely it will reduce its range if the value falls back below the upper limit).

# **The Data Binding Property**

One of the properties that must be set for a control to perform monitoring is the *Data Binding*. This is the combination of a Clavister Security Gateway plus the cOS Core parameter within that gateway that is to be monitored.

Selecting the *Data Binding* property will cause the dialog shown below to appear. On the left of the dialog are the Clavister Security Gateways which have been located automatically by InControl, on the right are the individual cOS Core parameters which can be monitored in each gateway.

| Select Real-time Value           |                     | 23 |
|----------------------------------|---------------------|----|
| Select the real-time value(s) yo | ou want to monitor. |    |
| Security Gateway:                | Real-time Value     |    |
| ₩y_GW                            |                     |    |

Once the control is associated with a parameter, the parameter's name will appear on the control as shown below.

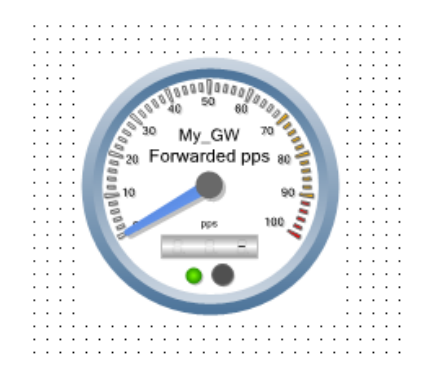

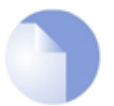

# Note: Controls without a binding do nothing

If a control is not associated with one any cOS Core parameter, it will appear in a dashboard but will not do anything in monitor mode.

# **Changing Design Mode to Monitor Mode**

In order to have the new dashboard become "live" and start monitoring a gateway, it is necessary to switch from *Design Mode* to *Monitor Mode*. This is done by pressing the *Run* button.

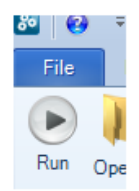

As soon as monitor mode is switched on, the currently displayed dashboard will appear as a live display and begin showing actual values.

| Security Gateways 🔇 🍓 Dashboard 1 - Monitor Mode 🛇 |
|----------------------------------------------------|
| NILS My_GI 33<br>Forward d pps 4<br>0 PF 5         |

When the Stop button is pushed, the dashboard returns to design mode.

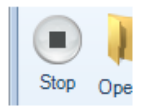

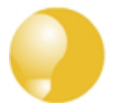

Toggling between the modes can also be done with the **F5** function key.

# **Adding Text Captions**

Tip

Text Captions can be placed anywhere in a dashboard and can contain either text or an image. Their purpose is purely cosmetic and they provide a means to add helpful annotations or graphics such as a company logo to a dashboard. Like Monitoring controls, their size can be dragged larger or smaller, and properties such as the font can be changed.

# **Defining a Group**

A *Group* is a display area that has a textual caption and several related controls can be placed into a Group's display area. By dragging its corners, a Group display area can be made smaller or bigger. A Group can be similarly dragged around the overall dashboard display area and when this is done all the controls it contains will be dragged with it.

# **Using Themes**

The look and feel of a dashboard or the individual components can often be set by selecting a *Theme*. Themes are purely cosmetic and provide a way to get a color scheme that suits the user.

#### Saving a Dashboard

Once a dashboard has been created, it can be saved by pressing the *Save* button in the tab's toolbar.

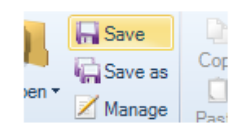

The dashboard is given a user defined name and saved. Dashboards are not saved as normal files in the local file system. Instead, they are saved as an entry in the main InControl server database.

| Save        |                              | 23     |
|-------------|------------------------------|--------|
| 🕀 🕌 Das     | hboards                      |        |
| Name:       | My_GW_Dashboard              | Save   |
| Comment:    | My first dashboard for My_GW | Cancel |
| 📃 Available | to everyone                  | .::    |

A checkbox at the bottom of the save dialog determines if the dashboard is available to all clients.

Once saved, the dashboard can be opened at any time by selecting the *Open* function in the toolbar and selecting the dashboard.

| Open                       |                              | 83     |
|----------------------------|------------------------------|--------|
| Dashboards My_GW_Dashboard |                              |        |
| Name:                      | My_GW_Dashboard              | Open   |
| Comment:                   | My first dashboard for My_GW | Cancel |
| 🗹 Available                | to everyone                  |        |

# Managing Dashboards with the Library Browser

All dashboards are saved in the library of the InControl server database. This library also contains other saved objects such as ILA database queries. The *Library Browser* is a generalized feature for managing any of these saved objects, allowing them to be renamed, deleted, grouped into subfolders and activated.

For example, the dashboard called *My\_GW\_Dashboard* would appear in the library browser as shown below. Double clicking will activate it and a *Monitor Mode* tab will appear containing the dashboard.

| F | 🖟 LibraryBrowserTab 🛽 |                 |           |
|---|-----------------------|-----------------|-----------|
|   | Log Queries           | Name            | Туре      |
|   | Dashboards            | My_GW_Dashboard | Dashboard |
|   | Log Analysis          |                 |           |

The library browser is fully described in *Chapter 17, The Library Browser*.

# Activating from the Dashboard Button

As an alternative to activating a saved dashboard through the library browser, if a gateway is selected in the *Security Gateways* tab, pressing the lower part of the *Dashboard Monitoring* button in the *Home* toolbar brings up a list of available saved dashboards.

In the example below, the dashboard called *My\_GW\_Dashboard* is available for selection.

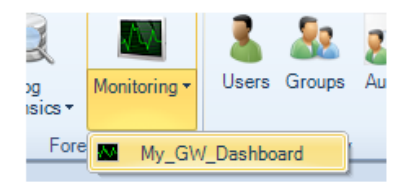

# **Using Quick Monitor**

InControl provides a single pre-defined dashboard that can be displayed using the *Quick Monitor* button in *Security Gateways* toolbar.

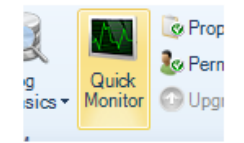

Below is an example of how this default dashboard looks.

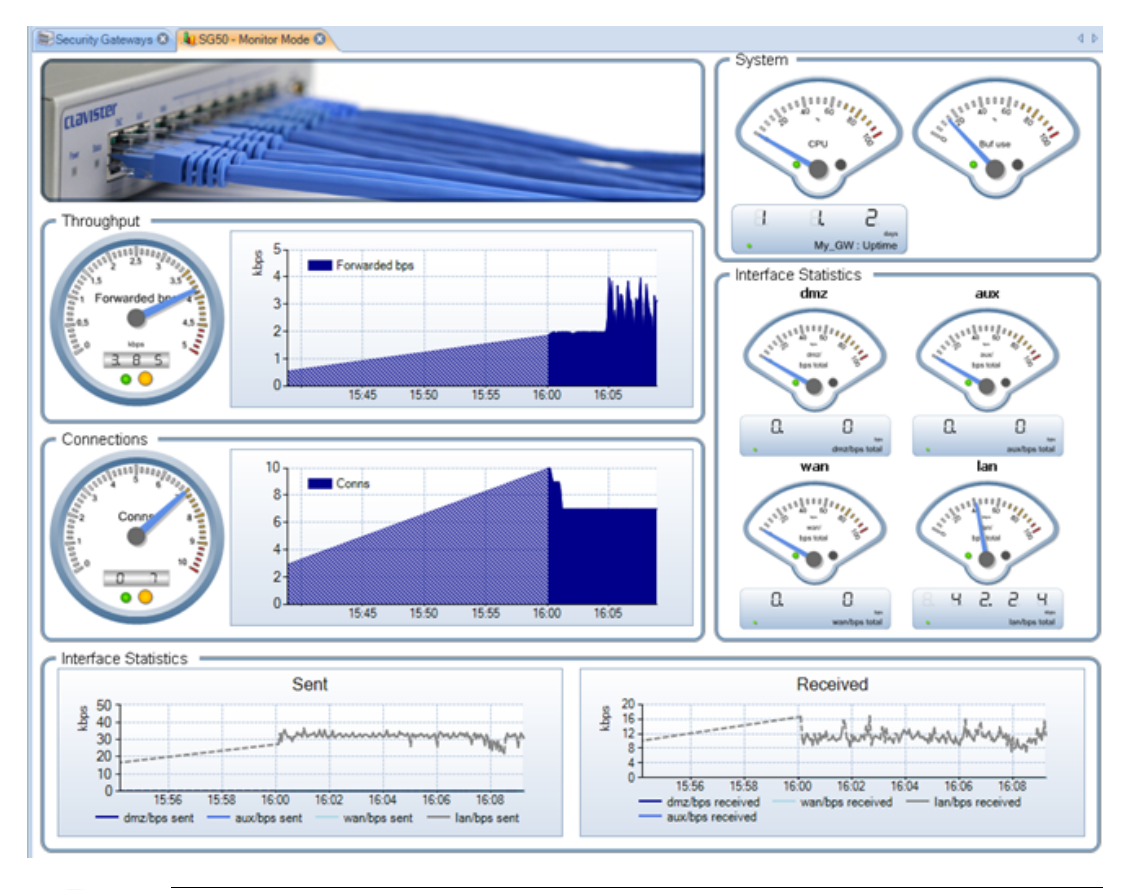

# 0

# Tip: Reduce dampening to lower the processor load

To achieve the smooth movement of control indicators, for example the needle in a **Gauge** control, the InControl client can require significant processor resources. This can cause problems if the processor is of a slower type or many other, competing applications.

The InControl processor load can be reduced by going to Client Settings and reducing

dampening from the default value of **High**.

# **Chapter 16: Log Event Monitoring**

- Memlog Monitoring, page 98
- The ILA, page 100
- The Log Explorer, page 109
- The Query Filter, page 113
- Log Query Language (LQL), page 116
- The Log Analyzer, page 122

cOS Core generated *Log Event Messages* on a regular basis when certain system events occur, such as the triggering of an IP rule. These events can be captured and then examined using InControl.

There are two ways log events can be viewed in InControl:

- A Quick Real-time view can display Memlog contents which are log events captured in local cOS Core memory. This is described in Section 16.1, "Memlog Monitoring"
- Log messages captured by the proprietary *ILA* log server can be searched and displayed. The is described in *Section 16.2, "The ILA"*.

The proprietary query language that is used to construct ILA queries is described in *Section 16.5, "Log Query Language (LQL)"*.

A full description of cOS Core log generation and all message capture options can be found in the cOS Core Administrators Guide.

# 16.1. Memlog Monitoring

All log event messages generated by cOS Core are stored for a limited period in local memory. This type of logging is known as *Memlog* logging.

It is possible to use InControl to display the current log messages being written to *Memlog*.

This is done by selecting the gateway in the *Security Gateways* tab, pressing the *Log Forensics* button and selecting *Quick Real-time* from the menu.

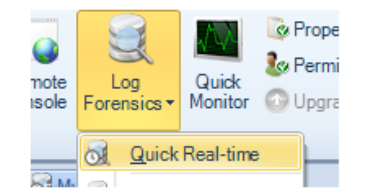

A tab is then opened with the same name as the security gateway and the log messages are displayed in real-time. An example of this is shown below:

| Security Gateways S 6 My_SG - RTLog S                                                                                                    |
|----------------------------------------------------------------------------------------------------|
| SYSTEM: id=03202001 rev=2 event=startup_echo delay=15 corever=9.15.00.08-13655 build="M<br>cfgfile="core.cfg" localcfgver=7 remotecfgver=12 previous_shutdown="Unknown reason"                                                                                                   |
| IP_PROTO: id=07000014 rev=1 event=ttl_low_action=drop_ttl=1 ttlmin=3 rule=TTLOnLowMulti<br>destin=224.0.0.252 innroto=UDP_indatalen=35_srcmort=56770_destnort=5355_udntotlen=35                                                                                                  |
| <pre>IP_PROTO: id=07000014 rev=1 event=ttl_low action=drop ttl=1 ttlmin=3 rule=TTLOnLowMulti<br/>destin=224.0.0.252 inproto=UDP indatalen=35 sprnort=56720 destport=5355 udntotlen=35</pre>                                                                                      |
| RULE: id=06000051 rev=1 event=ruleset_drop_packet action=drop rule=Default_Access_Rule<br>destip=239.255.255.100 ipproto=IGMP ipdatalen=8 type=V1_MEMBER_REPORT maxresp=0 groupad                                                                                                |
| <pre>IP_PROTO: id=07000014 rev=1 event=ttl_low action=drop ttl=1 ttlmin=3 rule=TTLOnLowMulti<br/>destip=239.192.83.80 ipproto=UDP ipdatalen=40 srcport=21328 destport=21328 udptotlen=40</pre>                                                                                   |
| SYSTEM: id=03200021 rev=1 event=demo_mode action=shutdown_soon shutdown=halt time=7200<br>IPP00L: id=01900001 rev=1 event=no_offer_received waited=72 rule=pool2                                                                                                    |
| IP_PROTO: id=07000014 rev=1 event=ttl_low action=drop ttl=1 ttlmin=3 rule=TTLOnLowMulti<br>destip=239.255.255.255.250 ipproto=UDP ipdatalen=109 srcport=2497 destport=1900 udptotlen=1<br>RULE: id=06000051 rev=1 event=ruleset drop packet action=drop rule=Default Access Rule |

The messages are stored in raw form and only limited filtering capability is possible using basic text searching criteria.

| File  | Home        | Quick Realtime Log  |               |  |
|-------|-------------|---------------------|---------------|--|
| €     | Filter Type | PlainText           | Match Case    |  |
| Apply | Filter      | PlainText<br>BegExp | Invert Filter |  |
|       |             | WildCards           |               |  |

For a more sophisticated logging tool, the ILA is recommended and this is described next.

# 16.2. The ILA

A more sophisticated logging facility than *Memlog* is provided by the proprietary Clavister *InControl Logging Agent* (ILA). This software component comes with the InControl installation package and functions as an optional separate, independent server for receiving and storing cOS Core log event messages.

The ILA can capture log messages generated by any number of Clavister Security Gateways which are also managed through InControl. The ILA event database can then be examined through report generating features integrated into the InControl client.

The diagram below shows how ILA fits into InControl usage. Several security gateways can send messages to the ILA and InControl clients manage it, as well as send log queries to it, via the InControl server. All communication between clients and the ILA are mediated by the InControl server. The ILA and the InControl server could be installed on separate computers or the same computer and could be on the same or separate networks.

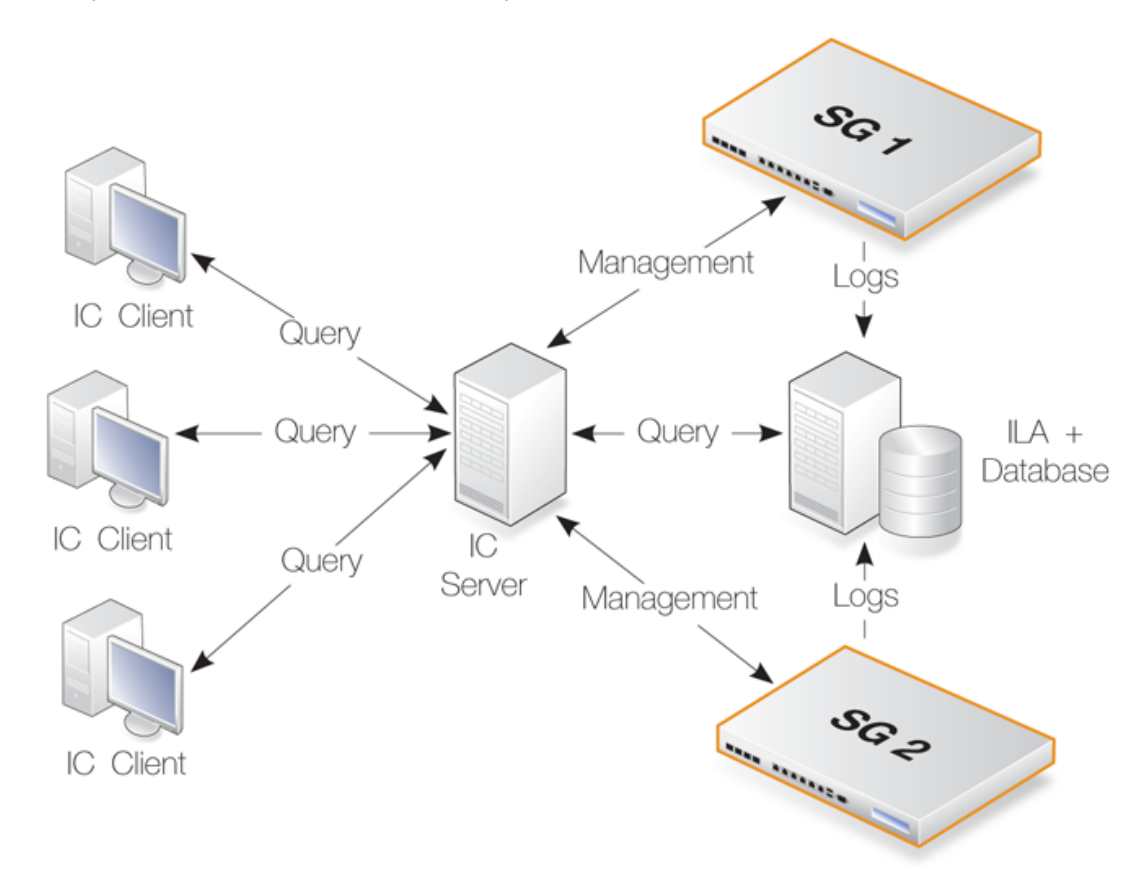

# Installation

The ILA can be installed separately from the InControl server installation and a separate installer executable file is provided to do this which is called *InControl\_ILA\_Setup.exe*.

Alternatively, ILA installation can be performed as part of running the single bundled installer executable *InControl\_Bundle\_Setup.exe* which installs client, server and ILA consecutively. This is the recommended way as the latest versions of all components will be installed together.

Installing a new ILA version does not require uninstallation of the old version. In addition, the old ILA services will be stopped automatically then restarted with the new version.

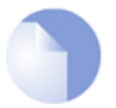

# Note: .NET 3.0 (service pack 2) is required

Both the InControl server and the ILA require at least .NET version 3.0 (service pack 2) to be installed.

The installer provides the option to install .NET as part of the installation process if it detects that it is not already installed.

The ILA can be installed on the same PC as the InControl server or on a different, possibly remote PC. The ILA is always installed on the same computer as the database files which store received log messages. If installed on a separate computer, the ILA must have a network connection to its associated InControl server. This connection can be local or could be made remotely over the public Internet.

More than one ILA installation can be fed by messages from a single Clavister Security Gateway. Similarly, one ILA installation can receive log messages from multiple security gateways. This is determined by what log servers cOS Core is configured to send messages to.

# ILA Network Communication Uses Port 5555

If the InControl server and the ILA are running on the same computer, there will be no problem with port usage and communication between them.

However, if the ILA runs on a separate computer then that computer **must allow incoming TCP and UDP connections on port 5555**. TCP port 5555 is used when adding an ILA and/or deploying ILA configurations. UDP port 5555 is used when the InControl server polls the ILA for online status.

# **ILA Windows Services**

The ILA runs as two, separate windows services which are constantly running. These two services are:

# LogReceiver.exe

This process performs the logging function of the ILA. It receives log messages and stores them in the ILA database.

The *Status* column of the *Logging Agent* tab in the InControl client does **not** indicate the status of this process.

# • ILA.exe

If the Log Analyzer feature is enabled, this process builds the log analyzer database.

The process also performs all query functions. That is to say, all queries launched from either the *Log Explorer* of *Log Analyzer* features in the InControl client.

If a query is launched and this service is not running, the client will return an error message.

The *Status* column of the *Logging Agent* tab in the InControl client **does** indicate the status of this process.

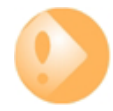

# Important: ILA services must run under same Windows account

By default, the services **LogReceiver.exe** and **ILA.exe** will run under the same Windows user account. This should not be changed. If they run under two different accounts, the ILA will not function.

The reason for having two services for the ILA is to allow the *LogReceiver.exe* service to be as efficient and robust as possible. If any execution bottlenecks occur in the *ILA.exe* service, they will not affect log message processing.

The either of the ILA processes stops running for some reason, Windows will wait one minutes before it automatically tries to restart the service.

#### **Restarting ILA Services**

Unlike the InControl server, the ILA does not have its own graphical user interface to stop or start its Windows services. If the ILA services might not be running then the status should be checked. One symptom is this if the logging agent has a status of *offline* in the client. Another symptom is if log queries are failing to execute.

To check the ILA services in Windows XP, go to **Control Panel > Administrative Tools > Services**. The Windows services management tool will open with a list of installed services. Look for *Logging Agent* and *Log Receiver* in the list.

| 🤹 Clavister InControl Log Receiver  | Clavister InControl Log Receiver  | Started |
|-------------------------------------|-----------------------------------|---------|
| 🎑 Clavister InControl Logging Agent | Clavister InControl Logging Agent | Started |
| 🔍 Clavister InControl Server        | Clavister InControl Server        | Started |

The status for both should be *Started* if the services are running normally. If the status for either is *Stopped* then they can be restarted by selecting **Action > Start**.

#### Using a Local User Account

Like the installation of the InControl server described in *Chapter 2, Installing InControl*, it is highly recommended to use the same, separate, local user account for the ILA and ILA installation. A local account cannot be logged into remotely, therefore increasing security.

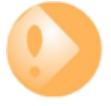

#### Important: The ILA service needs administrator privileges

After ILA installation, the Windows service ILA.exe should be run under the local user account **and** this account should have administrator privileges over the ILA database folder.

Administrator privileges allow the ILA server to create new log message files.

# **Installing Over Older Versions**

When installing over an older version of the ILA, there is no requirement for uninstalling the old version first. In addition, the ILA servers does not require that its Windows service is halted first. This occurs automatically.

# **ILA Server and InControl Server Communication**

Communication between the InControl server and the ILA is achieved using the Clavister

proprietary, secure *Netcon* protocol. Netcon requires that an agreed *Secret Key* is used by both sides of the communication.

By default, the ILA and server use an agreed, predefined secret key. This is displayed in the ILA configuration dialog available through the InControl client and which is discussed later in this section.

If the ILA server is running on the same PC as InControl, the IP address for access is 127.0.0.1.

# Configuring cOS Core for ILA Logging

cOS Core for each Clavister Security Gateway should be configured to specify which loggers to send messages to and which messages to send. The term *Logging Agent* is used to refer to an ILA server.

To specify a new ILA server, first press the *Logging Agents* button in the ribbon toolbar of the *Home* tab.

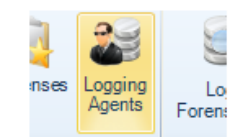

This will open the *Logging Agents* tab. To define a new ILA server, press the *Add* button and a new *Logging Agent* dialog will open.

| Logging Agent        |                                              | 83 |
|----------------------|----------------------------------------------|----|
|                      |                                              | 1  |
| Name:                | My_ILA_Server                                |    |
| Parent:              | ×                                            |    |
| Device is currently: | ⊙ Online O 0ffline                           |    |
| IP address:          | 127 . 0 . 0 . 1 💚 Port: 5555                 | ]  |
| Secret Key:          | DBC2A65220E2D3753149EDED524FC1A140CDA6810FA6 |    |
| Comments:            | Configure an ILA server.                     | ]  |

In the example shown above, a symbolic name of *My\_ILA\_server* is given for the server. The IP address is given a default value of *127.0.0.1* (the loopback IP address) which will be correct if the ILA server is on the same computer as the InControl server.

The secret key is automatically given the default value for the ILA server and will be correct provided it has not been changed. After clicking *OK*, this server definition will now appear in the *Logging Agents* tab.

| Security Gateways C C Logging Agents C |               |                       |      |  |
|----------------------------------------|---------------|-----------------------|------|--|
| Name                                   | IPAddress   F | Port   Locked by   St | atus |  |
| My_ILA_Server                          | 127.0.0.1 55  | 555 Onl               | ine  |  |

The *Online* field indicates that connection to this ILA server by the InControl server was successful. The *Locked by* field indicates any client that is currently editing the properties of this server.

# **Editing the ILA Server Configuration**

The *Logging Agents* tab also provides the ability to configure the ILA server since, unlike the InControl server, there is no separate graphical interface for doing this.

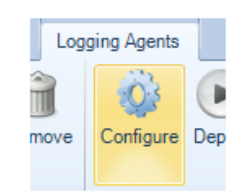

This brings up the ILA configuration dialog.

| Logging Agent Configuration      |                                                                                                    |  |  |  |
|----------------------------------|----------------------------------------------------------------------------------------------------|--|--|--|
| Query Server Log Recei           | ver Registered Gateways Analysis                                                                                                    |  |  |  |
| Management IP<br>Management Port | 0.0.0.0 VP<br>5555                                                                                                    |  |  |  |
| Secret Key                       | DBC2A65220E2D3753149EDED524FC1A140CDA6810FA68E2A78FC<br>D2684A048A708A1D97B6B10BE90FD52AA39634830E1EEE1F406B8<br>12CC550EBCDDCC447307C8E |  |  |  |
| Max Realtime Queries             | 5                                                                                                    |  |  |  |
| Max Non Realtime Queries         | 10                                                                                                    |  |  |  |

Here, the *Management IP* is the IP address from which management connections to the ILA server come. The management IP address of the ILA server itself is specified in the ILA *Properties* dialog.

To configure the ILA to accept and store log messages coming from a particular security gateway, select the *Registered Gateways* tab and press the plus "+" button.

| Logging Agent  | Logging Agent Configuration           |                     |          | 83 |
|----------------|---------------------------------------|---------------------|----------|----|
| Query Server   | Log Receiver                          | Registered Gateways | Analysis |    |
| Security Gatev | Security Ga                           | ateway              | 8        |    |
| Device Name    | Select which security gateway to add. |                     |          |    |
|                | Filter                                |                     |          |    |
|                | 🖃 🌐 Global Domain                     |                     |          |    |
|                |                                       | ly_GW               |          |    |
|                |                                       |                     |          |    |

After selection, the chosen gateway will appear in the *Registered Gateway* list and the *IP Address* value for the gateway **will default to the management IP address of the gateway** and this is the address from which the ILA will expect log messages.

| Logging Agent Configuration                            |  |  |  |  | 23 |
|--------------------------------------------------------|--|--|--|--|----|
| Query Server Log Receiver Registered Gateways Analysis |  |  |  |  |    |
| Security Gateways                                      |  |  |  |  |    |
| Device Name IP Address                                 |  |  |  |  |    |
| My_GW 10.6.49.2                                        |  |  |  |  |    |

If necessary, this address should be changed by selecting the gateway line, pressing the edit button in the dialog and entering a new value, as shown in example below where the gateway called *My\_GW* will send log messages from the IP address *10.4.0.33*.

| Logging Agent Configuration |                                                        |  |  |   | 23        |  |  |
|-----------------------------|--------------------------------------------------------|--|--|---|-----------|--|--|
| Qu                          | Query Server Log Receiver Registered Gateways Analysis |  |  |   |           |  |  |
| R                           |                                                        |  |  |   |           |  |  |
|                             | Security Gateways                                      |  |  |   |           |  |  |
| Device Name IP Address      |                                                        |  |  | - |           |  |  |
|                             | My_GW                                                  |  |  |   | 10.4.0.33 |  |  |

The ILA configuration dialog has the option to deploy immediately after the dialog closes or the deployment can be done using the separate deploy button in this tab's toolbar. Deployment means that the new settings are sent via the InControl server to the ILA server.

If the ILA server configuration has been changed but not deployed, an exclamation icon will appear next to the server in the server list.

| Security Gateways 🗞 🔂 Logging Agents 🔇 |             |                  |        |  |
|----------------------------------------|-------------|------------------|--------|--|
| Name                                   | IPAddress   | Port   Locked by | Status |  |
| Wy_ILA_Server                          | 127.0.0.1 5 | 5555             | Online |  |

Finally, the gateway itself must be configured to send log messages directly to the ILA server. This is done by selecting *System* then *Log and Event Receivers* and adding an *FWLog Receiver*.

| <ul> <li>HA-SG4200</li> <li>System</li> <li>Cevice</li> <li>Revice</li> <li>Revice</li> </ul> | HA-SG4200 • System • Device • Device • Log and Event Receivers Log and Event Receivers Add, remove and configure the servers that are to receive log and ev                                                                                                    |
|-----------------------------------------------------------------------------------------------|----------------------------------------------------------------------------------------------------|
| <ul> <li>Date and Time</li> <li>DNS</li> <li>Remote Management</li> </ul>                     | Add - X     X     X <t< td=""></t<> |
| Log and Event Receivers                                                                       | SNMP2c Event Receiver                                                                                                    |
| 🖘 High Availability                                                                           | InControl Log Receiver (FWLog)                                                                                                    |
| Monitoring                                                                                    |                                                                                                    |
| b Ilsers                                                                                      |                                                                                                    |

The log receiver should be configured with the IP address and port number that is configured for the ILA server. Below, the defaults are specified.

| Name:          | My_ILA_Server |                                                                        |
|----------------|---------------|------------------------------------------------------------------------|
| Routing Table: | main 🔽        | Specifies the routing table the clients host route should be added to. |
| IP Address:    | 127.0.0.1     | Destination IP address.                                                |
| Port:          | 999           | Destination port.                                                      |
|                |               |                                                                        |

# **Changing the Secret Key**

Changing the secret key of the ILA server is a two-step process where the key has to be changed first on the ILA server and then the local client:

- First, press the *Configure* button, change the secret key in the ILA server configuration and deploy the new configuration to the server.
- Second, right click the ILA server in the server list and select *Properties* to display the properties dialog. Now, set the secret key to same value that was deployed to the server in the previous step and close the dialog.

#### **ILA Database Management**

ILA database management options are found in ILA configuration dialog. Access this by selecting the ILA server in the *Logging Agents* tab and pressing the *Properties* button in the tab's toolbar.

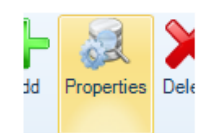

Now select the Log Receiver tab in the dialog.

| Logging Agent Configuration |              |                                                           |
|-----------------------------|--------------|-----------------------------------------------------------|
| Query Server                | Log Receiver | Registered Gateways                                       |
| UDP Port                    | 999          |                                                           |
| File Size (Mb)              | 10           |                                                           |
| Maintainence H              | our 3        |                                                           |
| Days To Keep                | 40           |                                                           |
| Log Files Path              | C:\Docum     | ents and Settings\comu\Application Data\Clavister\InContr |

The following parameters are relevant to the ILA database:

# • File Size (Mb)

This value specifies the maximum file size of the individual files that store log data. The maximum size for this setting is limited to 200 MBytes. It is not related to the total size of the ILA database since the database consists of many of these files. However, the maximum size can affect search speeds.

The ILA database structure consists of a folder for each gateway generating logs. Within each

gateway folder there is a folder for all the log files for each month. At the start of a new day, a new daily log file is created in the relevant month folder. When this daily file reaches the configured maximum size it is closed, compressed using the GZIP algorithm and an additional log file is started for that day.

The advantage of this scheme is in searching logs. Each storage file begins with the start and end time of the logs it contains. This means that logs for a particular time interval can be found quickly provided the individual log files are not too large.

#### Maintenance Hour

This parameter specifies the time of day when routine maintenance will take place. In the example shown above, 3.00 in the morning has been specified.

#### • Days to Keep

When the routine maintenance process runs, it deletes any files that are older than this numbers of days. This parameter is the principle means of controlling the disk space occupied by the ILA database.

It is up to the administrator to judge an appropriate value for this parameter. It should be based on the amount of free disk space available and the expected rate of increase in the log files. A useful exercise for making this judgment is to observe the size expansion over a few days of typical system usage.

If the ILA server is running on the same computer as the InControl server, it can be seen as also being covered by the alert the InControl server can generate should free disk space fall below a configurable value.

#### Log Folder and File Naming

As discussed above, ILA keeps messages in files that have a configured maximum size. These files are organized in the following way.

For each month of operation, a folder is created with a folder name made up of the current year and month. For example, the folder name used for the log files created during August 2011 is "201108".

The messages received for each new day within a month are placed in that month's folder and each log file created is given a name of the form:

#### <day>-<suffix>

For example, the first log file created on the first of any month has the name "1-0.fwl". The first file created for the second day of any month is "2-0.fwl".

When files reach the configured size limit and a new log file is created for that day, the filename is the same except for the suffix which becomes "-1", "-2" and so on for subsequent files. For example, when the first file for the first of the month reaches the configured limit, the second file created for that day is given the name "1-1.fwl". At the same time, the previous file is compressed using GZIP and its name is changed to "1-0.gz".

All log files for a particular security gateway are stored in a folder dedicated to that gateway and these are stored within the ILA main database folder. Each gateway folder name is created from the unique gateway ID number (since the gateway name can change). The configuration file *ILA.xml* contains a mapping of a gateway's ID number to its IP address.

# ILA Logging Without InControl Management

Sometimes there may be a requirement to have a security gateway send log event messages to an ILA server but not give InControl management rights over the gateway.

When InControl can manage a security gateway it means its *NetCon Keys* have been added to the InControl database and any InControl client then has the potential to read and change the configuration. If the aim is just to enable ILA logging, then this can be done without giving the keys to InControl using the following steps:

- Open the InControl client and select the Security Gateways tab.
- Add the security gateway and give it a name **but** mark the gateway as being **Offline**. This means that InControl will not try to contact the gateway.
- In the *Logging Agents* tab, bring up the *Configuration* dialog of the target ILA server, select the *Registered Gateways* tab and add the newly defined gateway.

If the *Log Analyzer* function is also to be used, the gateway should be added under the *Analysis* tab (this can be done later).

When the dialog's OK button is pressed, this ILA configuration is deployed to the ILA server.

- Stop **both** ILA Windows services. This is done in Windows XP by pressing the **Start** button, selecting **Run** and starting the utility *services.msc*. Locate the *LogReceiver***and**/*LA* service then stop them. Leave the utility open to restart the service later.
- The ILA configuration file *ila.xml* now needs to be manually altered. This file is located in the folder *%appdata%\Clavister\InControl\LoggingAgent*. After opening the file in a text editor, change the gateway's IP from the default of *0.0.0.0* to the actual IP address of the gateway. Save this change.

Every time the a new ILA configuration is deployed, this setting will be reinitialized to 0.0.0.0 and this step must therefore be repeated.

• Now restart *LogReceiver*and/*LA* services then close the *services.msc* utility.

In a later version of InControl these steps will not be required and it will be possible to enable this option through a simple checkbox selection.
## 16.3. The Log Explorer

The InControl client provides extensive tools for looking at both real-time ILA logging and examining the log event history kept in the ILA database. To start doing either, press the top part of the *Log Explorer* button.

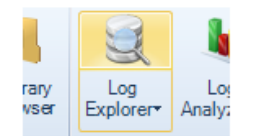

This opens the *Log Explorer* tab. On the left there is a tab which is selected for opening the *Query Builder*.

| Ouer     | Query Builder                                  | ▼ + |
|----------|------------------------------------------------|-----|
| v Build  | New Log Query</th <th>&gt;&gt;</th>            | >>  |
| <u>e</u> | Gateways - Add                                 |     |
|          | Time Span - Change<br>Time Interval - Relative | ×   |
|          | With in: LAST MINUTES<br>Minutes: 5 — II       | •   |
|          | Filters - Add                                  |     |

Select the *Add* option to choose which security gateways will be included in the query. In the example below only one gateway is selectable and it is called *SG50-492*.

| Quer    | Query Builder                       | ▼ + |
|---------|-------------------------------------|-----|
| y Build | New Log Query</th <th>&gt;&gt;</th> | >>  |
| đ       | Gateways - Ad SG50-492              | 1   |
|         |                                     | _   |

When selected, this gateway now becomes part of the query.

| K NewLogQuery         | >> |
|-----------------------|----|
| Gateways - Add        |    |
| Gateway - SG50-492    | ×  |
| IP Address: 10.6.49.2 |    |

Multiple gateways can be added to the list of gateways for the query.

#### **Displaying ILA Log Messages in Real-time**

To show the logging that is taking place to an ILA server from the selected gateways in real-time, press the *Change* link for **Time Span** and select *Real Time* from the menu.

| Time Span - Change      |               |
|-------------------------|---------------|
| Time Interval - Real ti | Real time     |
| Real time               | Dalativa tima |

## **Running the Query**

The above steps defined a simple query which was showing real-time logging for a particular security gateway. Once a query is defined, it needs to be executed and this is done by pressing the *Run* button in the toolbar.

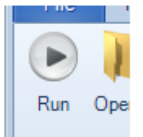

A real-time display of the received log messages by the ILA server is then displayed. Below is an example of this output, showing administrator login and logout as well as messages related to HA heartbeats.

| P    | Time  | 💽 De 🔻   | 📄 Name  | 🔚 Message ID | 🐺 Rule        | 🥑 Severity | 📕 Category | 🔟 Event            | 😳 Ac   |
|------|-------|----------|---------|--------------|---------------|------------|------------|--------------------|--------|
| lery | 28:25 | 13:34:31 | Unknown | 03203000     |               | Notice     | SYSTEM     | admin_login        |        |
| Bui  | 28:25 | 13:34:31 | Unknown | 04900001     |               | Notice     | SESMGR     | sesmgr_session_cre | . none |
| lder | 28:24 | 13:34:31 | Unknown | 04000032     |               | Warning    | HWM        | fanrpm_normal      |        |
| Ľ    | 28:25 | 13:34:32 | Unknown | 01200043     | HAMsg_IPCheck | Warning    | HA         | heartbeat_from_urk | drop   |
|      | 8:27  | 13:34:33 | Unknown | 01200043     | HAMsg_IPCheck | Warning    | HA         | heartbeat_from_urk | drop   |
|      | 28:26 | 13:34:33 | Unknown | 01200043     | HAMsg_IPCheck | Warning    | HA         | heartbeat_from_urk | drop   |
|      | 28:28 | 13:34:34 | Unknown | 01200043     | HAMsg_IPCheck | Warning    | HA         | heartbeat_from_urk | drop   |
|      | 28:29 | 13:34:35 | Unknown | 01200043     | HAMsg_IPCheck | Warning    | HA         | heartbeat_from_urk | drop   |
|      | 28:28 | 13:34:35 | Unknown | 04000031     |               | Warning    | HWM        | fanrpm_alarm       | none   |
|      | 28:31 | 13:34:37 | Unknown | 03203001     |               | Notice     | SYSTEM     | admin_logout       |        |
|      | 28:31 | 13:34:37 | Unknown | 04900003     |               | Notice     | SESMGR     | sesmgr_session_re  | none   |

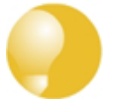

## Tip: Different severities have different colors

As can be seen the partial screenshot above, different severities are shown in different predefined colors. For example, log messages with severity **Notice** appear in black and messages with severity **Warning** appear in green.

## **Displaying Logs Using Relative Time**

Instead of the real-time option, relative time can be selected.

| Time Span - Change       |   |               |
|--------------------------|---|---------------|
| Time Interval · Relative |   | Real time     |
|                          | × | Relative time |
| With in: LAST MIN        |   | Time chan     |

This view of log messages looks backwards from the current time. A drop-down menu is used to select the desired unit of time and a slider control is used to select the number of the chosen time unit.

| With in:     | LAST MINUTES                                   | ] |
|--------------|------------------------------------------------|---|
| Minutes:     | LAST DAYS<br>LAST FULL DAYS<br>LAST FULL HOUBS |   |
| Filters - Ac | LAST HOURS<br>LAST MINUTES                     |   |

## **Displaying Logs Using a Time Span**

The time span option allows the display of all logs in a specific time range.

| Time Spa   | Time Span - Chan- |               |  |  |  |  |
|------------|-------------------|---------------|--|--|--|--|
| Time Inter | val - Tim         | Real time     |  |  |  |  |
|            | DOI1              | Relative time |  |  |  |  |
| From:      | 2011-             | Time span     |  |  |  |  |
| To:        | 2011 -            | All Logs      |  |  |  |  |

This view of log messages looks backwards to a specific time range which is specified using two date fields.

| Time Interv | Time Interval - Time Span X |        |      |      |      |      |    |   |
|-------------|-----------------------------|--------|------|------|------|------|----|---|
| From:       | 20                          | 11 - 1 | 1-01 | 12:  | 00:4 | 44   | •  | ] |
| To:         | 20                          | 11-1   | 2.02 | 12:  | 00:4 | 44   | •  | ] |
|             | •                           | dec    | embe | ( )  | •    | 2011 | ×. | H |
| Filters - 🔺 | må                          | ti     | on   | to   | fr   | lö   | sö | l |
|             | 28                          | 29     | 30   | 1    | 2    | 3    | 4  | h |
|             | 5                           | 6      | 7    | 8    | 9    | 10   | 11 | L |
|             | 12                          | 13     | 14   | 15   | 16   | 17   | 18 | L |
|             | 19                          | 20     | 21   | 22   | 23   | 24   | 25 | L |
|             | 26                          | 27     | 28   | 29   | 30   | 31   | 1  | L |
|             | 2                           | 3      | 4    | 5    | 6    | - 7  | 8  | L |
|             |                             |        | Toda | iy C | lear |      |    |   |

## **Adding Filters**

Except for real-time log display, other options have the potential to display large numbers of log messages. This is usually always the case if the *All Logs* option is chosen.

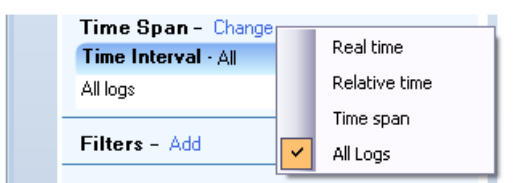

To refine the displayed logs further, the *Filter* option can be chosen so that one of more filter data types can be matched against specific criteria. When the option is chosen, a data type can be selected from a large menu of choices.

|               | The desunation user                                    |
|---------------|--------------------------------------------------------|
| Time Span -   | DynRouting Destination                                 |
| Time Interval | DynRouting Event, Example: Add, Remove, Modify         |
| All logs      |                                                        |
|               | by into dailing boardo                                 |
| Filters - Add | TCP ECE flag (0 or 1)                                  |
|               | Value at [index] bytes offset from the Ethernet header |
|               | Ethernet protocol number (0-65535)                     |

After a filter data type is chosen, a boolean operator and a value can then be specified. In the example below, the action must equal *Allow* for the log message to be displayed.

| Filters - Add |                                          |                                                           |  |  |  |
|---------------|------------------------------------------|-----------------------------------------------------------|--|--|--|
| er - lactio   | on                                       | ×                                                         |  |  |  |
| erator:       | Equal to                                 | •                                                         |  |  |  |
| ue:           | Allow                                    |                                                           |  |  |  |
|               | ers – Au<br>»r - actio<br>erator:<br>ue: | ers – Add<br>ar - action<br>erator: Equal to<br>ue: Allow |  |  |  |

The applied filter can consist of several boolean expressions for different types of data. Below, a second condition to be added to filter out messages that have a severity equal to *Warning*.

| Filter - act | tion X     |
|--------------|------------|
| Operator:    | Equal to 🔹 |
| Value:       | Allow      |
| Filter - sev | verity X   |
| Operator:    | Equal to   |
| Value:       | Warning    |

If there is than one filter condition, they can be combined either with a logical AND or a logical OR depending on the selection made from the combination choices.

## 16.4. The Query Filter

The *Query Filter* is part of the *Log Explorer* and provides an another means of performing simple queries on the ILA database.

The advantage of the *Query Filter* is that the administrator has direct access to the *Log Query Language* (LQL) statements which are the intermediate stage for log database query processing. LQL is described further in *Section 16.5, "Log Query Language* (LQL)".

The Query Filter feature is started by pressing the Search Criteria button in the Log Explorer tab.

| 2   | My_ILA_Serv +     | -   |
|-----|-------------------|-----|
| ort | 🕎 Search Criteria | Sor |
| -   |                   |     |

The *Query Filter* dialog then appears for specifying search criteria and a choice can be made about which security gateways are of interest.

| Query Designer | LQL                              |
|----------------|----------------------------------|
| Security Gatew | ays<br>eways sending logs to ILA |
| Security gate  | vay: IPAddress                   |
| 🗹 Sg10         | 10.6.15.100                      |
| 📃 SG51         | 10.6.22.51                       |
|                |                                  |

A specific time interval in the past can also be specified.

| Interval     |          |   |
|--------------|----------|---|
| Last Minutes |          | - |
| Value: 5     | <u> </u> |   |

Most importantly, the individual filtering criteria for the selected security gateways and selected time period are now entered. In the example, below, the source interface, IP and port is specified along with the destination interface.

| Filters Additional Filters |                        |
|----------------------------|------------------------|
| Source Interface:          | Destination Interface: |
| wan                        | lan                    |
| Source IP:                 | Destination IP:        |
| 10.6.23.4 I                | I                      |
| Source Port                | Destination Port:      |
| 8080                       |                        |

The *Require All Filters to Match* checkbox at the bottom of the *Query Filter* dialog decides if all the specified values need to match (a logical **AND** between matches) or any need to match (a logical **OR**).

| 📃 Require All Filters |       |  |
|-----------------------|-------|--|
| 🔽 Limit Results to:   | 10000 |  |

Pressing the OK button now sends the query to the ILA server and a list of matching log

messages is returned. It may be advisable to keep the message output limit to the default of 1000 in case the filter needs to be narrowed. Lists of output messages that are too large can make further analysis difficult.

#### **Adding More Filter Parameters**

The basic filter parameters shown in the *Filters* tab of this dialog have been chosen as the most typical choices when filtering log messages.

However, the *Additional Filters* tab provides the option of add further criteria to the search. By selecting that tab and then selecting *Add*, a new dialog appears and a particular log message filtering parameter can be selected from the full list.

| Ì | Inte | rval              |           |    |         |                                                       |
|---|------|-------------------|-----------|----|---------|-------------------------------------------------------|
|   | Ľ    | Add Filter        |           | 23 |         |                                                       |
|   | ٧    | Search Parameter: | ack       |    | -       |                                                       |
|   |      | Index:            | algsesid  |    | nteger  | ID of the ALG session that this log message originate |
|   |      | muex.             | arp       | 9  | String  | ARP opcode. Example: Request, Reply, Other            |
| 1 |      | Operator:         | authagent | 8  | String  | Userauth agent. Example: http, xauth                  |
| ſ | Fill |                   | authevent | 0  | String  | Userauth event. Example: Login, Logout, Timedout,     |
| ŀ |      | Value:            | authrule  | 9  | String  | Userauth rule name                                    |
|   |      |                   | category  | 9  | String  | Category of the logged event                          |
|   |      |                   | com       | 9  | String  | Connection event                                      |
|   |      |                   | CML       | E  | 3oolean | TCP ACK flag (0 or 1)                                 |

A set of logical operators can then be used to precisely define what is being searched for. This allows the definition of more complex criteria. For example, the criteria below is the *destip* **not** being equal to the value *2.2.2.2*.

| Add Filter        | 83         |
|-------------------|------------|
| Search Parameter: | destip 🗸   |
| Index:            |            |
| Value:            | 2.2.2.2    |
|                   | Add Cancel |

This additional filter is combined with any selections made in the previous *Filters* tab to form the final query.

#### Filtering the Resulting Message List

When the list of log messages matching a query is displayed, a particular column of data can be filtered further by right clicking on it. In the example below, the right click was over the *Message ID* (the context menu below appears to the right of the actual cursor position).

| 🕗 Time   | 🛛 💽 Device Time (UTC) | Name 📄 | 🔚 Message I | D   🐺 Rule           | 🤎 Severity 🛛 |
|----------|-----------------------|--------|-------------|----------------------|--------------|
| 14:17:49 | 15:11:48              | Sg51   | 06000051    | Default_Rule         | Warning      |
| 14:18:22 | 15:12:21              | Sg51   | 06000051    | Default_Rule         | Warning      |
| 14:18:33 | 15:12:32              | Sg51   | 07000014    | TTLOnLowMulticast    | Warning      |
| 14:18:36 | 15:12:35              | Sg51   | 07000014    | TTLOnLowMulticast    | Warning      |
| 14:18:36 | 15:12:35              | Sg51   | 07000014    | TTLOnLowMulticast    | Warning      |
| 14:19:12 | 15:13:11              | Sg51   | 07000014    | TTLOnLowMulticast    | Warning      |
| 14:19:49 | 15:13:48              | Sg51   | 06000051    | Сору                 | ning         |
| 14:20:25 | 15:14:24              | Sg51   | 06000051    |                      | ning         |
| 14:21:04 | 15:15:03              | Sg51   | 06000051    | Sort                 | ning         |
| 14:21:05 | 15:15:04              | Sg51   | 06000051    | Show/Hide            | ning         |
| 14:21:07 | 15:15:06              | Sg51   | 06000051    |                      | ning         |
| 14:21:11 | 15:15:10              | Sg51   | 06000051    | Filter Similar       | ning         |
| 14:21:49 | 15:15:48              | Sg51   | 06000051    | Filter on Message ID | ning         |
| 14:21:56 | 15:15:55              | So51   | 06000051    | Detault Bule         | Warning      |

With this menu it is now possible to sort or filter in various ways based on the *Message ID*. In addition, the following two options are available:

- **Filter Similar** This will display all log messages that have the same values as the selected log message, except for the time and name fields. With this option, more than the just the *Message ID* is used for filtering.
- Filter on Message ID will show only those log messages with the same value as the selected message, in this case all messages with the same *Message ID* of 0700014.

# 16.5. Log Query Language (LQL)

## Overview

Clavister Log Query Language (LQL) is the language used to perform searches in the ILA log database.

As described previously in *Section 16.3, "The Log Explorer"* and *Section 16.4, "The Query Filter"*, log queries can be constructed without the need to know LQL. However, what happens internally to InControl is that such queries are first converted by the InControl client into LQL statements before being passed to the ILA server for processing.

With the *Query Filter*, the LQL statements created in this way can be examined and changed before the query is processed. For example, the following parameter values might be specified using the following *Query Filter* function.

| Filters Additional Filters |                        |
|----------------------------|------------------------|
| Source Interface:          | Destination Interface: |
| wan                        | lan                    |
| Source IP:                 | Destination IP:        |
| 1.2.3.4 I                  | 4.3.2.1 I              |
| Source Port                | Destination Port:      |
| 8080                       | 9090                   |
| Severity:                  | Category:              |
| EMERGENCY 🔹                | ANTIVIRUS 🔽            |

If the LQL tab in the Query Filter is now selected, the LQL statement that this translates to can be immediately viewed and this is shown below for the example.

| Query Filter                                                                    |                                                     | ٤                                                                                                    |
|---------------------------------------------------------------------------------|-----------------------------------------------------|----------------------------------------------------------------------------------------------------|
| Query Designer                                                                  | LQL                                                 |                                                                                                    |
| 1 SELECT TO<br>2 5 WHERE re<br>3 '8080' OR de<br>4 '9090' OR se<br>5 'ANTIVIRUS | P 10000<br>ecviface =<br>estiface =<br>everity = 'l | BINARY FROM SG10 LAST MINUTES<br>= 'wan' OR srcip = '1.2.3.4' OR srcport =<br>'lan' OR destip = '4.3.2.1' OR destport =<br>EMERGENCY'' OR category = |

Alternatively, a search can be made by creating the entire LQL statement from scratch. The *LQL* tab is first selected and the an LQL query entered directly into the dialog's text box. To do this, it is necessary to understand how to construct LQL statements.

#### LQL Syntax

LQL is similar to the traditional SQL used as a query language in many database products. However, LQL has a large number of cOS Core specific keywords and statements. The syntax of an LQL statement is as follows:

SELECT <output-type>[, <output-type>] FROM <gateway\_and\_time\_statement> [WHERE <logical\_statement>] Each LQL query is expected to start with the SELECT keyword

Directly after the *SELECT* keyword, one or more *output types* (described later), separated by a comma, are specified.

After the mandatory FROM keyword, one or more gateway and time statements are specified.

Optionally, the WHERE keyword followed by a logical statement may be specified.

## **Logical Operators**

Logical operators are used to combine different LQL statements to form more complex statements. The following logical operators are available in the LQL language:

| Operator | Usage                       | Description                                                                                  |
|----------|-----------------------------|----------------------------------------------------------------------------------------------|
| NOT      | NOT expression              | Negates a boolean expression.                                                                |
| AND      | expression1 AND expression2 | Combines two Boolean expressions and evaluates to TRUE when both expressions are TRUE.       |
| OR       | expression1 OR expression2  | Combines two boolean expressions and evaluates TRUE when either of the expressions are TRUE. |

The logical operators are listed in precedence order. For example, the **OR** operator has a higher precedence than the **AND** operator. By using parentheses to enclose parts of the statement the operator precedence can be changed. Here is an example:

```
srcip='10.0.0.1' AND (destip='192.168.123.1' OR destip='192.168.123.2')
```

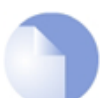

## Note: Capitalizing the logical operators is optional

#### **Comparison operators**

Comparison operators are used to compare search variables with user specified values. The following operators are supported:

| Operator | Description              |
|----------|--------------------------|
| =        | Equal to                 |
| >=       | Greater than or equal to |
| <=       | Less than or equal to    |
| >        | Greater than             |
| <        | Less than                |
| IN       | Range comparison         |

All user-specified values are expected to be quoted with the single quote (') character:

```
srcip='10.0.0.1' AND destip='192.168.123.1'
```

## **Search variables**

There are a number of predefined variables that can be used in the logical statements and these are listed below:

| Variable     | Value Type       | Description                                                              |
|--------------|------------------|--------------------------------------------------------------------------|
| srcip        | IPv4 address     | Source IP address on the format: a.b.c.d                                 |
| destip       | IPv4 address     | Destination IP address on the format: a.b.c.d                            |
| hwsrc        | Ethernet address | Source Ethernet address                                                  |
| hwdesc       | Ethernet address | Destination Ethernet address                                             |
| severity     | String           | Log message severity                                                     |
| category     | String           | Category of the logged event. Example: SYSTEM, NETCON, USAGE, CONN, DROP |
| conn         | String           | Connection event. Example: Open, Close, Closing                          |
| srcport      | Integer          | Source port (0-65535)                                                    |
| destport     | Integer          | Destination port (0-65535)                                               |
| ipproto      | Integer          | IP protocol (0-255 or name). Example: TCP, UDP, ICMP, 99                 |
| recviface    | String           | Receiving interface name. Example: ext, int, dmz                         |
| destiface    | String           | Destination interface name                                               |
| icmptype     | String           | ICMP Message Type (0-255. Example: ECHO_REQUEST                          |
| arp          | String           | ARP opcode. Example: Request, Reply, Other                               |
| icmpsrcip    | IPv4 address     | Source IP address in ICMP-encapsulated IP packet                         |
| icmpdesctip  | IPv4 address     | Destination IP address in ICMP-encapsulated IP packet                    |
| icmpsrcport  | Integer          | Source port (0-65535) in ICMP-encapsulated IP packet                     |
| icmpdestport | Integer          | Destination port (0-65535) in ICMP-encapsulated IP packet                |
| icmpipproto  | String           | IP protocol (0-255) in ICMP-encapsulated IP packet                       |
| description  | String           | Description of the event                                                 |
| fin          | Boolean          | TCP FIN flag (0 or 1)                                                    |
| syn          | Boolean          | TCP SYN flag (0 or 1)                                                    |
| rst          | Boolean          | TCP RST flag (0 or 1)                                                    |
| psh          | Boolean          | TCP PSH flag (0 or 1)                                                    |
| ack          | Boolean          | TCP ACK flag (0 or 1)                                                    |
| urg          | Boolean          | TCP URG flag (0 or 1)                                                    |
| xmas         | Boolean          | TCP XMAS flag (0 or 1)                                                   |
| ymas         | Boolean          | TCP YMAS flag (0 or 1)                                                   |
| enetproto    | Integer          | Ethernet protocol number (0-65535)                                       |
| rule         | String           | Rule name                                                                |
| satsrcrule   | String           | SAT source rule name                                                     |
| satdestrule  | String           | SAT destination rule name                                                |
| enet[index]  | Integer          | Value at [index] bytes offset from the Ethernet header                   |
| ip[index]    | Integer          | Value at [index] bytes offset from the IP header                         |
| tcp[index]   | Integer          | Value at [index] bytes offset from the TCP header                        |
| udp[index]   | Integer          | Value at [index] bytes offset from the UDP header                        |
| algmod       | String           | Name of the ALG module that this log message originated from.            |
| algsesid     | Integer          | ID of the ALG session that this log message originated from.             |
| authrule     | String           | Userauth rule name.                                                      |
| authagent    | String           | Userauth agent. Example: http, xauth                                     |
| authevent    | String           | Userauth event. Example: Login, Logout, Timedout, Disallowed             |
| username     | String           | Username, from login/logout, as well as src/destusername                 |
| srcusername  | String           | The user that originated this connection/packet                          |
| destusername | String           | The destination user                                                     |

## **Output Types**

There are a number of *Output Types* defined that are used when specifying what data is to be returned by the query.

All output types return data in plain text, except the *binary* type, which will return the data in a binary form used in the query tool.

The following output types are defined:

| Name        | Description                                                          |
|-------------|----------------------------------------------------------------------|
| binary      | Binary form output, only used within the query tool.                 |
| srcip       | Source IP address.                                                   |
| destip      | Destination IP address                                               |
| srcport     | Source port                                                          |
| destport    | Destination port                                                     |
| hwsrc       | Source Ethernet address                                              |
| hwdest      | Destination Ethernet address                                         |
| iphdrlen    | IP header length                                                     |
| ipdatalen   | IP data length                                                       |
| iptotlen    | IP total length (data + header)                                      |
| udpdatalen  | UDP data length                                                      |
| udptotlen   | UDP total data length                                                |
| gateway     | Name of the gateway that sent the data                               |
| time        | The time when the event took place                                   |
| recvif      | Receiving interface                                                  |
| destiface   | Destination interface                                                |
| ttl         | Time To Live field in the IP header                                  |
| date        | The date when the packet arrived at the logger                       |
| description | Description of the event                                             |
| arp         | ARP packet type                                                      |
| arphwdest   | Destination hardware address in ARP events                           |
| arphwsrc    | Source hardware address in ARP events                                |
| ipproto     | IP protocol                                                          |
| icmptype    | ICMP type                                                            |
| icmpsrcip   | Source IP in an ICMP-encapsulated IP packet                          |
| icmpdestip  | Destination IP in an ICMP-encapsulated IP packet                     |
| icmpsrcport | Source port of an ICMP-encapsulated UDP/TCP packet                   |
| icmpstd     | ttl, icmptype, icmpipproto, icmpdestip, icmpsrcip and icmpdestport   |
| tcpflags    | All TCP flags                                                        |
| enetproto   | Ethernet protocol                                                    |
| usage       | Interface throughput                                                 |
| connusage   | Connection statistics                                                |
| rule        | Name of the rule that this log entry matched                         |
| satsrcrule  | Name of the SAT source rule that this entry matched                  |
| satdestrule | Name of the SAT destination rule that this entry matched             |
| origsent    | Amount of data sent by the originator (client end) of the connection |
| termsent    | Amount of data sent by the terminator (server end) of the connection |
| conn        | Conn event type                                                      |
| ack         | TCP ACK flag (0 or 1)                                                |
| fin         | TCP FIN flag (0 or 1)                                                |

| Name         | Description                                                                                      |
|--------------|--------------------------------------------------------------------------------------------------|
| psh          | TCP PSH flag (0 or 1)                                                                            |
| rst          | TCP RST flag (0 or 1)                                                                            |
| syn          | TCP SYN flag (0 or 1)                                                                            |
| urg          | TCP URG flag (0 or 1)                                                                            |
| ece          | TCP EXE flag (0 or 1)                                                                            |
| cwr          | TCP CWR flag (0 or 1)                                                                            |
| category     | Category of the logged event                                                                     |
| tcphdrlen    | TCP header length                                                                                |
| tcpdatalen   | TCP data length                                                                                  |
| tcptotlen    | TCP total length (data + header)                                                                 |
| standard     | date, time, gateway, category, recvif, srcip, srcport, destip, destport, ipproto and description |
| tcpstd       | tcpdatalen, tcphdrlen, fin, syn, rst, psh, ack, urg, ece and cwr                                 |
| udpstd       | udpdatalen                                                                                       |
| severity     | Log message severity                                                                             |
| algmod       | Name of the ALG module that this log message originated from                                     |
| algsesid     | ID of the ALG session that this log message originated from                                      |
| authrule     | Name of the userauth rule applied                                                                |
| authagent    | User authentication agent                                                                        |
| authevent    | User authentication event                                                                        |
| username     | Name of the user that logged in/out                                                              |
| usernames    | username, srcusername, and destusername                                                          |
| srcusername  | The user that originated this connection/packet                                                  |
| destusername | The destination user                                                                             |

## **Gateway Statements**

The LQL *gateway* statement is used to specify the particular Clavister Security Gateway(s) to search for log events.

The syntax of a *gateway* statement is as follows:

```
<gateway> [,<gateway>] [<time_statement>]
[AND <gateway> [,<gateway>] [<time_statement>]]
```

## **Time Statements**

The time statement is used to specify a time interval for the data that is requested.

A time statement can be any of the following statement types:

TIMES yyyy-mm-dd HH:MM:SS TO yyyy-mm-dd HH:MM:SS

LAST DAYS n

LAST FULL DAYS n

LAST HOURS n

LAST FULL HOURS n

Where *n* is any numerical value in the range from 1 to 1000.

If the *TIMES* statement is used, the date and time have to be specified in ISO standard format (shown above) and may be terminated at any point. For example, the following is a valid time statement:

TIMES 2000-01 TO 2000-02

## 16.6. The Log Analyzer

The *Log Analyzer* is a feature that provides further analysis capabilities for looking at ILA log events. However, instead of analyzing the live ILA database logs directly, the analyzer looks at its own special *Log Analyzer Database*.

The log analyzer database is different in that it does not collect individual log events. Instead, it collects statistics for the occurrence of particular event types. For example, the opening of new connections. The log analyzer only starts to be built when the collection of all or specific statistics are enabled for individual security gateways. By default, the database software used is SQLite<sup>™</sup> but, as discussed at the end of this section, the administrator can configure InControl so the database is built using alternative software.

The log analyzer database is not built in real-time like the standard ILA database. A low priority background process adds incoming log messages to the database and there can be a brief delay between the two databases becoming synchronized. The reason for this is that the log analyzer database is highly structured to allow much more complicated reporting to be performed quickly.

The *Log Analyzer* does **not** use LQL as an intermediate stage for query processing. LQL is only relevant to the *Log Explorer* feature.

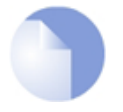

## Note: A Summary of the Log Analyzer

It is important to remember the following about the log analyzer:

- The analyzer has its own, separate database.
- The analyzer database collects statistics about log messages sent to the ILA. It does not collect the log messages themselves.
- The analyzer database is only built when enabled through the ILA configuration dialog.
- The analyzer database is updated by a low priority background process. It is not updated in real-time and heavy loading can create a delay before the latest statistics are visible in queries.

## **Enabling the Log Analyzer Feature**

Enabling the log analyzer feature for a security gateway is done with the following steps:

• In the *Logging Agents* tab, open the configuration dialog for the relevant *Logging Agent* by either double clicking the logging agent entry or selecting the agent and pressing the *Configure* button. This can also be done by right clicking the logging agent and selecting the *Configure* option.

| Cal Logging Agents |                      |   |  |  |  |
|--------------------|----------------------|---|--|--|--|
| Name               | IPAddress            |   |  |  |  |
| LoggingAgent       | 100.01               | 1 |  |  |  |
| <b></b>            | Configure            |   |  |  |  |
| P                  | Deploy Configuration |   |  |  |  |

• In the configuration dialog, select the *Analysis* tab and choose a security gateway from the drop-down menu. This is the gateway for which statistics will be saved in the analyzer

#### database.

| Enable/Disable statistics |                  |  |  |  |
|---------------------------|------------------|--|--|--|
| Security Gateway:         |                  |  |  |  |
| Cube                      | My_GW Enable All |  |  |  |

• Now, choose the statistics that are to be collected for this security gateway. These are referred to as the type of *Cube* since the collected data will have more than two dimensions.

For example, in the screenshot below, *Connection Statistics* and *User Auth Events* will be analyzed later.

| Enable/Disable statistics |                |  |  |  |  |
|---------------------------|----------------|--|--|--|--|
| Security Gateway: My_GW   | <b>•</b>       |  |  |  |  |
| Cube                      | 📃 Enable All 🔺 |  |  |  |  |
| SSLVPN Tunnel Events      |                |  |  |  |  |
| Connection Statistics     |                |  |  |  |  |
| System Events             |                |  |  |  |  |
| HA Events                 |                |  |  |  |  |
| User Auth Events          | ▼              |  |  |  |  |

- This process is then repeated for any other gateways for which statistics are to be saved. Any number of statistics can be saved for any gateway. The database size can become large over an extended period of time and it therefore recommended to limit statistics collection to the least acceptable number of statistics for the least acceptable number of gateways.
- Press *OK* to commit the logging agent configuration changes. The configured statistics will now begin to be saved by the ILA server for analysis by the *Log Analyzer* feature.

If later, the reverse process is followed so that a selected statistic becomes deselected for a gateway, then that statistic will be removed from the log analyzer database. However, removal does not happen immediately. Instead, this is done during the scheduled maintenance period for the ILA which is specified in the *Log Receiver* tab.

| Query Server Log Re  | ceiver Registered Gateways Analysis |
|----------------------|-------------------------------------|
| UDP Port:            | 399                                 |
| File Size:           | 10 МЬ                               |
| Maintainance Hour: ( | 00:00 UTC/GMT                       |
| Retention Time:      | 30 Days 💌                           |

Once the log analyzer database is being constructed for a particular security gateway, the log analyzer query functions can be used to generate reports from that database.

## Starting the Log Analyzer

The report generator for the analyzer is started by first pressing the top part of the *Log Analyzer* button in the *Home* toolbar.

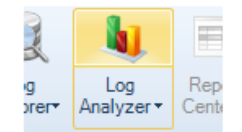

This opens the *Log Analyzer* tab. This displays a summary of the current log analyzer database. Initially, this is empty.

As the database expands, the summary might look something like the one below. It summarizes the entire database and summarizes the data for each type of *Cube* currently configured.

|                                       | Ana<br>Ren | lysis database size: 14 Meg<br>naining disk space: 37 Giga | abyte(s)<br>abyte(s) |                                                 |                          |                               |               |
|---------------------------------------|------------|------------------------------------------------------------|----------------------|-------------------------------------------------|--------------------------|-------------------------------|---------------|
| Total log events scanned<br>2,366,982 |            | Total slices<br>33882                                      |                      | Earliest log event<br>Sunday, November 30, 2008 |                          | Latest log eve<br>Thursday, / |               |
| -                                     | Cu         | bes Summary                                                | <b>e</b> !!          |                                                 |                          | 1                             |               |
|                                       |            | Cube name                                                  | Slice count          | Earliest event                                  | Lastest event            | Last update                   |               |
|                                       |            | URL Requests                                               | 406                  | Sunday, November 30, 2008                       | Thursday, April 12, 2012 | Wednesday, A                  | pril 25, 2012 |
|                                       |            | Bandwidth Usage                                            | 17158                | Sunday, November 30, 2008                       | Thursday, April 12, 2012 | Wednesday, A                  | pril 25, 2012 |
|                                       |            | ARP And ARP Poison Events                                  | 11219                | Sunday, November 30, 2008                       | Thursday, April 12, 2012 | Wednesday, A                  | pril 25, 2012 |
|                                       |            | L2TP Tunnel Events                                         | 26                   | Sunday, November 30, 2008                       | Thursday, April 12, 2012 | Wednesday, A                  | pril 25, 2012 |
|                                       |            | SSLVPN Tunnel Events                                       | 4                    | Sunday, November 30, 2008                       | Thursday, April 12, 2012 | Wednesday, A                  | pril 25, 2012 |
|                                       |            | Connection Statistics                                      | 3693                 | Sunday, November 30, 2008                       | Thursday, April 12, 2012 | Wednesday, A                  | pril 25, 2012 |
|                                       |            | System Events                                              | 1360                 | Sunday, November 30, 2008                       | Thursday, April 12, 2012 | Wednesday, A                  | pril 25, 2012 |
|                                       |            | High Availability Events                                   | 2                    | Sunday, November 30, 2008                       | Thursday, April 12, 2012 | Wednesday, A                  | pril 25, 2012 |
|                                       |            | User Authentication Events                                 | 14                   | Sunday, November 30, 2008                       | Thursday, April 12, 2012 | Wednesday, A                  | pril 25, 2012 |
| -                                     | Ga         | teways Summary                                             | Slice Court          | Endiant and                                     |                          |                               | Lest undets   |

The term *Slice* is a data warehousing term and does **not** equate with the total number of statistics collected, it can only be used as a guide to the number. However, the number of slices for a cube compared with the total slices in the database indicates the contribution made by that cube.

Also displayed is the status of the background process which updates the database.

## **Constructing Analyzer Queries**

On the left of the *Log Analyzer* tab is the query builder for the log analyzer database. The query is constructed here and then the query is executed by pressing the *Run* button.

| K New Analysis Query      | >> |
|---------------------------|----|
| Cube                      |    |
| <select cube=""></select> | -  |
|                           |    |
| Rows - Add                |    |
| Columns - Add             |    |
| Values - Add              |    |
| Filters - Add             |    |
| Time Span - Change        |    |
| Time Interval · Time Span | ×  |

A query is built as follows:

#### Select the Cube (required)

The *Cube* is the type of statistics to be analyzed. The cube selected must be one of the cubes that the ILA is configured to store in the analyzer database. In the screenshot below, the *Bandwidth Usage* cube is selected for this example. The log message IDs included within each cube are listed in *Appendix A, Cube Log Messages*.

By default, the query is assumed to be the selected cube for all security gateways. This can be narrowed using the *Filters* option.

| New Analysis Query * |   | >> |
|----------------------|---|----|
| Cube                 |   |    |
| Bandwidth Usage      | • |    |

#### • Select the Values (required)

The *Values* setting specifies which statistic from the selected cube is to be displayed in the body of the generated reports. In this example, the *Total Bytes* (sent plus received) will be displayed.

The red asterisk next to *Values* indicates that this is a mandatory parameter that must be specified next.

| Cube           |                  |
|----------------|------------------|
| Bandwidth Usag | je 🔹             |
|                |                  |
| * Values - Add | Connection Count |
| Rows - Add     | Sent Bytes       |
| Columns - A    | Received Bytes   |
|                | Total Bytes —    |
| Eiltara Add    |                  |

#### • Select the Rows (required)

The *Rows* selection specifies what groupings are to be specified in the rows of the data table as well as along the X axis of the generated chart.

| Values - Ad | d                      |   |
|-------------|------------------------|---|
| Total Bytes | ×                      |   |
| * Bows - /  |                        | _ |
|             | Source Interface       | H |
| Columns     | Source IP Address      |   |
| Filters -   | Destination Interface  |   |
|             | Destination IP Address | H |
| Time Inte   | Destination Port       |   |
| Relative    | IP Protocol            |   |
| With in:    | Rule                   |   |
|             | Liser                  |   |

#### Select the Columns (optional)

The *Columns* selection specifies what groupings are to be specified in the columns of the data table and along the Y axis of the generated chart. The same groupings can't be specified on for both *Rows* and *Columns*.

If the columns are not specified, the data table columns and chart Y axis default to the *Values* parameter.

| Columns - Add    |   |
|------------------|---|
| Source Interface | × |

#### • Select the Filters (optional)

Further refinement of the query can be achieved using *Filters*. These allow boolean expressions to be added to the query. For example, the filter shown below specifies that only statistics for the security gateway called *My\_GW* are to be included in the query.

| Filters - Add         |                    |   |  |  |  |
|-----------------------|--------------------|---|--|--|--|
| Gateway               |                    | X |  |  |  |
| Operator:<br>Gateway: | Equals to<br>My_GW | • |  |  |  |

#### • Select a Time Interval (optional)

By default, a time window is specified in a query. This is to prevent the administrator from accidentally launching a query which will go through all the statistics since the database can be very large. However, it is possible to query all statistics by selecting the *All logs* option from the *Time Interval* menu as shown below.

| Time Int | erval - Char | Delekius kiese |
|----------|--------------|----------------|
| Time Spa | n            | Relative time  |
|          |              | Time span      |
| From:    | 2012-01-     | All logs       |
| Tor      | 2012-01-13   | 11-22-29       |

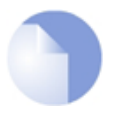

## Note: Cube, Values and Rows are mandatory

As indicated above, a query requires, at minimum, the **Cube**, **Values** and **Rows** parameters to be set.

## Log Message Timestamping Uses UTC/GMT

The log messages sent by cOS Core to the ILA are always timestamped with the time in UTC/GMT. This is done so all security gateway use a common time reference regardless of their location.

When constructing queries with the log analyzer which involve time, it should always be remembered that the time specified should be UTC/GMT and **not** the local time of the client or security gateway.

However, the ILA also keeps a record of the local time when it receives the log message. In the reports generated from InControl log queries, the *Time* column is the local time when the log message was received by the ILA and the *Device Time* is the UTC/GMT timestamp on the log message added by cOS Core. An example of these two columns in report output from the log analyzer is shown below.

| Time                | Device Time (UTC)   |
|---------------------|---------------------|
| 2012-04-16 02:00:01 | 2012-04-16 00:00:00 |
| 2012-04-16 02:00:01 | 2012-04-16 00:00:01 |
| 2012-04-16 02:00:01 | 2012-04-16 00:00:01 |
| 2012-04-16 02:00:01 | 2012-04-16 00:00:01 |
| 2012-04-16 02-00-01 | 2012-04-16 00:00:01 |

## **Running the Query**

When the query is defined, the *Run* button is pressed to begin processing the data in the log query database.

| 0     |     | 2       |
|-------|-----|---------|
| ort • | Run | Logging |

#### The Last Hour's Data May Not Be Included

The background process which updates the database from the log files runs every 60 minutes. This means that a query will potentially not have access to as much as one hour of the most recently recorded log data. It also means that starting with an empty database, it takes 60 minutes before any data is written into it.

In addition, a query must wait for this hourly background update process to complete if they are both running at the same time. Typically, this will delay the query for no more than a few seconds. However, in some cases where a large update is underway, the wait may become unacceptable and the query will need to be cancelled by the user.

#### **Limiting the Number of Slices Processed**

The lower part of the analyzer panel allows the number of database slices in a query to be limited. This is useful when the database becomes large. As mentioned previously, the number of slices do not equate to the number of statistics since there can be more than one statistic in a

| Auto drill down              |
|------------------------------|
| Require all filters to match |
| ✓ Limit slices to: 10000     |

## A Simple Example Query

slice.

Below is shown an example query which examines connection events broken down by type over a period of time. The period selection is not shown but is limited to a particular time window.

| Cube                  |   |
|-----------------------|---|
| Connection Statistics | - |
|                       |   |
| Values - Add          |   |
| Event Count           | × |
| Rows - Add            |   |
| Event Type            | × |

After pressing the *Run* button the following bar chart is an example of what might be displayed with the data being summarized both in graphical and numerical form:

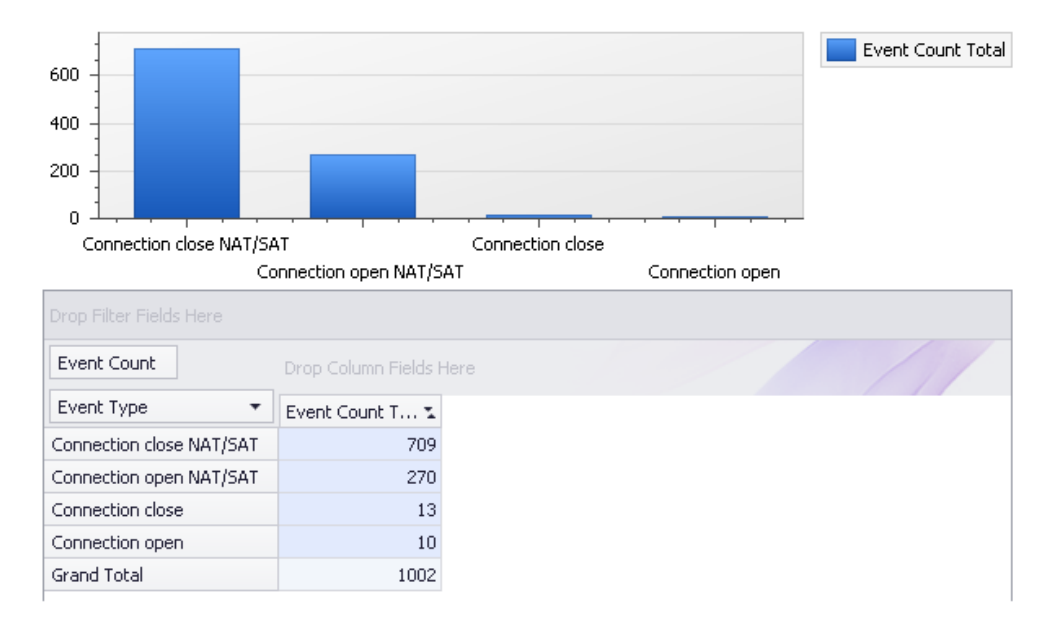

#### **Saving Analyzer Queries**

A log analyzer query can be saved to the InControl *Object Library* under a specific name by pressing the *Save* button.

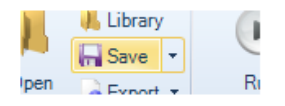

This saves the query not the query's results. The query can then be accessed and executed again through any of the following methods:

• Through the Library Browser.

- Through the menu that appears when the *Log Analyzer* tab's *Open* button is pressed.
- Through the menu which appears when the bottom of the *Log Analyzer* button is pressed.

## **Predefined Queries**

A number of predefined analyzer queries come with InControl as standard as these are accessible through the *Library Browser*, through the *Log Analyzer* tab's *Open* button or through the *Log Analyzer* button's bottom half. An example selection in this menu is shown below.

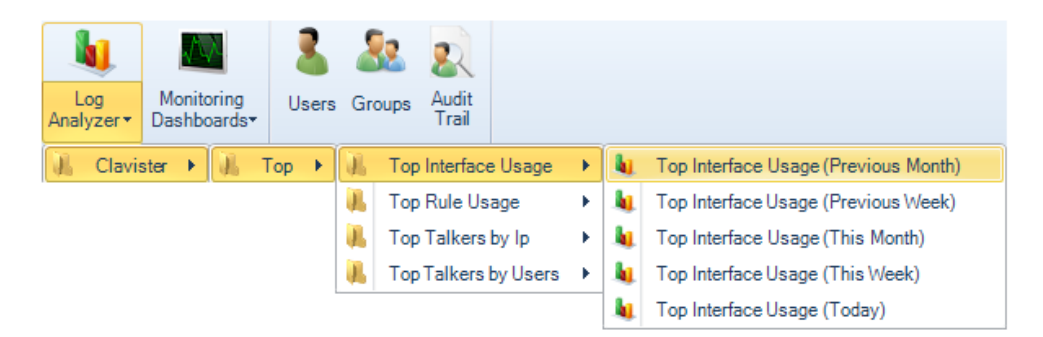

If this predefined query is selected and executed, the resulting results graph is shown below and breaks down traffic in bytes over the previous calendar month by interface. The term *Previous Month* in the menu means the complete calendar month prior to the present month.

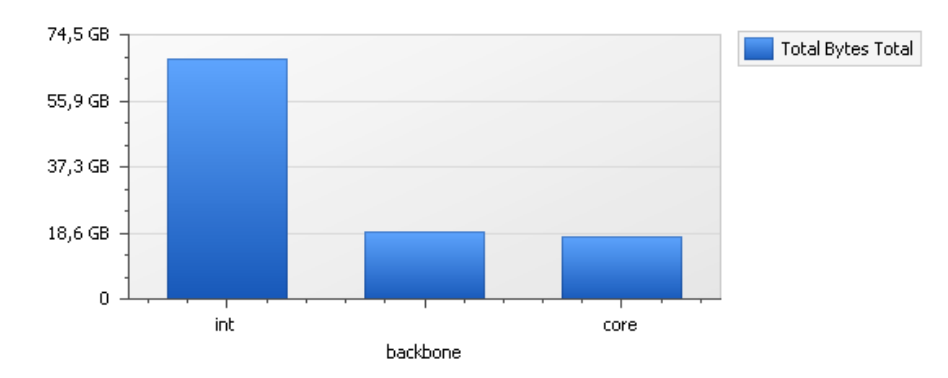

The three interfaces *int*, *backbone* and *core* are displayed in the graph because these are also the interfaces selected in the accompanying numerical results table. By selecting any other interfaces in the table, the barchart's contents can be changed.

| Total Bytes        | Drop Column Fields Here |
|--------------------|-------------------------|
| Source Interface 🔹 | Total Bytes Total       |
| int                | 67,8 GB                 |
| backbone           | 18,79 GB                |
| core               | 17,56 GB                |

## **Drill Down**

Within the breakdown of statistics by interface, it is possible to break down a particular interface further into individual IP addresses. This feature is known as *Drill Down*.

For example, to drill down into the statistics for the interface called *int*, we can right click on the *int* cell in the table to get a context menu.

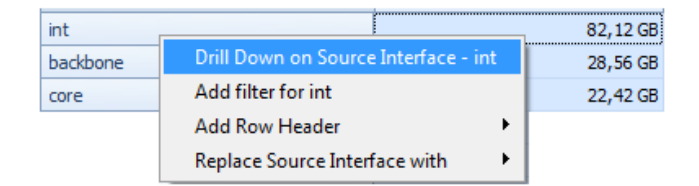

By selecting *Drill Down on Source Interface*, the displayed barchart might become something similar to that shown below.

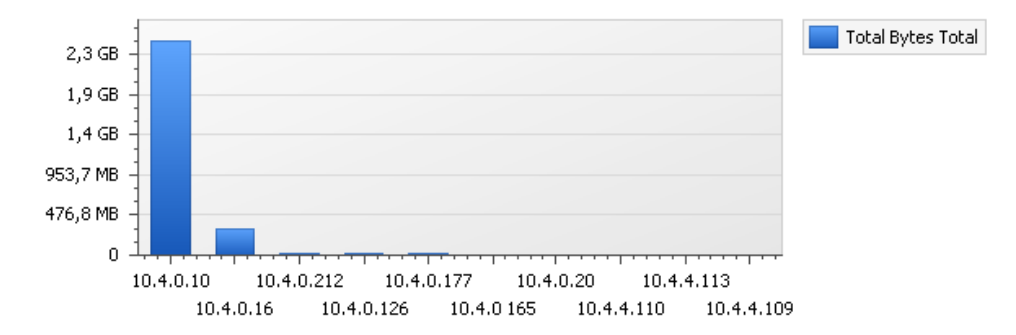

The table below the chart will also change to show the exact traffic breakdown by IP address.

| Source IP Address 🔹 | Total Bytes Total |
|---------------------|-------------------|
| 10.4.0.10           | 36,21 GB          |
| 10.4.0.126          | 6,45 GB           |
| 10.4.0.16           | 1,45 GB           |
| 10.10.010           | 100 50.00         |

## **Auto Drill Down**

The drill down behavior is different depending on whether the *Auto drill down* option is enabled. If it is enabled, double clicking a cell will automatically run a new query which assumes that a further data breakdown based on the possible fields. For example, we could have simply doubled clicked the table cell for the *int* interface above to drill down to the IP usage.

When this feature is disabled, double clicking will add to the left hand display of the query criteria but the query will not be run. This allows further modification of the query criteria before execution.

#### **Changing the Database Software**

As mentioned previously, by default the ILA uses the SQLite<sup>™</sup> software product to build its database from log files and this product is installed as part of the InControl installation process. The SQLite database is always built on the same computer as the ILA server.

The SQLite product is a fast and effective database solution for smaller InControl installations where the database size is not much greater than one gigabyte. For database sizes far in excess of one gigabyte, SQLite can present performance issues which will be seen in the speed of background updating and the response time to complex queries.

For installations requiring a large database size, one of the following 2 alternative databases should be used:

- MySQL
- InfoBright (recommended)

Both can provide a better database solution but are not supplied by Clavister. They must be installed as a separate standalone product. Of the two, InfoBright is recommended over MySQL, since it gives vastly superior retrieval speed with the kind of database queries that are typical with this kind of data.

## Using MySQL

The *Logging Agent Configuration* dialog below shows how the *DBMS* setting is changed to configure InControl to use MySQL. The MySQL software can be running on the same or a different computer as InControl.

| Logging A | Agent Configuration | 1          |           |       |                   | 23 |
|-----------|---------------------|------------|-----------|-------|-------------------|----|
| Query Sen | ver Log Receiver    | Registered | Gateways  | Analy | sis               |    |
| Databas   | se Settings         |            |           |       |                   |    |
| DBMS:     | MySQL               | -          | DB Name:  |       | AnalysisDB23      |    |
| Server:   | localhost           |            | Port:     |       | 3306              |    |
| User:     | root                |            | Password: | [     | ****              |    |
|           |                     |            |           |       | Verify Connection |    |

When MySQL is chosen the following data fields are required:

- **DB Name** This is the name of the database that InControl will create once the dialog is closed.
- **Server** The IP address of the MySQL server. If MySQL is running on the same computer as the ILA server, this field should be set to *localhost* or *127.0.0.1*.
- **Port** The port that the MySQL database listens on. The default port is 3306.
- **User** The MySQL username which InControl will use for access. Within MySQL this user needs the following privileges:
  - i. The ability to create databases.
  - ii. Read and write access.
- **Password** The password associated with the username.

As soon as the dialog changes are saved, the MySQL database will be created by InControl and the database will begin to be built. Any existing log files will be written into the database. However, migration of data from the old SQLite database is not possible.

#### **Using InfoBright**

The *Logging Agent Configuration* dialog below shows how the *DBMS* setting is changed to configure InControl to use InfoBright. The InfoBright software can be running on the same or a different computer as InControl.

| Query Serv | ver Log Receiver | Registered | Gateways              | Analy | sis   |             |
|------------|------------------|------------|-----------------------|-------|-------|-------------|
| Database   | e Settings       |            |                       |       |       |             |
| DBMS:      | InfoBright       | -          | DB Name:              |       | Analy | sisDatabase |
| Server:    | 127.0.0.1        |            | Port:                 |       | 5029  |             |
| User:      | root             |            | Password <sup>.</sup> |       | ••••• |             |

When InfoBright is chosen the following data fields are required:

- **DB Name** This is the name of the database that InControl will create once the dialog is closed.
- Server The IP address of the InfoBright server. If InfoBright is running on the same computer as the ILA server, this field should be set to *localhost* or 127.0.0.1.
- Port The port that the InfoBright database listens on. The default port is 5029.
- **User** The InfoBright username which InControl will use for access. Within InfoBright this user needs the following privileges:
  - i. The ability create tables, drop tables, insert, update, delete and create index.
  - ii. Read and write access.
- Password The password associated with the username.

Just as with MySQL, as soon as the dialog changes are saved, the InfoBright database will be created by InControl and the database will be built. Any existing log files will be written into the database. However, migration of data from the old SQLite database is not possible.

#### **Changing Back to SQLite**

The administrator might try using one of the alternative database options and decide that the SQLite version better suits their needs. They can then reselect SQLite. However, the directory on the server used for the ILA database will not be the original directory and instead defaults to a new top level directory the server creates called *C:\Clavister\Analysis*.

The reason for switching to this new directory path for the ILA SQLite database is that the client initiating the change cannot know which version of Windows the server is running on and therefore where the original SQLite database was placed at installation time.

#### **Advanced Database Settings**

In the dialog that defines the database used, there are fields that allow the setting of the location for temporary data, the retention time and resetting of log indexing.

| Temporary Data: | %Temp%     |              |
|-----------------|------------|--------------|
| Retention Time: | 1 Month(s) | Re-Scan Logs |

The *Temporary Data* location is the directory used for storing log data prior to it being added to the database. If the default temporary location is space constrained, it may be advisable to specify an alternative location since the amount of space required can be many gigabytes.

The *Retention Time* is how long old the data in the database can become before it is automatically deleted during routine hourly maintenance. If this time is reduced then the deletion of data will also only occur during hourly maintenance activity.

The button *Re-scan Logs* gives the administrator to ignore all data before a particular date for analysis. When pressed, a further dialog will appear so a particular day can be chosen.

| Lo                             | og re   | -scar | n star | rt tin | ne    |      | X   |  |
|--------------------------------|---------|-------|--------|--------|-------|------|-----|--|
| Select a date below from which |         |       |        |        |       |      |     |  |
| Ì                              |         | sent  | embe   |        | ys ne | 2013 | 2 . |  |
|                                | '<br>må | ti    | on     | to to  | fr    | Jö   | sö  |  |
|                                | 27      | 28    | 29     | 30     | 31    | 1    | 2   |  |
|                                | 3       | 4     | 5      | 6      | 7     | 8    | 9   |  |
|                                | 10      | 11    | 12     | 13     | 14    | 15   | 16  |  |
|                                | 17      | 18    | 19     | 20     | 21    | 22   | 23  |  |
|                                | 24      | 25    | 26     | 27     | 28    | 29   | 30  |  |
|                                | 1       | 2     | 3      | 4      | 5     | 6    | 7   |  |

All historical data in the database prior to the date selected is discarded and only data from that date onwards will be retained and be available for analysis.

# **Chapter 17: The Library Browser**

The *Library Browser* provides a means to view, manage and select InControl objects that have previously defined and saved in the InControl server database. These objects might be a dashboard or an ILA server query and can be quickly opened to display the relevant information.

The library browser is opened by pressing its button in the Home tab.

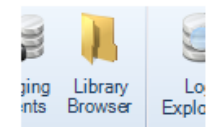

This opens the browser tab and on the left-hand side is navigation tree for the contents of the library.

| LibraryBrowserTab 8                                                       |      |      |  |  |  |
|---------------------------------------------------------------------------|------|------|--|--|--|
| <ul> <li>Log Queries</li> <li>Dashboards</li> <li>Log Analysis</li> </ul> | Name | Туре |  |  |  |

The top level navigation tree folders show the types of objects that can be stored in the server database library. Objects can be stored directly under their respective folders and can be further subdivided into subfolders

The library types are as follows:

#### • Log Queries

These are saved queries for the *Log Explorer* that are described in *Section 16.3, "The Log Explorer"*. These same saved queries are also accessible by pressing the lower half of the *Log Query* button in the *Home* tab.

#### • Dashboards

These are the saved dashboard queries described in *Chapter 15, Real-time Monitoring*. These same saved queries are also accessible by pressing the lower half of the *Monitoring Dashboards* button in the *Home* tab.

#### • Log Analysis

These are the saved statistics queries that are described in *Section 16.6, "The Log Analyzer"*. These same saved queries are also accessible by pressing the lower half of the *Log Analyzer* 

button in the *Home* tab.

## **Library Object Information**

When an object is selected and opened, the relevant information will be displayed. For example, opening a dashboard will cause the dashboard to become "live" and the information defined in it to be displayed.

For example, a dashboard may have been created and saved with the name *My\_GW\_Dashboard*. If the *Dashboards* entry in the navigation tree is selected, the dashboard appears in the table display of available dashboards.

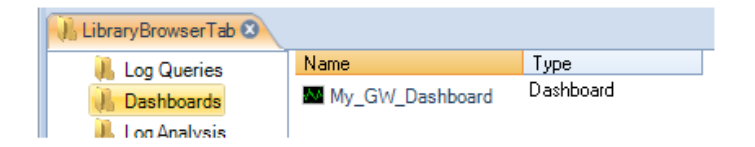

If the dashboard is selected, information about the dashboard appears at the bottom of the library tab.

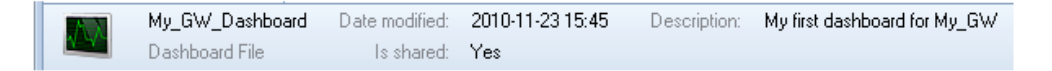

## **Activating Library Objects**

Activating a library object is done by double clicking it. If the dashboard in the example above is now double clicked, it will be activated and the "live" dashboard will appear in a *Monitor Mode* tab.

|--|

## **Object Options**

Right clicking a library item will bring up a context menu with options to cut, paste, delete and edit the item plus the ability to create a subfolder.

| , 🚧 roð dagunga  |            |                |
|------------------|------------|----------------|
| 🛛 🕅 Dashboards   | My_GW_Dash | Add Sub Folder |
| 👂 📜 Log Analysis |            | Edit           |
|                  |            | Cut            |
|                  |            | Paste          |
|                  |            | Delete         |

These same functions are also provided in the toolbar.

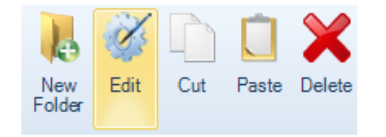

The New Folder option is used to create subfolders in the library. These provide a way up dividing

up large numbers of objects into more manageable groups. There are no restrictions on the depth of nested folders. An example of subfolder usage with the *Log Analyzer* is shown below.

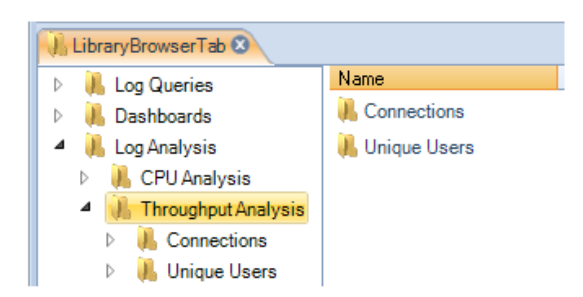

## **Editing Properties**

Choosing the *Edit* option will display a dialog that allows the properties of the library object to be changed.

| Name:        | My_GW_Dashboard              |
|--------------|------------------------------|
| Description: | My first dashboard for My_GW |
|              |                              |
|              |                              |
|              | Shared                       |

## The Shared Option

The *Shared* option in the *Edit* dialog is enabled by default. This means that the library object is visible to any other client accessing the InControl server database and also that it can be edited by any other client.

If the *Shared* option is disabled then that client can be seen only by the InControl user that saved the object. It will not be visible to any other user and will therefore also cannot be activated or edited either.

# **Chapter 18: High Availability**

cOS Core *High Availability* allows two Clavister Security Gateways, a *master* and a *slave unit*, to operate as a single security gateway in an *HA cluster*. If the master unit ceases to function, the slave will detect this and a *fail over* occurs in which the slave takes over the master's functions. This implements hardware redundancy and provides extremely high system availability. HA is more fully explained in the *cOS Core Administrators Guide*.

An HA cluster can easily be set up and managed through InControl. This chapter describes how this is done. Importing and upgrading an older CorePlus version 8.nn cluster into InControl is described in *Chapter 20, Importing FineTune Datasources*.

## **Creating a New HA Cluster**

An *High Availability Cluster* is defined as a node in the navigation tree of the InControl *Security Gateways* tab.

To create a new HA cluster node, press the *Create* button in the *Security Gateways* tab toolbar and select the *High Availability Cluster* option.

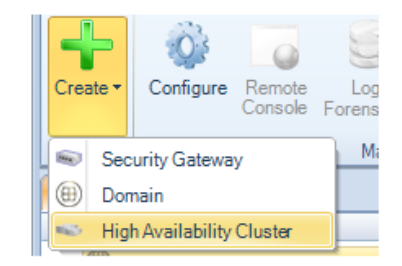

The *HA Cluster* wizard will start to define the cluster. The step in the wizard is to define the cluster name and method of deploying configurations to the cluster can be set.

| High Availability Clu                                                                                                    | ister         | 83 |  |  |  |
|----------------------------------------------------------------------------------------------------|---------------|----|--|--|--|
|                                                                                                    |               |    |  |  |  |
| Name:                                                                                                    | My_Cluster    |    |  |  |  |
| Parent:                                                                                                    | Global Domain |    |  |  |  |
| CorePlus Version: 9.15                                                                                                    |               |    |  |  |  |
| How should the configuration between the cluster nodes be synchronized?                                                                            |               |    |  |  |  |
| InControl keeps the node configurations synchronized (deploys to both)<br>With this setting enabled, configuring with WebUI/CLI is NOT recommended |               |    |  |  |  |
| O The cluster nodes synchronize automatically (InControl deploys to one node)                                                                      |               |    |  |  |  |
| Manually (the user has to deploy to each gate by itself)                                                                                           |               |    |  |  |  |
| Comments: Create a new HA cluster.                                                                                                    |               |    |  |  |  |

The configuration deployment options are:

#### • Nodes are kept synchronized

With this option InControl uploads a new configuration to first one and, after a delay, to the second unit. When deployment is initiated, InControl asks which gateway should be deployed to first using the dialog below.

| Check In My_Cluster                 | 23 |
|-------------------------------------|----|
| Previous Comments                   |    |
| Deployed cfg with updated objects   |    |
|                                     |    |
|                                     |    |
| Deploy automatically after check in |    |
| Deploy first to: Inactive node      |    |
| Delay between deployments: 0 📑 s    |    |

Deploying first to the inactive node means that there will be a minimum of service interruptions since only one failover is required. Deploying to the active node first means that there is an increased interruption to traffic since more than one failover is required but also means that the currently active unit remains the active unit after deployment.

The time delay before uploading to the second unit can also be selected (deploying to both gateways at the same time should never happen).

## Automatic synchronization

With this option, a new configuration is uploaded to just one of the security gateways in the cluster and the gateways themselves then share and synchronize the new configuration. The administrator can select the security gateway for deployment.

When this option is selected, the *Sync* flag of the cluster is set to *Enabled* and it cannot then be changed through any management interface.

#### Manually

This option means that the administrator has complete control over configuration deployment and must explicitly deploy the configuration to each security gateway in a cluster in order for both have the same configuration. The administrator manually deploys a new configuration to one gateway and then does the same to the other.

The deployment option chosen can be changed later in the Properties dialog for the cluster.

## **Adding Gateways to the Cluster**

Once the HA cluster object is created, two types of security gateways can be added to the cluster:

#### Add an existing gateway

Adding a gateway that is already defined to InControl can be done in one of two ways:

- i. In the *Security Gateways* navigation tree, drag the gateway's node with the mouse and drop it into the cluster node.
- ii. Right click the cluster node and select the *Existing Security Gateway* option within the *Create* submenu.

| 4 | Global Domain |   |                            |   |                           |  |
|---|---------------|---|----------------------------|---|---------------------------|--|
|   | My_Cluster    | + | Create •                   | - | New Security Gateway      |  |
|   |               | ŵ | Configure                  | - | Existing Security Gateway |  |
|   |               |   | Ouick Monitor Ctrl+Shift+M |   |                           |  |

#### Define a new gateway

If the gateway is not yet defined to InControl, it can be defined at the same time it is added to a cluster by right clicking the cluster node and selecting the *New Security Gateway* option.

| 4 | iggi Global Domain |           |   |   |                           |  |
|---|--------------------|-----------|---|---|---------------------------|--|
|   | My_Cluster         |           |   |   |                           |  |
|   | +                  | • Create  | • | - | New Security Gateway      |  |
|   | 2                  | Configure |   | - | Existing Security Gateway |  |

This starts the new gateway wizard with the cluster set to be the parent.

| Security Gateway |              | 23 |
|------------------|--------------|----|
| <u>N</u> ame:    | My_Slave     |    |
| <u>P</u> arent:  | S My_Cluster |    |

## Selecting the Master and Slave

Although the two security gateway in an HA cluster are peers, cOS Core designates one to be the *master* gateway and the other to be the *slave*. With InControl, the first security gateway added becomes the *master* unit by default and the second added becomes the *slave*.

## The Slave Configuration is Overwritten

When adding the slave gateway to a cluster, its configuration is automatically overwritten with the master configuration on deployment. InControl displays a warning message so that this is understood.

| Delete configuration on security gateway "My_Slave"? |                                                                                                    |  |  |  |  |
|------------------------------------------------------|----------------------------------------------------------------------------------------------------|--|--|--|--|
| ⚠                                                    | Do you really want to overwrite existing configuration with a High Availability Cluster configuration? |  |  |  |  |
|                                                      | <u>Y</u> es <u>N</u> o                                                                                 |  |  |  |  |

## Selecting the *Sync* Interface

Whenever a second security gateway is added to an HA cluster, the wizard asks the administrator to select the *sync* interface. An example of this dialog is shown below.

| High Availability Setup 👝 🖻 🔀 |                   |           |          |  |  |  |  |
|-------------------------------|-------------------|-----------|----------|--|--|--|--|
| Sync                          | Cluste: Interface | My_Master | My_Slave |  |  |  |  |
|                               | if1               | if1       | if1 📃    |  |  |  |  |
|                               | if2               | if2       | if2 💽    |  |  |  |  |
|                               | if3               | if3       | if3 🗾    |  |  |  |  |
|                               | if4               | if4       | if4 💽    |  |  |  |  |
|                               | if5               | if5       | if5 💽    |  |  |  |  |
| •                             | sync              | sync      | sync 💌   |  |  |  |  |

The *Sync* interface on the master and slave in an HA cluster are used to synchronize the two Clavister Security Gateways. Only one pair of interfaces is chosen to be *Sync*. The *cOS Core Administrators Guide* should be consulted for a full explanation of *Sync* interface operation.

## Adding an Existing HA Cluster to InControl

If a security gateway is already configured to be part of an HA cluster outside of InControl then it is possible to add the cluster so it can then be managed By InControl.

Some clusters may have been created outside of InControl but it is desirable to bring them under InControl control. To add an existing cluster, there are two methods:

#### Create a Cluster Node First

First create a new *HA Cluster* node in the *Security Gateways* tab. Then add the two cluster peers one by one to this cluster as though they were individual gateways.

**The order is important!** Add the cluster master first since the first added will always become the master in InControl.

#### • Create the Gateway Nodes First

Instead of adding a new cluster object first, add the cluster master as new gateway objects in the *Security Gateways* tab. When this is done, InControl detects that the unit is already part of a cluster and displays a dialog to ask what should be done with it. The options are:

- 1. Create a new InControl cluster node and add this gateway to it. This is the selected option in the example below, where the cluster is to be called *My\_Cluster*. The deployment options are also set in this dialog.
- 2. Select an existing cluster node as the parent. With this option, InControl displays another dialog to choose an existing cluster. The first gateway added automatically becomes the master. The second automatically becomes the slave.
- 3. Add as a normal gateway. This changes the cluster membership setting in the gateway's

configuration.

| Add Cluster Node                                                                                                    | 23 |
|----------------------------------------------------------------------------------------------------|----|
| Automatically create a cluster as parent for this                                                                                                  |    |
| Cluster Name: My_Cluster                                                                                                    |    |
| InControl keeps the node configurations synchronized (deploys to both)<br>With this setting enabled, configuring with WebUI/CLI is NOT recommended |    |
| $\odot$ The cluster nodes synchronize automatically (InControl deploys to one node)                                                                |    |
| O Manually (the user has to deploy to each gate by itself)                                                                                         |    |
| O Select a cluster as parent for this                                                                                                    |    |
| C Add as a normal Security Gateway (disable HA functionality)                                                                                      |    |

## After Adding the Cluster

The cluster now appears under the *Global Domain* in the *Security Gateways* tab display.

| Security Gateways 8 |         |        |         |                |        |                           |  |  |  |
|---------------------|---------|--------|---------|----------------|--------|---------------------------|--|--|--|
| Name                | Address | Status | Version | Checked out by | Alarms | Comment                   |  |  |  |
| 🔺 🌐 Global Domain   |         |        |         |                |        | The base domain for all ( |  |  |  |
| My_Cluster          |         |        |         |                |        | Create a new HA cluster   |  |  |  |

## **Mismatching cOS Core Versions Cause an Alert**

It is recommended to always have exactly the same version of cOS Core running on both the master and slave units in a cluster. Some mismatched versions may seem to function correctly but there is always a risk for problems in allowing this.

InControl always signals such a mismatch by producing an alert with a severity of *Error* and a text message indicating that there is a difference in the versions. Such an alert is shown highlighted in the example screenshot below.

| ult Manage  |
|-------------|
| ult Manage  |
| ice differ. |
| /           |

## **Removing a Gateway from a Cluster**

Once added to a cluster node in InControl, a gateway cannot then be changed to be a standalone gateway node in InControl. Gateways must be first deleted from the InControl cluster and then added back to InControl as a new, standalone gateway.

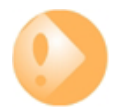

## Important: The Sync flag should not be changed

Once a cluster is under the management of InControl, the administrator should not perform any changes on an individual security gateway that affect this management through either the Web Interface or the CLI.

In particular, the boolean property **Sync** should not be changed. When the cluster is under InControl management, the **Sync** value on both security gateways is set to **No** and this must **NOT** be changed by using, for example, the CLI command:

Device:/> set HighAvailability Sync=Yes

# **Chapter 19: Configuration Object Groups**

The concept of *folders* can be used to organize groups of cOS Core objects into related collections. These work much like the folders concept found in a computer's file system. For example, a group of related address book IP objects can be put into an address book folder.

A compliment and alternative to folders for organizing objects is using *configuration object groups*. Object groups allows the administrator to gather together and color code configuration objects under a specified title text so their relationships are more easily understood when they are displayed in a cOS Core graphical user interface. Unlike folders, they do not require each folder to be opened for individual objects to become visible. Instead, all objects in all groupings are visible at once.

Object groups can be used not only for address book objects but in most cases where cOS Core objects are displayed as tables and each line represents an object instance. The most common usage of this feature is likely to be for either the cOS Core Address Book to arrange IP addresses or for organizing rules in IP rule sets.

#### **An Object Group Example**

The example below shows the InControl client display of a simple IP rule set containing just five rules.

| An IP Rule Set is a self-contained set of IP Rules. Default action is Drop. |                      |         |        |            |         |            |                |  |  |
|-----------------------------------------------------------------------------|----------------------|---------|--------|------------|---------|------------|----------------|--|--|
| 🌄 Add 👻 🙏 📄 💭 🗶 💷 🔟 🐼 🚱 🗐 🧐 🎱 🗐 🗐 🗐 🖓 🗐 🖓 Advanced Settings                 |                      |         |        |            |         |            |                |  |  |
| # 📥                                                                         | Name                 | Action  | Src If | Src Net    | Dest If | Dest Net   | Service        |  |  |
| 暮1                                                                          | lan-to-internet-http | 🥘 NAT   | 🍱 lan  | 💐 lannet   | 🌃 wan   | 💐 all-nets | 🐚 http         |  |  |
| 🦉 2                                                                         | lan-to-internet-dns  | 🥑 NAT   | 🍱 lan  | 💐 lannet   | 🌃 wan   | 💐 all-nets | 🗋 dns-all      |  |  |
| 🐉 З                                                                         | lan-to-dmz           | 🥑 Allow | 🍱 lan  | 💐 lannet   | 🍱 dmz   | 💐 dmznet   | 🗋 all_topudp   |  |  |
| 鼚 4                                                                         | dmz-to-internet      | 🥑 Allow | 🍱 dmz  | il dmznet  | 🌃 wan   | 💐 all-nets | 🗋 http         |  |  |
| 🐺 5                                                                         | Drop-All             | 🗑 Drop  | 🍱 any  | 💐 all-nets | 🌃 any   | 💐 all-nets | 📓 all_services |  |  |

Shown below, is an example of how object groups could be applied to better display the relationships between the individual objects. One group is defined for the *lannet* related rules (green), one for the *dmznet* rules (orange) and another for the single rule that drops and logs remaining traffic (blue). Each group has an explanatory title at its head and each has a distinct color coding for its members.
| # 🔺        | Name                 | Action  | Src If | Src Net    | Dest If | Dest Net   | Service        |
|------------|----------------------|---------|--------|------------|---------|------------|----------------|
| LAN Acce   | ss Rules             |         |        |            |         |            |                |
| 🐯 1        | lan-to-internet-http | 🥏 NAT   | 🍱 lan  | 💐 lannet   | 🍱 wan   | 💐 all-nets | 👸 http         |
| <b>3</b> 2 | lan-to-internet-dns  | 🥏 NAT   | 🌃 lan  | 💐 lannet   | 🌃 wan   | 💐 all-nets | 칠 dns-all      |
| DMZAcce    | ess Rules            |         |        |            |         |            |                |
| 🐉 З        | lan-to-dmz           | 🥑 Allow | 🌃 lan  | 💐 lannet   | 🍱 dmz   | 💐 dmznet   | 👸 all_topudp   |
| 🐺 4        | dmz-to-internet      | 🥑 Allow | 🍱 dmz  | i 💐 dmznet | 🍱 wan   | 💐 all-nets | 👸 http         |
| Drop All R | emaining Traffic an  | dLog    |        |            |         |            |                |
| 🐯 5        | Drop-All             | 💓 Drop  | 🍱 any  | 💐 all-nets | 🍱 any   | 💐 all-nets | 🗋 all_services |

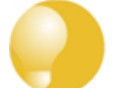

#### Tip: Object groups help to document configurations

Object groups are a recommended way to document the contents of cOS Core configurations.

This can be very useful for someone seeing a configuration for the first time. In an IP rule set that contains hundreds of rules it can often prove difficult to quickly identify those rules associated with a specific aspect of network operations.

#### **Object Group Usage with the Web Interface**

Object groups are used in the same way in both the Web Interface and InControl. The description in this section applies to how the feature is used in either user interface. Both provide the same options for manipulating groups although there are some small layout differences.

#### **Object Groups and the CLI**

It is important to understand that object group feature in the Web Interface or InControl is a means of organizing the visual presentation of information so that the administrator can easily see how objects are related. It does **not** collect together objects into logical groups within cOS Core.

This display only function means object groups do not have relevance to the command line interface (CLI). It is not possible to define or otherwise modify object groups with the CLI and they will not affect CLI output. The creation and editing of object groups must be done through the Web Interface or InControl and this is described next.

#### **Defining a Group**

As an example of how to define a configuration object group, consider the IP rule set *main* containing just two IP rules to allow web surfing from an internal network and a third *Drop-all* rule to catch any other traffic so that it can be logged:

| 🐻 🕹 🗸 🕞    | 🔲 🗙 🐽 🖂 😳 📀          | 00 = 00- |
|------------|----------------------|----------|
| # 🛋        | Name                 | Action   |
|            | lan-to-internet-http | 🗑 NAT    |
| <b>3</b> 2 | lan-to-internet-dns  | 🗑 NAT    |
|            | Drop-all             | 💓 Drop   |

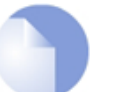

Note

The images used in this example show only the first few table columns.

If it is desirable to create an object group for the two web surfing IP rules, this is done with the following steps:

- Select the first object to be in the new group by right clicking it.
- Select the **New Group** option from the context menu.

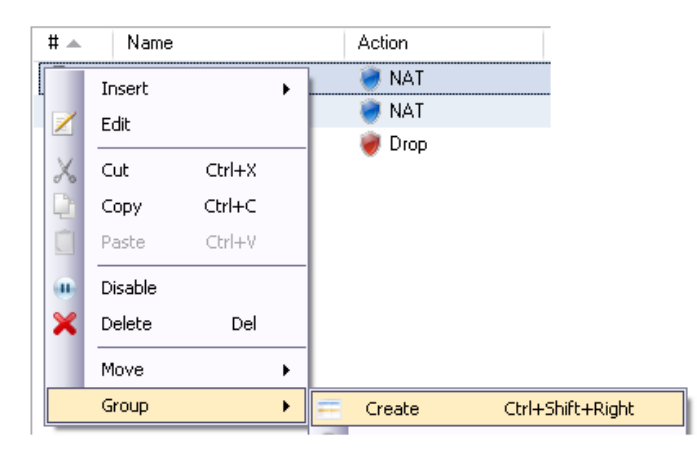

• A group is now created with a title line and the IP rule as its only member. The default title of "(new Group)" is used.

The entire group is also assigned a default color and the group member is also indented. The object inside the group retains the same index number to indicate its position in the whole table. The index is not affected by group membership. The group title line does not have or need an index number since it is only a textual label.

| # 🛋        | Name                 | Action |  |
|------------|----------------------|--------|--|
| (New Gro   | )<br>(qu             |        |  |
| 娶 1        | lan-to-internet-http | 🥑 NAT  |  |
| <b>3</b> 2 | lan-to-internet-dns  | 🥘 NAT  |  |
| 🐺 3        | Drop-all             | 💓 Drop |  |

#### **Editing Group Properties**

To change the properties of a group, right click the group title line and select the **Edit** option from the context menu.

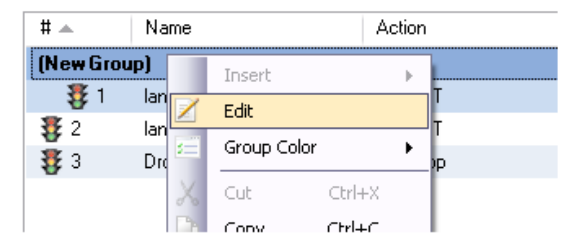

A Group editing dialog will be displayed which allows two functions:

Specify the Title

The title of the group can be any text that is required and can contain new lines as well as empty lines. There is also no requirement that the group name is unique since it is used purely as a label.

#### • Change the Display Color

Any color can be chosen for the group. The color can be selected from the 16 predefined color boxes or entered as a hexadecimal RGB value. In addition, when the hexadecimal value box is selected, a full spectrum color palette appears which allows selection by clicking any color in the box with the mouse.

In this example, we might change the name of the group to be **WebSurfing** and also change the group color to green. The resulting group display is shown below:

| # 📥        | Name                 | Action |
|------------|----------------------|--------|
| WebSurfin  | g                    |        |
| - 🐺 1      | lan-to-internet-http | 🥑 NAT  |
| <b>3</b> 2 | lan-to-internet-dns  | 🥘 NAT  |
| 🦉 3        | Drop-all             | 😻 Drop |

A change to any color in the 16 color palette can also be achieved by right clicking the group title line and selecting the **Group Color** option.

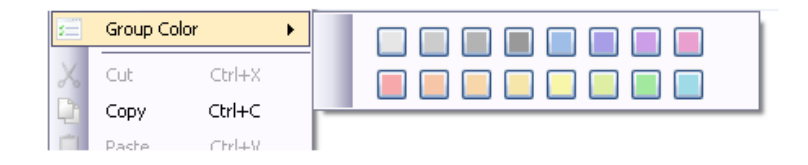

#### **Adding Additional Objects**

A new group will always contain just one object. Now, it is possible to add more objects to the group. By right clicking the object that immediately follows the group, the **Join Preceding** option is selected to add it to the preceding group.

| Web        | Surfing |                  |     |             |           |            |
|------------|---------|------------------|-----|-------------|-----------|------------|
| ÷.         | ğ1 lan∙ | to-internet-http |     | 🦪 NAT       |           |            |
| <b>X</b> - | ·       | <u></u>          | ٦   | 🥑 NAT       |           |            |
|            | Insert  | •                |     | 💓 Drop      |           |            |
| 2          | Edit    |                  |     |             |           |            |
| X          | Cut     | Ctrl+X           |     |             |           |            |
| D)         | Сору    | Ctrl+C           | L . |             |           |            |
|            | Paste   | Ctrl+V           |     |             |           |            |
|            | Disable |                  |     |             |           |            |
| ×          | Delete  | Del              |     |             |           |            |
|            | Move    | •                |     |             |           |            |
|            | Group   | ۱.               | =   | Create      | Ctrl+9    | ihift+Rigl |
| _          |         |                  | •   | Join Preced | ing Group | Ctrl+Righ  |

After performing a join for the second IP rule in this example, the result will be the following:

| # 🔺      | Name                 | Action |  |  |
|----------|----------------------|--------|--|--|
| WebSurfi | ng                   |        |  |  |
| 🐺 1      | lan-to-internet-http | 🦪 NAT  |  |  |
| 🐯 2      | lan-to-internet-dns  | 🦪 NAT  |  |  |
| <b>3</b> | Drop-all             | 💓 Drop |  |  |

To add any object to the group we must first position it immediately following the group and then select the **Join Preceding** option. This is explained in more detail next.

#### **Adding Preceding Objects**

If an object precedes a group or is in any position other than immediately following the group, then this is done in a multi-step process:

- i. Right click the object and select the **Move to** option.
- ii. Enter the index of the position immediately following the target group.
- iii. After the object has been moved to the new position, right click the object again and select the **Join Preceding** option.

#### **Moving Group Objects**

Once an object, such as an IP rule, is within a group, the context of move operations is within the group only. For example, right clicking a group object and selecting **Move > To Top** will move the object to the top of the group, **not** the top of the entire object list.

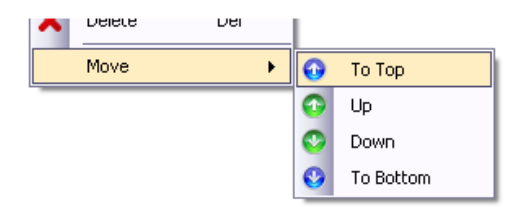

The other move operations of **Up**, **Down** and **To Bottom** also only move an object within the context of its group and **not**. However, the index number of a moved object will always change to reflect its new position within the entire list.

#### **Moving Groups**

Groups can be moved in the same way as individual objects. By right clicking the group title line, the context menu appears and includes the full set of **Move** options. For example, selecting the **Move** > **To Top** option for the group title, moves the entire group to the top of the object list.

Moving a group, moves all its members at the same time and results in all objects in the entire list being assigned a new index number.

#### Leaving a Group

A single object can be removed from a group by right-clicking it and selecting **Group > Leave** from the context menu.

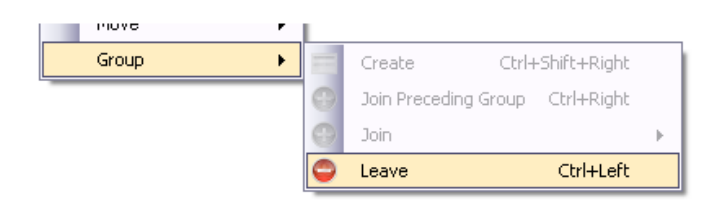

If the object is not the last object in the group, leaving the group has the additional effect of moving the object down to a position immediately following the group. This is done because all objects in a group must appear consecutively in the object list.

#### **Removing a Group**

A group automatically disappears when it has no members left. If a group has just one member left and that member is removed from the group, the group disappears. If a group has a large number of objects then the group can be removed by selecting all of its member objects and choosing the **Group > Leave** option from the context menu.

When a group is removed, the group title line and color coding disappears. Individual object index positions within the table are not affected when a group is removed.

#### **Groups Cannot Contain Folders**

It is important to distinguish between collecting together objects using a *folder* and collecting it together using groups.

Either can be used to group objects but a folder is similar to the concept of a folder in a computer's file system. However, a folder cannot be part of a group. Groups collect together related basic objects and a folder is not of this type. It is possible, on the other hand, to use groups within a folder.

It is up to the administrator how to best use these features to best arrange cOS Core objects.

# **Chapter 20: Importing FineTune Datasources**

• Importing CorePlus 8.nn Standalone Gateways, page 150

• Importing CorePlus 8.nn HA Clusters, page 156

# 20.1. Importing CorePlus 8.nn Standalone Gateways

When upgrading a CorePlus 8.nn system to a CorePlus 9.nn or cOS Core 10.nn system that will be administered with InControl, there are two possible approaches:

- Use the standalone *cOS Core Migration Wizard* software program to upgrade to a CorePlus 9.nn or cOS Core 10.nn version and then add the upgraded security gateway to InControl. Wizard usage is described in the separate 8.nn to 9.nn/10.nn Migration Guide.
- Import and upgrade the security gateway directly from within InControl.

This method can only been used if the gateway has been administered with FineTune and an importable data source therefore exists. If a datasource for the gateway does not exist then the only option is to use the *Migration Wizard*.

As discussed previously in *Chapter 2, Installing InControl*, the recommended method when using InControl is the second (providing a FineTune datasource exists) and this is done within InControl in two steps:

**1.** Define the security gateway within InControl by importing the old configuration data from the 8.nn FineTune datasources.

**2.** Still within InControl, upgrade the cOS Core version of the newly defined security gateway to a 9.nn or 10.nn version. Only after this upgrade can InControl fully manage the gateway.

These two steps are discussed in detail next.

#### 1. Import the Gateway into InControl

To import a standalone gateway into InControl use the following steps:

• Select the Import Datasource option in the menu of the File tab.

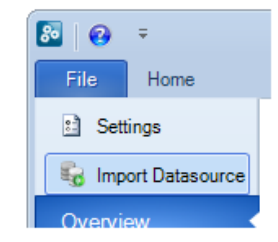

• This starts the import wizard. First, the wizard asks for the datasource to be identified from all the datasources found on the local computer.

| Import FineTune Datasource S   |               |   |  |  |  |
|--------------------------------|---------------|---|--|--|--|
|                                |               |   |  |  |  |
|                                |               |   |  |  |  |
|                                |               |   |  |  |  |
| Finetune Datasource to Import: | My_sources    | ~ |  |  |  |
| Import into Domain:            | Global Domain | * |  |  |  |

• Once the datasource is selected, all the security gateways and domains within the datasource are displayed and the ones to be imported can be individually selected. By selecting the *Global Domain* everything can be imported. Alternatively, individual gateways, subdomains or high availability clusters can be imported. In this example, only the gateway called *My\_Old\_GW* has been selected.

| Import FineTune Datasource            | 23 |
|---------------------------------------|----|
| ☐ ☐ ☐ ☐ ☐ ☐ ☐ ☐ ☐ ☐ ☐ ☐ ☐ ☐ ☐ ☐ ☐ ☐ ☐ |    |

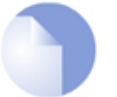

#### Note: Importing Global Namespace Objects

The wizard provides the choice of importing the global namespace. If it is not imported then any namespace objects referenced by a configuration are copied as new local objects into the configuration created in InControl. If the namespace is imported then this does not need to happen and the original FineTune structure is recreated in InControl.

A similar process takes places with subdomains.

• After selecting what to import, the final wizard screen shows that the import has succeeded.

| Imp | oort FineTune Datasource |               | 83 |
|-----|--------------------------|---------------|----|
|     |                          |               | _  |
|     | Name                     | Description   |    |
|     | ✓ My_Old_GW              | Device added. |    |

• In the Security Gateways tab, imported gateways are now visible as children of the Global Domain with the status set to Imported with the cOS Core version still remaining as the original.

| and a | Secu | urity Gateways 😣 |               |          |         |                |        |                                      |
|-------|------|------------------|---------------|----------|---------|----------------|--------|--------------------------------------|
| N     | lame |                  | Address       | Status   | Version | Checked out by | Alarms | Comment                              |
|       | ⊿ ⊕  | Global Domain    |               |          |         |                |        | The base domain for all other domain |
|       |      | My_Old_GW        | 10.6.49.2:999 | Imported | 8.90.00 |                |        |                                      |

#### 2. Upgrade the cOS Core Version

Once gateways are imported, they are defined within InControl but cannot yet be managed using InControl since they are still running an older CorePlus 8.nn version.

It is therefore necessary to run InControl's inbuilt migration wizard to upgrade gateways to a later 9.nn or 10.nn version of cOS Core. This is done by right-clicking on the security gateway in the *Security Gateways* tab and selecting the *Upgrade* option from the context menu (the only two available options after an import are *Delete* or *Upgrade*).

| Security Gateways 8 |             |        |         |                |        |                                   |
|---------------------|-------------|--------|---------|----------------|--------|-----------------------------------|
| Name                | Address     | Status | Version | Checked out by | Alarms | Comment                           |
| 🔺 🌐 Global Domain   |             |        |         |                |        | The base domain for all other dom |
| See My_Old_GW       | San Upgrade | orted  | 8.90.00 |                |        |                                   |
|                     | 🗙 Delete    |        |         |                |        |                                   |

The sequence of migration wizard steps is as follows:

• The wizard first asks the administrator to make sure they have the correct cOS Core upgrade package file available. This will be required by a later step during wizard processing. All such files can be downloaded from the support section of the Clavister website at: http://www.clavister.com.

| ( <b>2</b> ) |
|--------------|
| $\mathbf{}$  |
|              |

Please make sure that you have downloaded the appropriate CorePlus firmware package before continuing the migration. The package can be downloaded from the download section on the Clavister website. Do you want to continue the migration?

The wizard initially takes a backup of the configuration before it begins the upgrade and displays the progress of this.

| Backup Object                            | Progress |
|------------------------------------------|----------|
| CorePlus Executable                      | 100%     |
| 🖌 Boot Menu                              | 100%     |
| 🖌 CorePlus CLI                           | 100%     |
| 🗸 CorePlus Editor                        | 100%     |
| 🗸 CorePlus Loader                        | 100%     |
| <ul> <li>Loader Configuration</li> </ul> | 100%     |
| Network Drivers                          | 100%     |
| Configuration File                       | 100%     |
| 🖌 🧹 🖌 Backup Package                     | 100%     |

• Next, confirm if Web Interface and/or SSH access is to be allowed.

| 🔽 Allow administrat | r access via <u>W</u> eb User Interface |
|---------------------|-----------------------------------------|
| Network:            | mgmtnet                                 |
| Interface:          | if1                                     |
| HTTP Port:          | 80                                      |
| HTTPS Port:         | 443                                     |
| 🔽 Allow administrat | r access via <u>S</u> SH                |
| Network:            | mgmtnet                                 |
| Interface:          | if1                                     |

• Next specify a username and password for such access.

| Administrator Credentials                                                                                                    |        |  |  |  |  |
|----------------------------------------------------------------------------------------------------|--------|--|--|--|--|
| Enter a username and password below. These credentials can be used for<br>administrator access to the Security Gateway through SSH or the Web User<br>Interface. |        |  |  |  |  |
| User Name:                                                                                                    | admin  |  |  |  |  |
| Password:                                                                                                    | NINKIN |  |  |  |  |
| Retype Password:                                                                                                    | жжжжя  |  |  |  |  |

• Options for changing advanced settings and memlog defaults come next.

| ◄ | Use Default Advanced Settings                                                                                                    |
|---|----------------------------------------------------------------------------------------------------|
|   | Select this if you want the Security Gateway to decide the default<br>values for "Advanced Settings".                                  |
|   | Note: RemoteMgmtSettings, DNS, DateTime and HTTPPoster will<br>not be changed.                                                         |
| ◄ | Use Memlog                                                                                                    |
|   | Use the built-in logger in CorePlus.<br>Memlog stores the latest events in memory. These can be viewed<br>from the Web User Interface. |

The conversion process then begins.

•

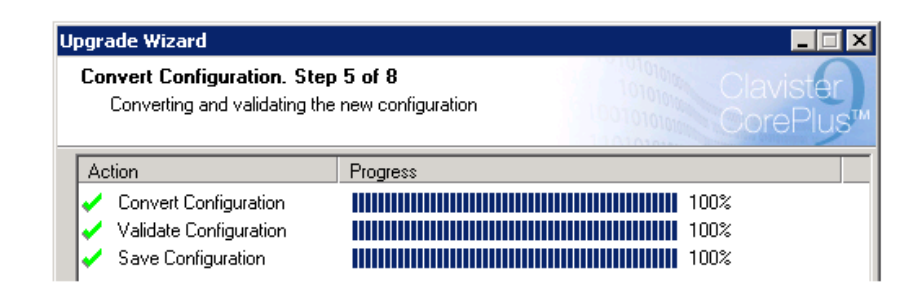

• The .upg upgrade file for the target cOS Core version is now selected.

| If found, the best matching upgrade<br>You can also select another packag | package is automatically chosen below.<br>Ie by clicking the browse button. |
|---------------------------------------------------------------------------|-----------------------------------------------------------------------------|
| Package:                                                                  | Browse                                                                      |
| Open                                                                      | ? ×                                                                         |
| Look in: 🔁 x86                                                            | ▼ ← 🗈 💣 ⊞-                                                                  |
| coreplus_9.10.11.05.upg                                                   | 🖬 coreplus_9.15.01.upg                                                      |
| 🔤 coreplus_9.10.12.01.upg                                                 | d coreplus_9.15.02.09.upg                                                   |
| coreplus_9.10_downgrade_SG4300.upg                                        | coreplus_9.15.03.09.upg                                                     |
| coreplus_9.15.00.05.upg                                                   | coreplus_9.15.04.05.upg                                                     |
| coreplus_9.15.00.10.upg                                                   | 🔤 coreplus_9.15_downgrade_SG3                                               |
| coreplus_9.15.00.upg                                                      | 📼 csg_9.00.03.upg                                                           |
|                                                                           | <u> </u>                                                                    |
| File name: coreplus_9.15.04.05.upg                                        | <u>O</u> pen ncel                                                           |

• The new cOS Core version is loaded and the gateway is restarted. The restart time depends on the type of hardware platform being used.

| Upgrade Object                              | Progress  |
|---------------------------------------------|-----------|
| <ul> <li>Converted Configuration</li> </ul> | 100%      |
| 🧹 Boot Menu                                 | 100%      |
| 🖌 cli.cfx                                   | 100%      |
| Device Configuration                        | 100%      |
| 🖌 editor.cfx                                | 100%      |
| CorePlus Executable                         | 100%      |
| 🗸 CorePlus Loader                           | 100%      |
| 🗸 WebUI Resource File                       | 100%      |
| Rebooting Security Gateway                  | 9 seconds |

• The wizard finishes after this and the gateway can be managed through InControl.

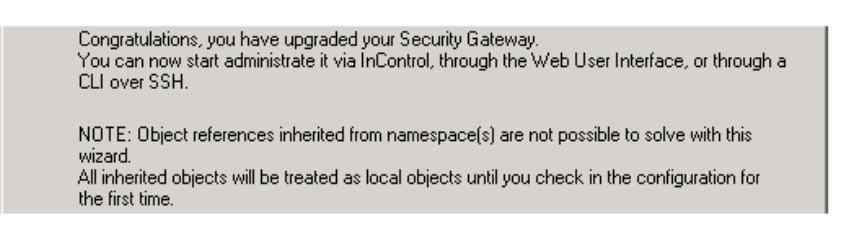

At this point, the imported, upgraded gateway can now be fully managed through the InControl client.

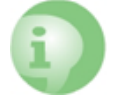

# *Caution: Change default NetCon keys after upgrading to 9.nn or 10.nn*

If the NetCon keys were set to their default values in the CorePlus 8.nn configuration, they should be changed to ensure that the upgraded system is secure. Using InControl, the keys are changed in a configuration by going to:

System > Objects > Authentication Objects > RemoteNetconKey

#### Importing Domains and Object Duplication

As described in *Chapter 12, Domains*, datasource domains are imported like security gateways, but unlike gateways, they do not require the second step of a cOS Core upgrade. After import, domain objects are immediately available for display and editing.

However, when an imported domain's child security gateway then has its cOS Core version upgraded, the domain objects used by the gateway become duplicated in the domain and in the gateway's configuration. When the upgrade is complete and the upgraded gateway deployed, InControl displays a dialog for the administrator to resolve these duplications. Either the object instance in the domain or in the gateway must be chosen so that only one instance remains.

If there is an attempt to edit a domain object used by imported security gateways before the cOS Core version upgrade is complete, InControl warns that the edited object is unused by any gateway (this warning can be disabled in *Client Settings*).

# **20.2. Importing CorePlus 8.nn HA Clusters**

*High Availability* (HA) clusters running a CorePlus 8.nn version can be imported into InControl using a procedure similar that used for standalone gateways. However, there are some differences.

#### 1. Import the Cluster into InControl

The cluster needs to be first imported into InControl using the following steps:

- Select the *Import Datasource* option in the menu of the *File* tab and start the import wizard in the same way as for a standalone gateway.
- Select the datasource containing the cluster to be imported.
- Assume that the cluster to import in the datasource is called *My\_Cluster* and this has two gateways called *My\_Master* and *My\_Slave*. All three should be selected in the import wizard.

| Im | port FineTune Datasource | 23 |
|----|--------------------------|----|
|    |                          |    |
|    | □ □                      |    |

• Continue on through the wizard in the same way as the standalone gateway import described previously in *Section 20.1, "Importing CorePlus 8.nn Standalone Gateways"*. The wizard will end by confirming that the cluster and its member gateways have been imported.

| port FineTune Datasource |               | Σ |
|--------------------------|---------------|---|
|                          |               |   |
| Name                     | Description   |   |
| ✓ My_Cluster             | Device added. |   |
| √ My_Master              | Device added. |   |
| ✓ My_Slave               | Device added. |   |

#### 2. Upgrade the software on the Master and then the Slave

After the import wizard finishes, the cluster will appear under the *Global Domain* of the InControl *Security Gateways* tab and the cluster members will have the status *Imported*.

| 1 | Vame |                     | Address         | Status   | Version          | Checked out by | Alarms | Co |
|---|------|---------------------|-----------------|----------|------------------|----------------|--------|----|
|   | 4    | 🗒 Global Domain     |                 |          |                  |                |        | Th |
|   |      | ▲ Strain My_Cluster |                 |          |                  |                |        |    |
|   |      | 💷 My_Master         | 172.16.100.30:0 | Imported | 8.90.10.01-13430 |                |        |    |
|   |      | 💷 My_Slave          | 172.16.100.31:0 | Imported | 8.90.10.01-13430 |                |        |    |

cOS Core on the master and then the slave must be upgraded to the same version with the following steps:

• Right click the master gateway in the cluster and select the *Upgrade* option. **THE MASTER MUST BE SELECTED FIRST FOR THE UPGRADE**.

| Name Add          | dress         | Status   | Version          | Checked out by | Alarms |
|-------------------|---------------|----------|------------------|----------------|--------|
| 🔺 🌐 Global Domain |               |          |                  |                |        |
| ▲ My_Cluster      |               |          |                  |                |        |
| My_Master 172     | 2.16.100.30:0 | Imported | 8.90.10.01-13430 |                |        |
| 🖘 My_Slav 😼 Up    | lpgrade       | Imported | 8.90.10.01-13430 |                |        |
|                   | alata I       |          |                  |                |        |

• The migration wizard is now used in the same way as with a standalone gateway, as described previously in *Section 20.1, "Importing CorePlus 8.nn Standalone Gateways"*. **The** *.upg* **upgrade file selected must be the same for both master and slave.** 

After the migration wizard is finished for the master, the word (*Master*) appears next to the gateway and the *Imported* status disappears.

| ame           |                    | Address           | Status   | Version          | Checked out by | Alar |
|---------------|--------------------|-------------------|----------|------------------|----------------|------|
| 🔺 🌐 Global Do | main               |                   |          |                  |                |      |
| ⊿ 📷 My_0      | Cluster            |                   |          |                  |                |      |
| -             | My_Master (master) | 172.16.100.30:999 |          | 9.15.04.05-14716 |                |      |
| -             | My_Slave           | 172.16.100.31:0   | Imported | 8.90.10.01-13430 |                |      |

• Now, repeat this upgrade process for the slave by double clicking it and selecting the *Upgrade* option.

There is one difference for the slave: the migration wizard will display one additional item which is the dialog for choosing the *Sync* interface. The reason for doing this is because the slave's configuration is written over with the master's configuration during cluster setup.

| High A | High Availability Setup 👝 🖻 💥 |           |          |  |  |
|--------|-------------------------------|-----------|----------|--|--|
| Sync   | Cluster Interface             | My_Master | My_Slave |  |  |
|        | if1                           | if1       | if1 📃    |  |  |
|        | if2                           | if2       | if2 🗾    |  |  |
|        | if3                           | if3       | if3 🗾 🔽  |  |  |
|        | if4                           | if4       | if4 📃 🔽  |  |  |
|        | if5                           | if5       | if5 💽    |  |  |
|        | sync                          | sync      | sync 🗾   |  |  |

• After the migration wizard completes for the slave, the cluster is automatically deployed. The cluster will also now have one of the peers (usually, but not always the master) with a status of *Active*.

| 1   | Security Gateways 😣  |                   |        |                  |                    |
|-----|----------------------|-------------------|--------|------------------|--------------------|
| Nan | ne                   | Address           | Status | Version          | Checked out by Ala |
| 4   | I Global Domain      |                   |        |                  |                    |
|     | ▲ My_Cluster         |                   |        |                  |                    |
|     | 🔤 My_Master (master) | 172.16.100.30:999 | Active | 9.15.04.05-14716 |                    |
|     | 💷 My_Slave (slave)   | 172.16.100.31:999 |        | 9.15.04.05-14716 |                    |

The other cluster peer (in the example, the gateway *My\_Slave*) will be the inactive unit.

# **Chapter 21: Troubleshooting Connections**

If there are initial problems with communication between a Clavister Security Gateway and InControl then this section outlines a number of possible problems.

#### 1. Check Communication Between InControl Client and Server

Remember that the InControl client communicates with the InControl server which then communicates with the Clavister Security Gateway. This section assumes they are initially running on the same PC. If they are on different computers then the client will indicate if it can't communicate with the server.

The remaining points in this list assume that the client and server are communicating. They relate to the communication between server and Clavister Security Gateway.

#### 2. Check IP addresses

Make all the correct IP addresses have been entered for the Clavister Security Gateway.

#### 3. Check InControl communication isn't blocked

Make sure another device in the network isn't blocking UDP port 999 TCP port 999. These are used by InControl to communicate with a Clavister Security Gateway.

#### 4. Check connections with Ping

ICMP Ping can be used to check communications to the Clavister Security Gateway.

- Try pinging the gateway from the InControl management workstation. This will only work if an IP rule has already been defined on the gateway that allows ICMP.
- Try pinging a host on the management network from the local console on the gateway by using the serial cable.

#### 5. Check management interface connections

There may be a physical connection problem:

· Check the link indicators of the network interface you have selected as the management

interface. If there is no link indication, there might be a cable problem.

• Is the Clavister Security Gateway directly connected to a router or another host? In this case, an "X-Ethernet" cable will be needed to connect the Clavister Security Gateway to that unit. Using the wrong cable type may result in the link indicators indicating link failure.

#### 6. Routing problems

Look for routing problems:

• If connection to the Clavister Security Gateway is via a router, is the default gateway setting correct in both the Clavister Security Gateway and InControl?

#### 7. CLI Diagnostics

Should none of the above be of any assistance, check the statistics information for the management interface by issuing the CLI command **ifstat** on the Clavister Security Gateway console. This could be done remotely using a Secure Shell (SSH) connection or on a console connected directly the hardware's RS232 port.

Device:/> ifstat <if-name>

This will display a number of counters for the network interface and these are divided into two sections, one for hardware and one for software. To observe the interface behavior, repeatedly issue the *ifstat* command.

If the **Input** counters of the hardware section are not increasing, then the error is likely to be in the cables. However, it may simply be the case that the packets aren't getting to the Clavister Security Gateway in the first place. This can be verified by attaching a packet sniffer to the network in question.

If the **Input** counters of both the hardware and software sections of the **ifstat** output are increasing, then the interfaces may be attached to the wrong physical networks. There may alternatively be a problem with the routing specified in the connected hosts or routers.

Another test can be performed by running the command **arpsnoop** on the Clavister Security Gateway console. It will dump ARP packets heard on selected interfaces. Arpsnoop is a convenient method of verifying that the correct cables are attached to the correct interfaces.

```
Device:/> arpsnoop -all
ARP snooping active on interfaces: if1 if2 if3 if4
ARP on if2: gw-world requesting ip_if2
ARP on if1: 192.168.1.5 requesting ip_if1
```

# **Appendix A: Cube Log Messages**

This reference appendix specifies the log messages included in the predefined *Cubes* that are used when specifying log analyzer queries in the InControl client. Cubes are discussed further in *Section 16.6, "The Log Analyzer"*.

#### **URL Requests**

- 200125
- 200125
   200126
- · 200135
- · 200136
- 200137

#### **Bandwidth Usage**

- · 600002
- 600003
- 600005
- 600102
- 600103

#### **IDP Events**

- 1300001
- 1300002
- 1300003
- 1300004
- 1300005
- 13000061300007
- 13000071300008
- 13000081300009
- 13000091300010
- 13000101300011
- 13000111300012
- 13000121300013
- 13000131300014
- 1300014
  1300015
- 1300016

#### **AntiVirus Alerts**

- 5800001
- 5800002
- 5800003
- 5800004
- 5800005
- 5800006
- 5800007
- 58000085800009
  - 0009

- 5800010
- 58000115800012
- 58000125800015
- 5800015
   5800016
- 5800017
- 5800018
- 5800024
- 5800025
- 5800182
- 5800183
- 5800184
- 5800185

#### **RADIUS Accounting User Statistics**

• 3700008

#### **DNS Errors**

- 200545
- 1800308
- 1800309
- 2700002
- · 2800002

#### **DHCP Client Events**

- 700002
- 700003
- 700004
- 700005
- 700007
- 700008
- 700009
- 700010
- 700011
- 700012
- 700013
- 700014
- 700015

#### **DHCP Server Events**

- 900006
- 900007
- 900008
- 900011
- 900012
- 900013
- 900017
- 900018
- 900019
- 900027

#### **ARP And ARP Poison Events**

- 300001
- 300002
- 300003
- 300004
- 300005
- 300006
- 300007
- 300008
- 300009
- 300049
- 300050
- 300051
- 300052 300053
- 300054
- 300055

#### **Network Errors**

- 500001
- 600003
- 3900001
- 3900003
- 3900004

#### **L2TP Tunnel Events**

- 2800018
- 2800011
- 2800016
- 2800007
- 2800008
- 2800009

#### **PPPOE Tunnel Events**

- 2600001
- 2600002

#### **PPTP Tunnel Events**

- 2700006
- 2700008
- 2700012
- 2700013
- 2700014
- 2700015
- 2700019
- 2700021

• 2700022

#### **SSLVPN Tunnel Events**

- 6300010 •
- 6300011 •
- 6300205

#### **Connection Statistics**

- 600001 •
- 600002 •
- 600003 •
- 600005
- 600102
- 600103
- 600004
- 600010
- 600011 • 600012
- 600013
- 600014
- 600015
- 600020
- 600021
- 600022
- 600100 •
- 600101

#### **System Events**

- 3201000 •
- 3201010
- 3201011
- 3201020
- 3201021
- 3202000
- 3202001
- 3202500
- 3203000
- 3203001 • 3203002
- 3204001 .
- 3204002
- 3206000 •
- 3206001
- 3206002

#### **High Availability Events**

- 1200001 •
- 1200002
- 1200055
- 1200500

#### **User Authentication Events**

- 3700020
- 3700021
- 3700100
- 3700101
- 3700102
- 3700104
- 3700106
- 3700107
- 3700110

#### **Email Events**

- 200156
- 200157
- 200158
- 200158 200160
- 200100200164
- 200104
  200165
- 200105
   200166
- 200167
- 200172
- 200176
- 200195
- 5800182
- 5800184

### **Application Usage**

• 07200003

# **Appendix B: Netcon Key Generation**

#### **The Netcon Protocol**

All remote management of Clavister Security Gateways, including configuration, monitoring and upgrades by InControl is secured using 128-bit encryption and authentication. The proprietary protocol used for this is called *Netcon*.

Netcon uses CAST-128 encryption between the InControl server and Clavister Security Gateways. It uses AES-256 (Rijndael) encryption between clients and the server. Netcon also uses both TCP and UDP as a transport protocol on destination port 999.

#### **New Gateways Require a Netcon Key**

As explained in *Chapter 5, Adding Security Gateways*, when setting up communication with a gateway, InControl requires that a *Netcon* key is pasted into the *Secret Key* field in the new gateway dialog.

| IP Address: | L | 10 | 1 | 16 | 1 | <u> </u> | Port: | 999 |  |
|-------------|---|----|---|----|---|----------|-------|-----|--|
| Secret Key: | I |    |   |    |   |          |       |     |  |

The required Netcon key is obtained from cOS Core outside of InControl using the following steps:

- A. Create a new 512 bit *Pre-Shared Key* object.
- B. Enable the Netcon management protocol with the created key.
- C. Save and activate the new configuration.

The above steps can be performed in one of two ways:

- Through the Web Interface.
- Using the CLI.

These two methods are now described in detail.

#### Using the Web Interface

When the Web Interface is used, the steps to obtaining the key are as follows:

#### A. Create a new 512 bit Pre-Shared Key object.

- 1. Open a browser window to the cOS Core Web Interface of the Clavister Security Gateway which is to be defined with InControl.
- 2. Go to **Objects** > **Key Ring** > **Add Pre-Shared Key** and the page for creating a Pre-Shared Key object will be displayed.

## Key Ring

| + Add -            |                |       |
|--------------------|----------------|-------|
| Certificate        | Type           | Type  |
| Pre-Shared Key     |                |       |
| SSH Client Key     | Certificate    | Local |
| 2 / auth agent nsk | Pre-Shared Kev | HEX   |

- 3. Select a suitable name for the key, for example *my\_key*.
- 4. Select *Hexadecimal Key*.
- 5. Select *512* from the bit size choices and press the *Generate Random Key* button.
- 6. A key will be generated and will appear in the *Passphrase* field. Right click this and select **Copy** to copy the key text to the Windows system clipboard.

| Type:       | Hexadecimal key                                                   |
|-------------|-------------------------------------------------------------------|
| Passphrase: | 7bc69ad97aa943cd4dbe27a5b156873a3ad28ce209554ae0e90057dfeb26ba560 |
|             | Generate Random Key of size 512 v bits.                           |

7. Press the OK button.

#### B. Enable the Netcon management protocol with the created key.

1. Still in the Web Interface, go to **System > Remote Management > Add > InControl Management (Netcon)** and the page for Netcon management will be displayed.

## Remote Management

Setup and configure methods and permissions for remote management of this system.

| + Add - Adv                   | vanced Settings |                       |           |
|-------------------------------|-----------------|-----------------------|-----------|
| HTTP/HTTPS Management         | De              | Mode                  | Interface |
| SNMP Management               | -               |                       |           |
| SSH Management                | P/HTTPS Manage  | Admin: HTTP, HTTPS    | 🔤 G1      |
|                               | Management      | Admin: Password, Publ | G1        |
| InControl Management (Netcon) |                 |                       |           |

- 2. Set the *PSK* field to the key called *my\_key* created previously.
- 3. Select the interface and network where the InControl workstation is located. Any network can be specified by using the value *all-nets* but it is more secure to specify a narrow IP range.

| InControl Management                  | (Netcon)                           |
|---------------------------------------|------------------------------------|
| Configure Netcon management to enable | e remote management to the system. |
| Mode:                                 | Configure                          |
| Idle timeout:                         | 900                                |
| PSK:                                  | my_key 👻                           |
|                                       |                                    |
| Access Filter                         |                                    |
|                                       |                                    |
| Interface:                            | If1 T                              |
| Network:                              | all-nets                           |

4. Press the OK button.

#### C. Save and activate the new configuration with the changes.

1. In the toolbar, go to **Configuration > Save and Activate** to activate the new configuration.

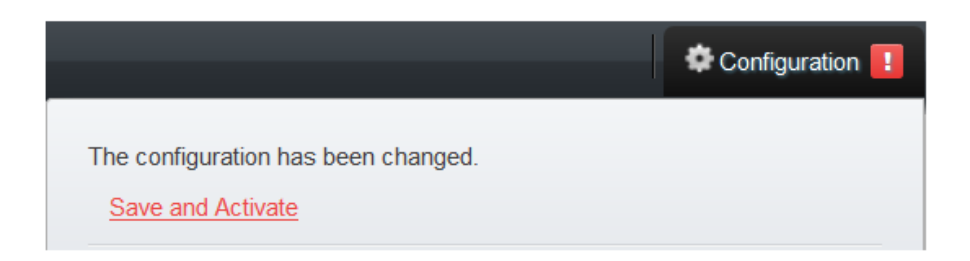

2. Finally, the key can be pasted into the InControl new gateway dialog in InControl. The Web Interface browser window can be closed.

| Secret Key: | Undo   |
|-------------|--------|
| Comments:   | Cut    |
|             | Сору   |
|             | Paste  |
|             | Delete |

An example of a Netcon key pasted into the secret key field is shown below.

| IP Address: | · ·       |       |         |           | Port    | 999     |
|-------------|-----------|-------|---------|-----------|---------|---------|
| Secret Key: | AA3963483 | OE1EE | E1F406E | 812C550EE | CDDCC44 | 7307C8E |

#### **Using the CLI**

When the CLI is used instead of the Web Interface to get the secret key, connection can be from a Secure Shell (SSH) client or directly via a console attached to the Clavister Security Gateway's

RS232 port. The steps for obtaining the key are as follows:

#### A. Create a new 512 bit Pre-Shared Key object.

1. Using the *pskgen* we generate a new PSK object called *my\_key* with a 512 bit key.

Device:/> pskgen my\_key -size=512

If my\_key already exists, then this command will set its key to be the one generated.

2. Using the *show* command to display the key created.

| Device:/>                 | show PSK my_key                                                                                                    |
|---------------------------|----------------------------------------------------------------------------------------------------|
| Property                  | Value                                                                                                    |
| Name:<br>Type:<br>PSKHex: | <pre>my_key HEX (Hexadecimal key) b2c8b532ba54f5da6040a05c3176b06a32beb547 acd199477e8a47b768ab3b31ab6a9e0539094f7d 35d7948041a6ef85b734c130cc20220c7cd4a8b6 d0cfc734</pre> |

3. The PSK will now be displayed as shown in the example above and can be copied to the Windows system clipboard and later into the InControl new gateway dialog.

#### B. Enable the Netcon management protocol with the created key.

We will assume that management by InControl is to be enabled for the *lan* interface. The CLI command would be:

```
Device:/> set RemoteManagement RemoteMgmtNetcon
Key=my_key
Interface=lan
Network=all-nets
```

The network on which the InControl workstation is located is specified above as being *all-nets*. It would be more secure to give a more specific network address.

#### C. Save and activate the new configuration with the changes.

Activate the configuration changes.

Device:/> activate

Then immediately commit the new changes (otherwise they will be automatically undone 30 seconds after the *activate* command).

Device:/> commit

At this point, the required key is in the system clipboard and ready to be pasted into the InControl new gateway dialog.

#### **Changing the Netcon Key**

Once a gateway is added to InControl, the InControl client provides the ability to automatically change the Netcon key to a new matching value on both server and gateway. If the gateway is still using the default key, an alert is automatically generated in InControl client and it is highly recommended that this is changed as soon as possible. The new key is generated randomly by InControl and does not need to be input manually.

This function can be found in the Security Gateways tab toolbar.

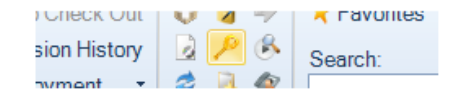

Alternatively, this function can be found in the context menu displayed after right clicking the gateway.

| 2  | Log Forensics ,    |          |                        |
|----|--------------------|----------|------------------------|
|    | Device Maintenance | 0        | Upload Firmware        |
|    | Name Collisions    | 3        | Create Backup          |
| 10 | Add to Favorites   | 0        | Restart Device         |
| 6  | Move To            | X        | Set Console Password   |
| ×  | Delete             | P        | Change Management Keys |
| 0  | Properties         | <u>a</u> | Deployment Log         |

It will not be possible to change the keys in this way if:

- The security gateway does not have a cOS Core license and is in 2 hour demonstration mode.
- The gateway's configuration is checked out. Either a check in must be performed or the check out must be undone.

# **Appendix C: Certificate Requests**

Some security features in cOS Core require the use of X.509 certificates. For instance, this is one of the ways of securely setting up VPN tunnels based on IPsec.

One of the ways to receive certificates from a *Certification Authority* (CA) is to send the CA a *certificate request* and InControl provides a feature to generate these requests. The certificate received can also be imported and deployed to the Clavister Security Gateway through InControl.

The sequence of steps for certificate requests is:

A. Create a certificate request. B. Export the request file and send it to the CA. C. Import the certificate file sent back by the CA.

These steps will now be described in detail:

#### A. Create a certificate request.

To do this, select: **Objects > General > Key Ring > Add > Certificate**.

| Auvanceu Settings     Objects     General | 🗟 Add - 🔀 🐚 î 🗶 🐵 |       | 🕒 🕒 - 🔿 🗔 Adva |
|-------------------------------------------|-------------------|-------|----------------|
| Address Book                              | 🕃 Certificate     | Туре  | Comments       |
| Services                                  | Pre-Shared Key    | HEX   |                |
| 📢 ALG                                     | 🔑 SSH Client Key  | Local |                |
| 🛛 Key Ring                                | 2 auth_agent      | HEX   |                |
| Address Pool                              | 🔓 4 Client        | Local |                |
| VPN Objects                               | l 🖻 e – wet       |       |                |

The new certificate dialog will open. Choose Create new.

| Options    |        |        |  |
|------------|--------|--------|--|
|            |        |        |  |
| Create new | Import | Export |  |

The wizard to create a certificate will start. The wizard steps are as follows:

• Select the Create certificate request option and enter an appropriate name and comment.

| Choose Certificate Type                                                                                                    |  |
|----------------------------------------------------------------------------------------------------|--|
| <ul> <li>Create self-signed certificate</li> <li>Others need a copy of the public certificate file in order to verify it.</li> </ul>                                       |  |
| <ul> <li>Create certificate request</li> </ul>                                                                                                    |  |
| Certificate requests are first passed to certificate<br>authorities for signing. When signed, others only need a<br>copy of the public CA cert to verify your certificate. |  |
| General Parameters                                                                                                    |  |
| Name: my_CA_cert                                                                                                    |  |
| Comment: A CA signed cert                                                                                                    |  |

• Specify the public key algorithm. The validity date will be decided by the CA.

| Public Key Al  | gorithms              |
|----------------|-----------------------|
| © RSA          | 1024 bits             |
| O DSA          | 1024 bits             |
| Certificate Va | lidity                |
| Valid Fro      | m: 2013-08-01 12:21:3 |
| Valid To:      | 2014-08-01 12:21:3    |

• Specify the subject-name parameters.

| Subject Name Parameters                                                                                                    |
|----------------------------------------------------------------------------------------------------|
| Common Name: my_CA_certificate                                                                                                    |
| Organization Name: my_organization                                                                                                    |
| Organization Unit:                                                                                                    |
| Country: SE                                                                                                    |
| Enter the most common types above or as a comma separated list of types be<br>For example "ST=my_state, L=my_locality" for state and locality. |
| CN=my_CA_certificate, O=my_organization, C=SE,                                                                                                 |

• Specify the subject-alt-name parameters.

| Subject Alternative | Name Parameters |
|---------------------|-----------------|
| Email:              |                 |
| DNS:                |                 |
| IP Address:         | 192.168.1.1     |
| Extra Parameters    |                 |
| Dont Require        | CRLs            |
|                     |                 |
|                     |                 |

• The wizard now creates the certificate object but with the *Type* property set to *Request*. Press the **Finish** button to close the wizard and return to the properties of the new certificate.

| Action                                   | Progress   |  |
|------------------------------------------|------------|--|
| Creating encryption key                  | s - phDone |  |
| Creating encryption key                  | s - phDone |  |
| <ul> <li>Creating certificate</li> </ul> | Done       |  |
|                                          |            |  |

The request file for the certificate still needs to be created and that is the next step.

#### B. Export the request file and send it to the CA.

To export the request, select the **Export** option.

| Options    |        |        | _ |
|------------|--------|--------|---|
|            |        |        |   |
| Create new | Import | Export |   |

A file chooser will appear allowing the name of the request file to be specified. The filetype should be left as *.req*.

| File name:    | my_cert_request                   |  |
|---------------|-----------------------------------|--|
| Save as type: | Certificate Request files (*.req) |  |

A dialog will appear to ask if the private key should be included. Answer **No**. The private key file (with filetype *.key*) is not required to be exported since this should never be transmitted to third parties.

| InCont | InControl ×                                                                                                    |  |  |  |
|--------|----------------------------------------------------------------------------------------------------|--|--|--|
| 1      | Do you want to export the private key as well?<br>Note that this might be a security risk.<br>Choose 'Yes' only if you are sure of this |  |  |  |
|        | Yes No                                                                                                    |  |  |  |

The request file is now written to disk with a filetype of .req.

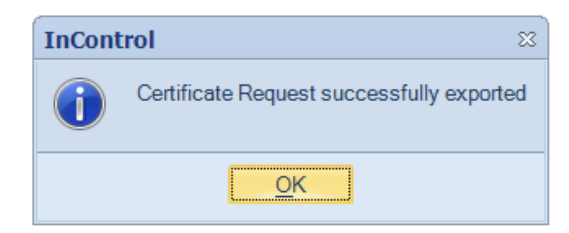

Press the **OK** button for this *Certificate* object to save it in the cOS Core configuration as a request so it can be completed later when the public key file is received.

This request file can now be emailed to the CA for issuance of the signed public key file.

#### C. Import the certificate file sent back by the CA.

The CA will send back the signed server certificate (gateway certificate) which consists of a single file with a filetype of .cer.

Now, import the certificate file into InControl by choosing the Import option.

| Options    |        |        | _ |
|------------|--------|--------|---|
| Create new | Import | Export |   |

A file chooser will open allowing the .cer file to be selected.

| File name: my_CA_certificate.cer | - | Certificate files (*.cer) | • |
|----------------------------------|---|---------------------------|---|
|----------------------------------|---|---------------------------|---|

The certificate is now imported into cOS Core and available for use.

#### **Using an Internal CA**

A certificate request can be sent to an internal CA server. The Windows Server<sup>™</sup> series includes an internal CA server in many versions and this can be used to generate a certificate from a request.

#### **Creating Self-signed Certificates**

The procedure for creating a self-signed certificate is a subset of the steps for creating a certificate request. Add a new *Certificate* object as described above, select **Create new** as before to start the wizard, but instead of creating a request select the option to create a self-signed certificate.

A *Certificate* object with the *Type* property set to request is essentially a self-signed certificate which is waiting to be signed, although it cannot be used with other configuration objects.

| Choose Certificate Type                                                                                                    |  |
|----------------------------------------------------------------------------------------------------|--|
| Create self-signed certificate<br>Others need a copy of the public certificate file in order to verify it.                                                                 |  |
| C Create certificate request                                                                                                    |  |
| Certificate requests are first passed to certificate<br>authorities for signing. When signed, others only need a<br>copy of the public CA cert to verify your certificate. |  |
| General Parameters                                                                                                    |  |
| Name: my_self_signed_cert                                                                                                    |  |
| Comment: my self-signed certificate                                                                                                    |  |

Go through the wizard, entering the certificate details. After the wizard finishes, select **OK** to save the self-signed certificate. This can then be used with, for example, VPN tunnels.

If the certificate needs to be imported on another Clavister Security Gateway, the *.cer* and *.key* files can be saved to the local disk using the certificate **Export** option. It can then be re-uploaded to another gateway through the certificate **Import** option in InControl or using the Web Interface.

#### **Importing Existing Certificates**

If a new certificate is to be defined based on existing certificate files then this is done by first creating a named *Certificate* object in InControl and then using the **Import** option to select the *.cer* file which contains the new certificate's public key.

If the *.key* file containing the private key is present in the same directory as the *.cer* file , InControl will automatically import both files and the *Type* for the object will be set to *Local*.

If the .key file is not found, InControl will ask if it is to be imported as well.

| InCont | trol ×                                         |
|--------|------------------------------------------------|
| 1      | Do you want to import the private key as well? |
|        | Yes No                                         |

If the answer is *No*, the *Type* property is set to *Remote*. If the answer is *Yes*, a file chooser dialog appears to select the private key file and the *Type* property becomes *Local*.

# **Appendix D: Keyboard Shortcuts**

The following keyboard shortcuts are available when using InControl.

| F1                | Display the user guide.                                          |
|-------------------|------------------------------------------------------------------|
| F4                | Toggle properties window.                                        |
| F5                | Toggle to design mode.                                           |
| F11               | Toggle to full screen mode.                                      |
| F12               | View the current preferences.                                    |
| Ctrl+N            | Add new object.                                                  |
| Ctrl+O            | Open.                                                            |
| Ctrl+F4           | Close.                                                           |
| Ctrl+S            | Save.                                                            |
| Ctrl+Shift+S      | Save all.                                                        |
| Alt+F4            | Exit InControl.                                                  |
| Ctrl+Z            | Undo last change.                                                |
| Ctrl+Y            | Redo last undone change.                                         |
| Ctrl+X            | Cut and place the contents into the clipboard.                   |
| Ctrl+C            | Copy to the clipboard.                                           |
| Ctrl+V            | Paste the contents of the clipboard.                             |
| Ctrl+A            | Select all.                                                      |
| Ctrl+D            | Deploy                                                           |
| Ctrl+Shift+R      | Remote Console.                                                  |
| Ctrl+Shift+M      | Quick Monitor.                                                   |
| Ctrl+Shift+C      | Check In/Out.                                                    |
| Ctrl+Shift+D      | Deploy.                                                          |
| Ctrl+Shift+U      | Undo Checkout.                                                   |
| Ctrl+Shift+L      | Quick Real-time Log.                                             |
| PgDn              | Jumps to the bottom of the navigation tree.                      |
| PgUp              | Jumps to the top of the navigation tree.                         |
| Alt + Left Arrow  | Move backwards in the client history to a previous central pane. |
| Alt + Right Arrow | Move forwards in the client history to a previous central pane.  |

# **InControl Glossary**

| Clavister Hardware Series  | The series of Clavister hardware appliances that run the cOS Core operating system.                                                                                                    |
|----------------------------|----------------------------------------------------------------------------------------------------|
| Clavister Security Gateway | A hardware device which is running the cOS Core operating system.                                                                                                    |
| Clavister Software Series  | Versions of the cOS Core operating system which run on generic, non-Clavister hardware.                                                                                                    |
| CLI                        | The <i>Command Line Interface</i> for cOS Core. CLI commands offer<br>an alternative user interface and can be issued either through<br>a Secure Shell client or through a console connected to the<br>local RS232 port of the Clavister Security Gateway. |
| cOS Core                   | A Clavister proprietary software operating system which performs all the functions of a Security Gateway.                                                                                                    |
| Dashboard                  | A collection of Monitoring controls that are displayed together.                                                                                                    |
| Dashboard Template         | A pre-defined dashboard that must have its Monitoring Controls associated with a Clavister Security Gateway.                                                                                                    |
| Design mode                | The alternative to Monitor mode. In this mode, dashboards are created, edited and saved, and are not actively monitoring any Clavister Security Gateways.                                                                                                  |
| InControl client           | A proprietary Clavister software application that runs on a separate workstation to control one or many Clavister Security Gateways.                                                                                                    |
| InControl server           | A proprietary Clavister software application that runs on a<br>Windows based PC that mediates data flowing between<br>clients and the Clavister Security Gateways they control as<br>well as acting as a central repository for all configuration data     |
| Generic Monitoring Control | A graphical control that appears on a dashboard for monitoring one of more cOS Core parameters on a Clavister Security Gateway.                                                                                                    |
| Layout Control             | A graphical control used for making cosmetic additions to a dashboard. This might be the addition of a text or images, or alternatively gathering Monitoring controls together into a Group.                                                               |
| Monitor mode               | The alternative to Design mode. In this mode, a dashboard becomes "live" and actively monitors the operating parameters of one or more Clavister Security Gateways. Saving of a dashboard can also be done in this mode.                                   |
| .NET Framework             | A software library available as a free download from Microsoft<br>which is necessary for running InControl. Installed<br>automatically with InControl if not already installed.                                                                            |
| Netcon                     | A proprietary secure Clavister protocol used for<br>communication with Clavister Security Gateways by the server<br>and by clients to the server. Encryption is based on CAST-128<br>for communication between the InControl server and                    |

|                          |            | Clavister Security Gateways. It is based on AES-256 go communication between clients and the server.                                                                                                    |
|--------------------------|------------|----------------------------------------------------------------------------------------------------|
| Pre-defined M<br>Control | Monitoring | A control which is specifically designed to monitor a particular aspect of cOS Core operation such as Web Content Filtering.                                                                                                    |
| Security gateway         |            | A hardware device which intercepts, monitors and routes IP traffic in order to prevent security attacks against particular computing assets.                                                                                                    |
| Web Interface (Web       | sUI)       | Another name for the <i>web interface</i> . A cOS Core management interface made possible by connecting to cOS Core using a normal web browser. The Clavister Security Gateway acts as a web server, delivering web pages to the browser and acting on the administration commands sent back. |

# **Alphabetical Index**

### **Symbols**

.NET installation, 11

## A

adding configuration objects, 47 adding security gateways, 32 alarm, 68 acknowledging, 70 action, 68 center, 69 clearing, 70 search criteria, 71 API for InControl, 7 architecture, 6 audit trail, 73 filtering messages, 74

## B

backup creating from database, 54 creating from gateway, 53

## C

certificate requests, 171 certification authority, 171 changing management keys, 54 checking in, 39 domains, 43 checking out, 38 keyboard shortcut, 38 CLI diagnostics, 160 remote console opening, 85 client autosave, 28 file tab, 26 installation, 13 interface, 25 interface history, 26 login, 13 progress view panel, 29 runtime options, 30 security gateways tab, 25 settings, 27 configuration errors/warnings/notices, 50 configuration object groups, 144 and folders, 149 and the CLI, 145 editing properties of, 146 configuration versions (see revision management) control properties, 92

## D

dashboard activating, 95 designing, 90 managing saved, 95 opening, 95 quick monitor, 96

reducing dampening, 28, 96 saving, 94 sharing, 95 database backup, 21 moving between computers, 23 restore, 22 data bindings, 92 deleting security gateways, 36 demonstration mode, 57, 62 deploying configurations changes, 40 deployment log, 40 deploying multiple configurations, 41 deployment log, 54 design mode, 93 device maintenance, 53 domains, 75 and the CLI, 79 checking in and out, 77, 77 creating, 75 flagging unused objects, 28, 78, 155 global, 75 importing from CorePlus 8.nn, 78, 155 inefficency from misuse, 32, 75 name duplication, 77 resolving object collision, 78 sub-domains, 76 downgrading cOS Core, 17 dynamic maximums, 92

## E

editing configuration objects, 51

## G

groups configuration objects, 144

## Η

high availability cluster, 138 adding cluster members, 140 adding existing clusters, 141 changing the sync flag, 142 choosing master and slave, 140 creating a cluster, 138 node ID change in revisions, 45 removing cluster members, 142

### I

ILA, 100 adding query parameters, 114 changing sending IP address, 104 changing the secret key, 106 configuration editing, 103 configuring cOS Core, 103 database files, 101 database management, 106 data folder/file naming, 107 filter similar option, 115 ILA.exe, 101 installation, 100 library browser, 135 log explorer, 109 logging without InControl management, 107 LogReceiver.exe, 101

port needed for communication, 101 query filter, 113 restarting services, 102 services, 101 using LQS files, 16 importing FineTune<sup>™</sup> datasources, 17, 150 HA clusters, 156 namespaces, 151 importing certificates, 175 in-cell editing, 51 InControl logging agent (see ILA) InfoBright™, 131 installation, 9 .NET requirements, 11 client, 13 recommended configuration, 9 server, 11 internal CA servers, 174 **IP** rules adding, 47 allowing ICMP ping example, 46 editing, 51

### K

keyboard shortcuts, 176

### L

library browser, 135 activating objects, 136 editing properties, 137 information display, 136 library types, 135 sharing objects, 137 license center website, 60 licenses, 56 CENTRALIZED\_MANAGEMENT parameter, 57 demo mode, 62 enabling automatic download, 60 for cOS Core, 62 for the server, 57 importing from disk, 64 InControl, 56 licenses tab, 56 repository, 63 server license binding, 59 updating, 65 log analyzer, 122 auto drill down, 130 changing back to SQLite, 132 changing the database software, 130 constructing queries, 124 cube, 123, 125 database update frequency, 127 deselecting statistics, 123 drill down, 129 enabling, 122 generating reports, 123 limiting slices processed, 127 predefined queries, 129 query columns, 126 query delays, 127 query filters, 126 query rows, 125 query time window, 126 query values, 125

re-scan logs option, 133 retention time setting, 133 running queries, 127 saving queries, 128 temporary data location setting, 132 UTC/GMT timestamps, 127 log event monitoring, 98 log explorer, 109 color coding of messages, 110 filters, 111 real-time display, 109 ruuning a query, 110 using relative time, 110 using time span, 111 logging, 100 log monitoring memlog, 98 log query language (see LQL) LQL, 116 gateway/time statements, 120 logical operators, 117 output types, 119 search variables, 118 statement syntax, 116 LQS backing up, 16 moving files to ILA, 16 uninstalling, 15

### Μ

memlog, 98 monitoring quick monitor, 96 real-time, 88 MySQL™, 131

### Ν

Netcon, 166 changing keys automatically, 169 creating keys with CLI, 168 creating keys with WebUI, 166

## 0

object collision resolution, 78

### Ρ

ping checking connections with, 159 IP rule allowing, 46

## R

remote console, 85 logging, 86 logging settings, 28 multiple sessions, 86 time-out, 86 restarting a gateway, 55 revision history, 44 displaying differences, 44 displaying statistics, 45 revision management, 37 concurrent CLI,WebUI changes, 43 HA node ID changing, 45 revision history, 44
revision numbers, 43

#### S

saving dashboards, 94 SDK for InControl, 7 secret key (see Netcon) self-signed certificates, 174 server applying changes, 21 audit level, 20 AutoCleanupDatabase setting, 23 changing status, 13 console, 20 disk space management, 23 effect of stop on clients, 20 installation, 11 interface, 12 management, 19 MaximumDaysToKeepConfigurations setting, 24 MinimumConfigurationsToKeep setting, 24 MinimumRequiredDisk setting, 24 processes, 12 stopping and pausing, 19 syslog server config, 20 transfer limit, 20 Type setting, 24 VacuumDatabase setting, 24 server license, 57 binding, 59 download, 58 service account server interface access, 19 with InControl Server, 10 with the ILA, 102 setting the console password, 54 speedometer, 91 SQLite<sup>™</sup>, 24, 130

# Т

```
tech support file generation, 55
text captions, 94
themes, 94
troubleshooting connections, 159
CLI diagnostics, 160
routing problems, 160
```

### U

```
undo check out, 42
upgrading
from CorePlus 8.nn, 17
from InControl 1.10, 15
InControl, 15
using 1.10 files, 16, 16
user accounts, 80
groups, 81
user groups, 81
```

## W

Windows<sup>™</sup> processes, 12

## V

volume license (see server license)

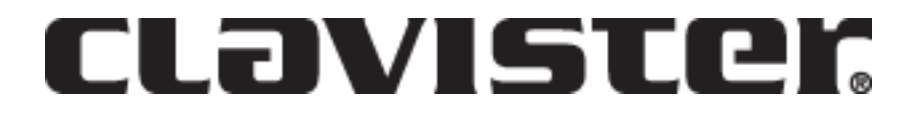

Clavister AB Sjögatan 6J SE-89160 Örnsköldsvik SWEDEN

Phone: +46-660-299200 www.clavister.com